## **Team Redmond**

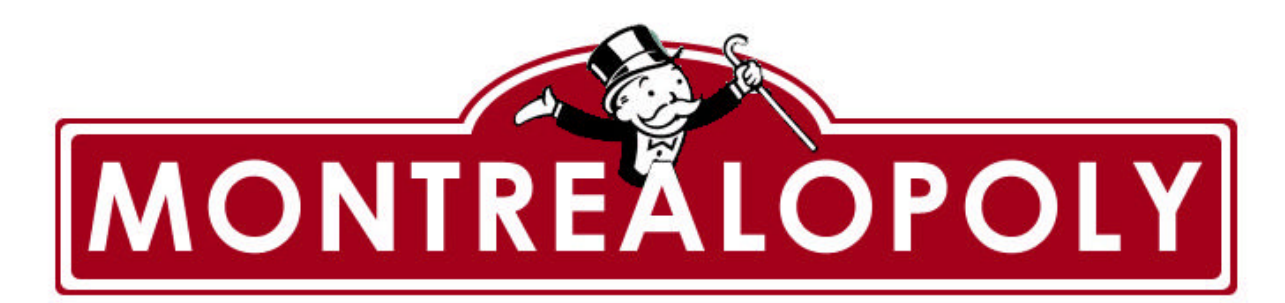

Master Test Plan Version 1.2

| Montrealopoly    | Version: 1.2    |
|------------------|-----------------|
| Master Test Plan | Date: 12/4/2003 |

## **Revision History**

| Date       | Version | Description                                                                   | Author                          |
|------------|---------|-------------------------------------------------------------------------------|---------------------------------|
| 11/15/2003 | 1.0     | Modified template as per group decision on the sections to include / exclude. | Robert Hanna                    |
| 12/01/2003 | 1.1     | Integration of individual parts together                                      | Stefan Thibeault                |
| 12/04/2003 | 1.2     | Finalize document                                                             | Stefan Thibealt<br>Robert Hanna |

| Montrealopoly    | Version: 1.2    |
|------------------|-----------------|
| Master Test Plan | Date: 12/4/2003 |

# **Table of Contents**

| 1. | Introductio          | n                                                 | 6      |
|----|----------------------|---------------------------------------------------|--------|
|    | 1.1 Du               |                                                   | 6      |
|    | 1.1 Put<br>1.2 South | pose                                              | 0      |
|    | 1.2 SCO              |                                                   | 0      |
|    | 1.3 D0               | cument Terminology and Acronyms                   | 6      |
|    | 1.4 Rei              | ferences                                          | 6      |
|    | 1.5 Do               | cument Structure                                  | 1      |
| 2. | Evaluation           | n Mission and Test Motivation                     | 7      |
|    | 2.1 Ba               | ckoround                                          | 7      |
|    | 2.2 Ev               | aluation Mission                                  | . 7    |
|    | 2.3 Tes              | at Motivators                                     | ,<br>7 |
| 3. | Target Tes           | st Items                                          | 8      |
| 4  | Outling of           | Planned Tests                                     | 10     |
| 4. | Outilite of          |                                                   | 10     |
|    | 4.1 Ou               | tline of Test Inclusions                          | 10     |
|    | 4.1.1                | Unit Testing                                      | 10     |
|    | 4.1.2                | Integration Testing                               | 10     |
|    | 4.1.3                | Function Testing                                  | 10     |
|    | 4.1.4                | User Interface Testing                            | 10     |
|    | 4.1.5                | Performance Profiling                             | 10     |
|    | 4.1.6                | Load Testing                                      | 10     |
|    | 4.1.7                | Configuration Testing                             | 10     |
|    | 4.1.8                | Installation Testing                              | 10     |
|    | 4.2 Ou               | tline of Other Candidates for Potential Inclusion | 10     |
|    | 4.3 Ou               | tline of Test Exclusions                          | 11     |
|    | 4.3.1                | Data and Database Integrity Testing               | 11     |
|    | 4.3.2                | Business Cycle Testing                            | 11     |
|    | 4.3.3                | Stress Testing                                    | 11     |
|    | 4.3.4                | Volume Testing                                    | 11     |
|    | 4.3.5                | Security and Access Control Testing               | 11     |
|    | 4.3.6                | Failover and Recovery Testing                     | 11     |
| 5. | Test Appr            | oach                                              | 12     |
|    | 51 Un                | it Testing                                        | 12     |
|    | 5.1 5.1.1            | Function move                                     | 12     |
|    | 512                  | Function payPent                                  | 12     |
|    | 5.1.2                | Function canBuy                                   | 10     |
|    | 5.1.5                | Function calibuy                                  | 22     |
|    | 5.1.4                | Function conPuild                                 | 25     |
|    | 5.1.5                | Function deTrade                                  | 21     |
|    | 5.1.0                | Function do Frade                                 | 51     |
|    | 5.2 Inte             | egration Testing                                  | 34     |
|    | 5.2.1                | The testing order                                 | 34     |
|    | 5.2.2                | Test method                                       | 34     |
|    | 5.2.3                | Game Start Window                                 | 35     |
|    | 5.2.4                | Main Window                                       | 35     |
|    | 5.2.5                | JFL Window                                        | 37     |
|    | 5.2.6                | Cell Info Window                                  | 37     |
|    | 5.2.7                | Trade Window                                      | 38     |

| Montrealopoly |                  | Version: 1.2                                                   |                |          |
|---------------|------------------|----------------------------------------------------------------|----------------|----------|
| Mas           | Master Test Plan |                                                                | Date: 12/4/200 | 3        |
|               |                  |                                                                |                |          |
|               |                  | 5.2.8 Game End Window                                          |                | 39       |
|               | 5.3              | Function Testing                                               |                | 39       |
|               |                  | 5.3.1 Start Game                                               |                | 39       |
|               |                  | 5.3.2 Roll Dice                                                |                | 43       |
|               |                  | 5.3.3 Pass Go                                                  |                | 43       |
|               |                  | 5.3.4 Pay Rent                                                 |                | 44       |
|               |                  | 5.3.5 Buy Property                                             |                | 46       |
|               |                  | 5.3.6 Build/Sell Hotel                                         |                | 47       |
|               |                  | 5.3.7 Mortgage/Un-Mortgage                                     |                | 50       |
|               |                  | 5.3.8 Tax                                                      |                | 52       |
|               |                  | 5.3.9 JFL Cards                                                |                | 53       |
|               |                  | 5.3.10 Jail                                                    |                | 54       |
|               |                  | 5.3.11 Trade                                                   |                | 55       |
|               |                  | 5.3.12 End Turn                                                |                | 57       |
|               |                  | 5.3.13 Bankruptcy                                              |                | 57       |
|               |                  | 5.3.14 End Game                                                |                | 59       |
|               |                  | 5.3.15 Game Winner                                             |                | 59       |
|               | 5.4              | User Interface Testing                                         |                | 60<br>70 |
|               | 5.5              | Performance Profiling                                          |                | 78       |
|               |                  | 5.5.1 Token Movements                                          |                | 79<br>70 |
|               | 5 (              | 5.5.2 AI Response                                              |                | /9       |
|               | 5.0              | Load Testing                                                   |                | 80       |
|               | 5./              | Configuration Testing                                          |                | 81       |
|               | 5.8              | Installation Testing                                           |                | 85       |
| 6.            | Test             | ing Workflow                                                   |                | 85       |
|               | 6.1              | Workflow Overview                                              |                | 85       |
|               |                  | 6.1.1 Test Plan & Software Engineering process                 |                | 85       |
|               |                  | 6.1.2 Static and Dynamic Verification                          |                | 85       |
|               |                  | 6.1.3 Work Flow of a Test                                      |                | 86       |
|               | 6.2              | Incident Logs and Change Requests                              |                | 86       |
|               |                  | 6.2.1 Managing changes: the file manager and group e-mail list |                | 86       |
|               |                  | 6.2.2 Bug Workflow                                             |                | 87       |
|               |                  | 6.2.3 Bug Report Template                                      |                | 88       |
|               |                  | 6.2.4 Master Bug List                                          |                | 89       |
|               |                  | 6.2.5 Responsibilities of the tester, bug master and coder     |                | 89       |
|               |                  | 6.2.6 Black box testing template                               |                | 90       |
|               |                  | 6.2.7 White box testing template                               |                | 93       |
|               |                  | 6.2.8 Integration test                                         |                | 94       |
| 7.            | Itera            | tion Milestones                                                |                | 96       |
| 8.            | Tea              | n Members Log Sheets                                           |                | 96       |
|               | 81               | Stefan Thibeault                                               |                | 96       |
|               | 82               | Robert Hanna                                                   |                | 96       |
|               | 8.3              | Simon Lacasse                                                  |                | 97       |
|               | 8.4              | Alexandre Bosserelle                                           |                | 97       |
|               | 8.5              | Eugena Zolorova                                                |                | 97       |
|               | 8.6              | Zhi Zhang                                                      |                | 98       |
|               | 8.7              | Xin Xi                                                         |                | 98       |
|               | 8.8              | Patrice Michaud                                                |                | 98       |
|               | 8.9              | Hu Shan Liu                                                    |                | 98       |
|               |                  |                                                                |                |          |

| Montrealopoly    | Version: 1.2    |
|------------------|-----------------|
| Master Test Plan | Date: 12/4/2003 |

#### 8.10 Jens Witkowski

| Montrealopoly    | Version: 1.2    |
|------------------|-----------------|
| Master Test Plan | Date: 12/4/2003 |

## **Master Test Plan**

### 1. Introduction

The primary goal of this project is to develop the Montrealopoly game. This game is based on the original Monopoly<sup>©</sup> game, with some modifications. Some of the original rules of the game have been changed. Further, the game board and cell names have been modified to a Montreal-based theme. This is the final phase of the project, which includes the test plan and the implementation of the game. This test plan contains a comprehensive list of tests that will be performed along with a workflow of how the tests will be executed.

#### 1.1 Purpose

The purpose of the Iteration Test Plan is to gather all of the information necessary to plan and control the test effort for this phase.

This Test Plan for the Montrealopoly game supports the following objectives:

- Identify the requirements that are to be tested.
- Outline the testing approach that will be used.
- Describe the workflow of the testing process that must be executed.
- Provide a timeline with milestones for the testing phase.

#### 1.2 Scope

This document is intended to provide a test plan to test the Montrealopoly game, which Team Redmond developed. The test plan will consist of unit, integration, function, user interface, performance profiling, load, configuration and installation testing. Testing techniques that will be performed include white box and black box testing, boundary testing and basis path testing. Some tests that were omitted in the test plan include: Data and Database Integrity, Business Cycle, Stress, Volume, Security and Access Control, Failover and Recovery testing. A test plan workflow will also be included along with milestones that have been set for this phase.

| Term | Definition                        |
|------|-----------------------------------|
| BVA  | Boundary Value Analysis           |
| GUI  | Graphical User Interface          |
| AI   | Artificial Intelligence           |
| QA   | Quality Assurance                 |
| API  | Application Programming Interface |
| VB   | Visual Basic                      |

#### 1.3 Document Terminology and Acronyms

#### 1.4 References

- Pressman, Roger S. <u>Software Engineering: A Practitioner's Approach</u>. 5th ed. Toronto: McGraw-Hill, 2001.
- Dr. Joey Paquet, "COMP 354 Course Notes" http://newton.cs.concordia.ca/~paquet/teaching/354/notes/COMP354F2003notesAll.pdf (Current December 1, 2003)
- Paula Bo Lu, "COMP 354 Tutorial 3" http://www.cs.concordia.ca/~grad/blu/comp354-2.ppt (Current December 1, 2003)
- Microsoft, "Virtual PC", http://www.microsoft.com/windowsxp/virtualpc/ (Current December 1, 2003)

| Montrealopoly    | Version: 1.2    |
|------------------|-----------------|
| Master Test Plan | Date: 12/4/2003 |

#### 1.5 Document Structure

The remainder of this document is divided into following major parts: evaluation mission and test motivation, target test items, outline of planned tests, test approach and testing workflow, iteration milestones. The evaluation mission and test motivation contains a brief background on this project, its objectives and motivators for testing. The target test items and outline of planned tests include what will be tested and what tests will not be performed. The test approach contains the actual tests that were performed and how the tests were carried out. The testing workflow contains the workflow that Team Redmond followed in this phase. The last two sections contain the milestones of this phase and the team member's log sheets.

### 2. Evaluation Mission and Test Motivation

The goal of this test plan is to ensure that the Montrealopoly game meets the specifications and design criteria of the two previous phases. Moreover, the test plan will provide a methodology on what the implementation team should test and the types of tests they will perform. Finally, the test plan will enable Team Redmond to release a stable and bug-free Montrealopoly game.

#### 2.1 Background

The third phase of the COMP 354 project involves creating the actual Montrealopoly game based on the requirements and design documents of the two previous phases. The game will be developed by the implementation using Visual Basic. A comprehensive test plan has been developed to ensure that the game conforms to the specifications, design and to perform quality assurance on the final product. This will enable Team Redmond to release a complete and bug free Montrealopoly game and minimize the risk of software failure.

The requirements document outlines the game's specifications and high-level requirements along with an analysis model with use cases, class diagrams, sequence diagrams and state transition diagrams of the game. The design document contains architectural, software interface and internal module designs, which is a foundation that the implementation team can create Montrealopoly. The test plan will allow Team Redmond to verify if the final product successfully meets these specifications with a variety of testing techniques. The plan will also help in fault detection with the test cases that have been designed.

The requirements and design documents are available at http://montrealopoly.maverick.to

#### 2.2 Evaluation Mission

The three main objectives of the third phase are:

- Ensuring that the specifications of the requirements document have been achieved.
- Ensuring that the specifications of the design document have been achieved.
- Ensuring that the risk of software failure is reduced to a minimum.

To achieve these objectives, Team Redmond has developed a test plan to verify that these objectives have been met. Meeting these objectives will enable Team Redmond to release a stable version on Montrealopoly.

#### 2.3 Test Motivators

The targeted test items listed below will be the motivation for testing in this phase.

Unit Testing: A select number of methods will be tested in a couple of classes with black and white box testing to ensure that they function correctly.

Integration Testing: Units will be integrated with other units to see if they work correctly together. Function Testing: Will ensure that the use cases have been met.

| Montrealopoly    | Version: 1.2    |
|------------------|-----------------|
| Master Test Plan | Date: 12/4/2003 |

User Interface Testing: Will verify if the requirements of the GUI have been implemented as specified. Performance Profiling: Ensure that the game's performance is at an acceptable playable level. Load Testing: See how the game performs when being played at its limits.

Configuration Testing: Ensure that the game works correctly under different environment configurations. Installation Testing: Verify that the game installs itself correctly under different environment configurations.

## 3. Target Test Items

In this section, we will list the target test items. These are the items that should be tested. Due to time restrictions, we were not able to document and generate test cases for all the target test items; therefore, although we list all the target test items, we only provide a detailed test plan for a few of the major test items. For ease of reference, we have categorized the test items by motivation.

#### Unit Testing

Unit testing consists of testing all the different units of the system, in isolation. In essence, we must therefore test each class in isolation, and each method in isolation using white box and black box techniques. The list of test items for unit testing consists of all the classes and all their methods, as per the design document. For a complete list of the classes and methods, please refer to the design document - section 4 – Internal Module Design. Below is a list of the test items for which test cases have been generated and included in this document:

- Function move
- Function payRent
- Function canBuy
- Function buyProperty
- Function canBuild
- Function doTrade

#### Integration Testing

During integration testing, we will be testing components separately, and then integrating them together one by one, and testing them again. Due to time restrictions, we have not included full test cases for all the integration tests that are to be done. Below is a list of the test items for which integration tests were documented and tested:

- Game Start Window
- Main Window
- JFL Window
- Cell Info Window
- Trade Window
- Game End Window

#### **Function Testing**

Function testing consists of testing all the requirements and specifications, as per the requirements and specifications document. In essence, the list of functions to test corresponds to the list of use cases and requirements in the requirements document. Due to the importance of function testing, we have included detailed test cases for all the product functions. Below is the list of functions that were tested:

- Start Game
- Roll Dice
- Pass Go
- Pay Rent
- Buy Property
- Build/Sell Hotel
- Mortgage/Un-Mortgage
- Tax
- JFL Cards

| Montrealopoly    | Version: 1.2    |
|------------------|-----------------|
| Master Test Plan | Date: 12/4/2003 |

- Jail
- Trade
- End Turn
- Bankruptcy
- End Game
- Game Winner

#### User Interface testing

User interface testing is concerned with making sure that each functionality concerning the user interface is works as per the requirements defined in the design document. For the user interface, the possible interactions with the game will be tested in great detail. During the test, the objective will be to compare and check the validity of an implemented functionality with the expected functionality elaborated and described in previous phases. Below is a list of the User Interface items that were tested:

- Start Panel
- Game board
- Title deed cards
- Metro / Utility cards (as the title deed cards)
- Trading cards
- JFL cards
- Income / Luxury tax cards
- Winner interface

#### **Performance Profiling**

Performance profiling is concerned with testing the different response times of the software. In these types of tests, we have focused mainly on the following test items:

- Token Movements
- AI Response Time

#### Load Testing

Load Testing is concerned with testing the system beyond the limits it was designed for. In this type of test, we have focused mainly on testing the game when the board is fully loaded. This will be described in detail in section 5.5. Below are the test items that were identified:

- Functionality of Game with Fully Loaded Board
- AI Response Time with Fully Loaded Board

#### **Configuration Testing**

Configuration testing is concerned with testing the system under different environment configurations. In this type of test, we have focused on testing the game under different versions of the Windows <sup>TM</sup> operating system. Below is a list of the operating systems the game will be tested under:

- Windows 95
- Windows 98
- Windows Me
- Windows 2K
- Windows XP

| Montrealopoly    | Version: 1.2    |
|------------------|-----------------|
| Master Test Plan | Date: 12/4/2003 |

#### Installation Testing

During installation testing, we will focus on testing the packaged installation program that will be produced once the implementation is completed. For more details on this, refer to section 5.7. Below is a list of the test items that were identified:

- Installer
- Un-Installer

## 4. Outline of Planned Tests

Team Redmond will perform the following test: unit testing, integration testing, function testing, user interface testing, performance profiling, load testing, configuration testing and installation testing. The following tests will not be performed: data and database integrity testing, business cycle testing, stress testing, volume testing, security and access control testing and failover and recovery testing. A list of other candidates for potential inclusion is also provided.

#### 4.1 Outline of Test Inclusions

The following tests will be performed to test the Montrealopoly game.

#### 4.1.1 Unit Testing

Unit testing will be performed with black box and white box testing. Black box testing will include boundary value analysis and equivalence partitioning. White box testing will include basis path testing.

#### 4.1.2 Integration Testing

Integration testing will allow testing of all the individually tested units together as a whole. Sandwich testing will be performed in the integration testing.

#### 4.1.3 Function Testing

Function testing will ensure that the use cases have been implemented correctly by verifying if they are present in the game.

#### 4.1.4 User Interface Testing

The GUI will be tested by comparing the requirements in the design document and with the actual implementation of the game.

#### 4.1.5 Performance Profiling

Performance profiling will verify that the game's performance is at an acceptable playable level. The speed of the game's AI will be monitored to see whether the rate that it plays the game at is acceptable.

#### 4.1.6 Load Testing

Load testing will see how the game performs when being played at its limits. This will be achieved by testing the game with the maximum allowable players, with all the properties owned and with hotels built on all streets.

#### 4.1.7 Configuration Testing

Configuration testing is concerned with testing the application under different environment configurations the users may have.

#### 4.1.8 Installation Testing

Installation testing will verify that the game installs itself correctly under different environment configurations the users may have.

#### 4.2 Outline of Other Candidates for Potential Inclusion

Team Redmond's test plan contains a comprehensive amount of tests to help reduce the risk of software failure. However, with the extensive use of AI, several potential tests could be developed to test the effectiveness of the game's AI. These tests were not developed, as Team Redmond's knowledge of AI is limited and these tests are

| Montrealopoly    | Version: 1.2    |
|------------------|-----------------|
| Master Test Plan | Date: 12/4/2003 |

complex and time consuming.

Playing the game with many computer players at the same time is difficult to test as there are many different paths that the computer player may take, depending on the state of the game. The more computer players a game has, the greater the difficulty in testing the different paths that any computer player can take. For example, trading performed between a couple of computers may execute correctly, but what if several computer players are interested in the same streets in a district? A property "fight" may break out and the computer players may keep trading the same streets back and forth. This could result in an endless loop or bankrupt players early on in the game.

The game's AI has been designed based on a decision tree which a computer player follows each time it plays it's turn. Each computer player uses the same decision tree and it never changes or adapts to the state of the game. As a result, someone playing the game often enough may start to notices patterns on how the computer reacts to certain situations. The game will then become less challenging, as human players will be able to predict what the computer player will do next. Another possibility is that weaknesses in the computer's decision-making abilities may be discovered. Human players who notice these patterns and weaknesses may use them to their advantages and trick the computer into performing poor moves. This will result in problems with game playability.

Game playability will be poor if the AI turns out to be ineffective as mention above. If the game's AI ends up in semi-infinite loops or makes poor decisions, the fun factor will quickly disappear. This will lead to a game that has no challenge if the computer player's decisions can be predicted or very difficult to play if property "fights" break out between computer players. Perfecting AI and testing it properly is difficult and is beyond the scope of this project and has been left out by Team Redmond.

#### 4.3 Outline of Test Exclusions

Due to the nature of Montrealopoly's implementation, certain tests will be excluded, which are listed below.

#### 4.3.1 Data and Database Integrity Testing

Montrealopoly does not use a database system, as no information is saved or retrieved. Any data that needs to be saved during game play is stored in main memory and is released when the game has ended.

#### 4.3.2 Business Cycle Testing

Business cycle testing is not applicable to Montrealopoly as the game is not design to be played over long periods of time. It also is not time/date-sensitive and has been designed to be played within a maximum of several hours.

#### 4.3.3 Stress Testing

Montrealopoly has been designed to be played with a maximum of eight players and be able to function correctly. Since the game cannot be played with any more players, stress testing cannot be applied. Furthermore, Team Redmond does not have the capabilities to simulate low system resources to test Montrealopoly. However, Team Redmond will conduct load testing to ensure that the game can be played at its designed limits.

#### 4.3.4 Volume Testing

Volume testing will not be performed, as the game does not process large amounts of data. Besides mouse clicks, the only data that will be inputted into the game are the players' names and dollar amounts.

#### 4.3.5 Security and Access Control Testing

No security testing will be performed as the game does not contain or manipulate any sensitive data. The game can be played by all and no sensitive information can be revealed while playing the game. All users playing the game are assumed to be allowed to use the computer that they are playing the game on.

#### 4.3.6 Failover and Recovery Testing

Team Redmond does not have sufficient resources to perform failover and recovery testing. Moreover, the nature of Montrealopoly does not warrant these types of testing as there is little benefit of such testing as Montrealopoly is not a mission critical application.

| Montrealopoly    | Version: 1.2    |
|------------------|-----------------|
| Master Test Plan | Date: 12/4/2003 |

## 5. Test Approach

The Test Approach describes the recommended strategy for designing and implementing the required tests. In this section, we will be describing the details of the tests that need to be performed for each target test item that was identified. These tests will be organized into the following sub-sections:

- Unit Testing
- Integration Testing
- Function Testing
- User Interface Testing
- Performance Profiling
- Load Testing
- Configuration Testing
- Installation Testing

Moreover, for each of these test motivators, test cases will be described in detail. For each test case, we will provide a description of the test case, the inputs (or steps to reproduce) of the test case, and the outputs (the expected results) of the test case.

#### 5.1 Unit Testing

Unit testing will test individual components along with their functions in isolation. This low level form of testing will include black box testing and white box testing. In black box testing, the function's boundaries will be tested to see if any errors occur there. White box testing will verify that all the paths in the function are correct through basis path testing.

#### 5.1.1 Function move

Tests will be conducted on the move function which is suppose to move the player from a starting position (x) to it's expected final destination (y). The movement is defined by the argument numCells so that (y = x + numCells). The function move takes a second argument beside numCells, which is penalty. Penalty is a Boolean argument. When the penalty is set too false the player collect 200\$ when it passes go. When penalty is set to true, the player doesn't collect 200\$ when it passes go.

#### 5.1.1.1 Black Box Testing

Every test case will be tested starting from position 0, which is the GO cell. Moreover, the penalty argument will be set to false.

Test Case 1: Pass an argument that is under the lower bound for the variable numCells. (numCells = -1)

Test Case 2: Pass an argument that is on the lower bound for the variable numCells. (numCells = 0)

Test Case 3: Pass an argument that is between the bound. (numCells = 10)

Test Case 4: Pass an argument that is exactly one lap around the board, there are 40 cells (numCells = 40)

Test Case 5: Pass an argument that is more than one lap around the board, there are 40 cells. (numCells = 45)

The expected result is the new player position or y as defined before.

| Montrealopoly    | Version: 1.2    |
|------------------|-----------------|
| Master Test Plan | Date: 12/4/2003 |

| Tester name            |          | Patrice Michaud |                |             | Test date |                      | Novem      | November 29, 2003 |     |  |
|------------------------|----------|-----------------|----------------|-------------|-----------|----------------------|------------|-------------------|-----|--|
| Class name             |          | Player          | Method name    | move        | File n    | ame                  | Player.cls |                   |     |  |
| Variable name numCells |          |                 |                | Lower bound |           | 0 Upper bour         |            | ind: 40           |     |  |
| 1 .1 1 1               | 1        |                 |                |             |           |                      |            |                   |     |  |
| less than lower b      | ound     |                 | Value: -1      |             |           |                      |            |                   |     |  |
| on lower bound         |          |                 | Value: 0       |             |           |                      |            |                   |     |  |
| between the bou        | nds      |                 | Value: 10      |             |           |                      |            |                   |     |  |
| on the upper bou       | ınd      |                 | Value: 40      |             |           |                      |            |                   |     |  |
| greater than upp       | er bound | 1               | Value: 45      |             |           |                      |            |                   |     |  |
|                        |          |                 | •              |             |           |                      |            |                   |     |  |
| Test case              | less th  | an lower        | on lower bound | between th  | e         | on the upper         |            | greater than      |     |  |
|                        | bound    |                 |                | bounds      |           | bound                |            | upper bou         | nd  |  |
| Expected               | Positio  | on = -1         | Position = 0   | Position =  | 10        | Position = 0         |            | Position =        | 5   |  |
| output                 |          |                 |                |             |           | Balance $+200$       |            | Balance +         | 200 |  |
| Actual output          | Positio  | n = -1          | Position = 0   | Position =  | 10        | Position = 0 Positio |            | Position =        | 5   |  |
|                        |          |                 |                |             |           | Balar                | 1 ce + 200 | Balance +         | 200 |  |
| Bug found?             | No       |                 | No             | No          |           | No                   |            | No                |     |  |

| Montrealopoly    | Version: 1.2    |
|------------------|-----------------|
| Master Test Plan | Date: 12/4/2003 |

#### 5.1.1.2 White Box Testing

#### Basis Path Testing

Private position As Integer 'Actual Position Of The Player Public Sub move(numCells As Integer, penalty As Boolean) 'Move the player by the number of cells passed 'Update the balance if you pass go and penalty is 'equal to false

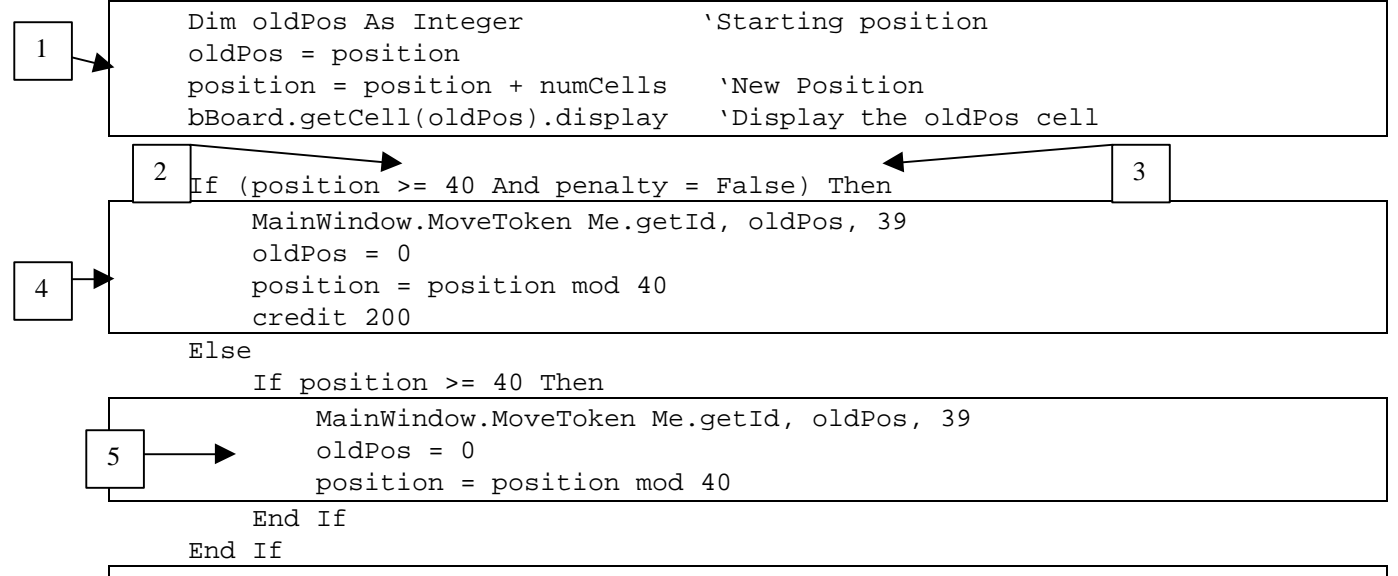

6

`Display the movement of the token MainWindow.MoveToken Me.getId, oldPos, position

End Sub

| Path 1 | 1-2-6     |
|--------|-----------|
| Path 2 | 1-2-3-4-6 |
| Path 3 | 1-2-3-5-6 |

| Path 1          | 1-2-6                                       |
|-----------------|---------------------------------------------|
| Variables       | Position = $0 \le \text{Position} \le 40$ . |
| Expected result | Return the correct position.                |

| Path 2          | 1-2-3-4-6                                           |
|-----------------|-----------------------------------------------------|
| Variables       | Position = $(Position \ge 40)$ .                    |
|                 | Penalty = false.                                    |
| Expected result | Return the position and the balance go up by \$200. |

| Path 3          | 1-2-3-5-6                                               |
|-----------------|---------------------------------------------------------|
| Variables       | Position = $(Position \ge 40)$                          |
|                 | Penalty = true.                                         |
| Expected result | Return correct position and the balance stays the same. |

| Montrealopoly    | Version: 1.2    |
|------------------|-----------------|
| Master Test Plan | Date: 12/4/2003 |

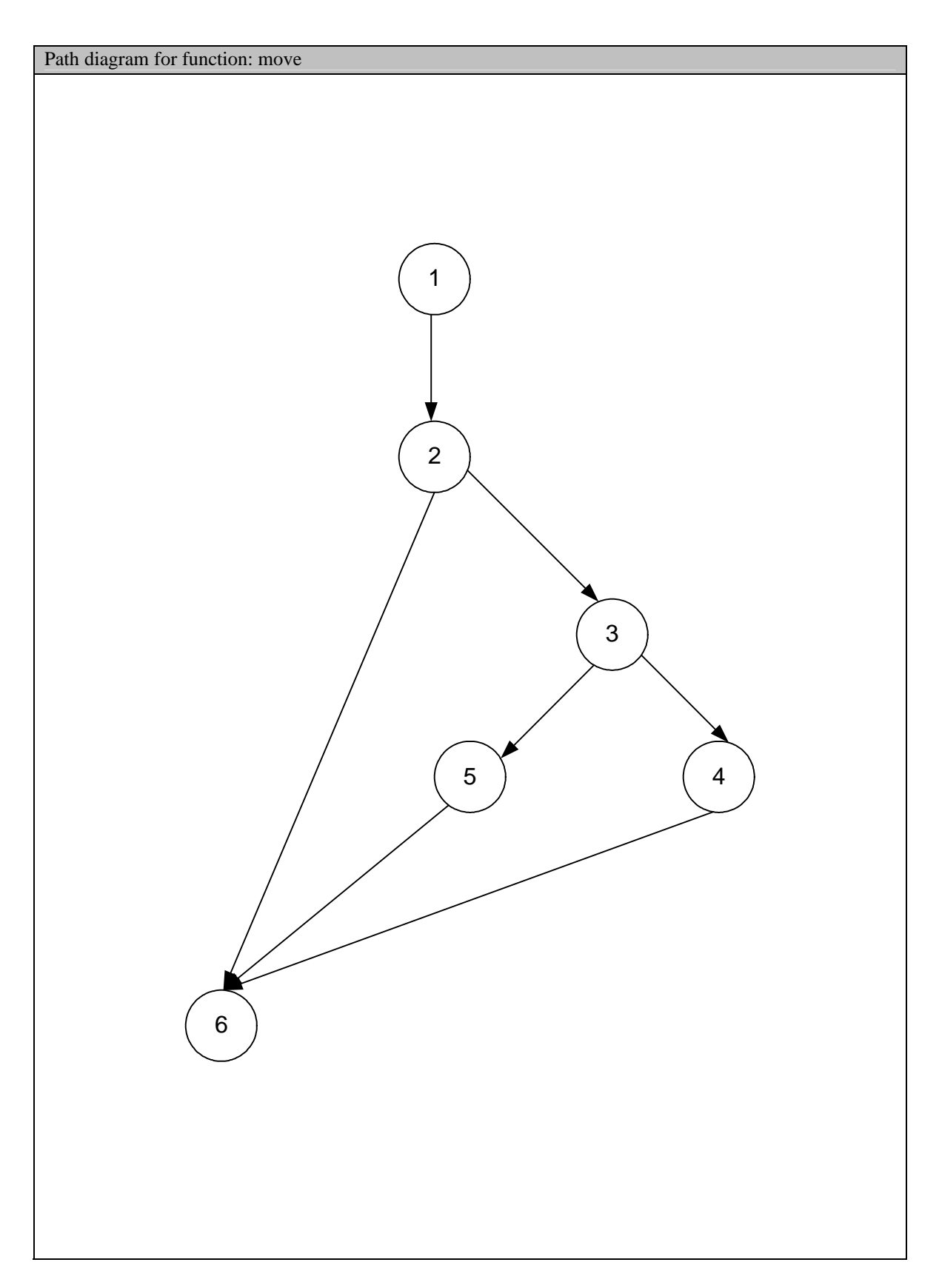

| Montrealopoly    | Version: 1.2    |
|------------------|-----------------|
| Master Test Plan | Date: 12/4/2003 |

#### 5.1.2 Function payRent

Tests will be conducted on the payRent function, which is suppose to make a player pay if he lands on land owned by someone else, or if the player landed on a tax cell. When called, the function takes the current position of the player and makes the player pay, if required, by the amount X. The function payRent does not take any argument.

#### 5.1.2.1 Black Box Testing

Every test case will be tested using different player positions.

Test Case 1: Call the function when the player is on a negative position. (Position = -1)

Test Case 2: Call the function when the player is on position 0. (Position = 0)

Test Case 3: Call the function when the player is on a property. (Position = 1)

Test Case 4: Call the function when the player is on the last property (Position = 39)

Test Case 5: Call the function when the player is above the last possible position. (Position = 40)

The expected result is the balance changed depending on the rent they have to pay. The rent is of 0 if a player land on a cell he owns a cell not owned or a mortgaged cell. It is important to notice that the function is only called if the player as enough money to pay the rent.

| Tester name              | P               | atrice Michau | d              | Test date   |                         | Novem                 | November 29, 2003 |                 |    |  |
|--------------------------|-----------------|---------------|----------------|-------------|-------------------------|-----------------------|-------------------|-----------------|----|--|
| Class name               | Р               | layer         | Method name    | payRent     | File n                  | ame                   | Player.           | Player.cls      |    |  |
| Variable name            |                 | cellId        |                | Lower bound |                         | 0                     | Upper bo          | Upper bound: 39 |    |  |
|                          |                 |               |                |             |                         |                       |                   |                 |    |  |
| less than lower be       | ound            |               | Value: -1      | Value: -1   |                         |                       |                   |                 |    |  |
| on lower bound           |                 |               | Value: 0       | Value: 0    |                         |                       |                   |                 |    |  |
| between the boun         | nds             |               | Value: 1       |             |                         |                       |                   |                 |    |  |
| on the upper boun        | nd              |               | Value: 39      |             |                         |                       |                   |                 |    |  |
| greater than upper bound |                 |               | Value: 40      |             |                         |                       |                   |                 |    |  |
|                          |                 |               |                |             |                         |                       |                   |                 |    |  |
| Test case                | less than lower |               | on lower bound | between th  | e                       | on the upper          |                   | greater than    |    |  |
|                          | Doulla          |               |                | bounds      |                         | Dound                 | 1                 | upper bou       | nu |  |
| Expected                 | nothing         |               | nothing        | Balance=-r  | Balance=-rent Balance=- |                       | ce=-rent          | -rent nothing   |    |  |
| output                   |                 |               |                |             |                         |                       |                   |                 |    |  |
| Actual output            | nothing         |               | nothing        | Balance=-r  | rent                    | nt Balance=-rent noth |                   | nothing         |    |  |
| Bug found?               | No              |               | No             | No          |                         | No No                 |                   |                 |    |  |

| Montrealopoly    | Version: 1.2    |
|------------------|-----------------|
| Master Test Plan | Date: 12/4/2003 |

#### 5.1.2.2 White Box Testing

#### Basis Path Testing

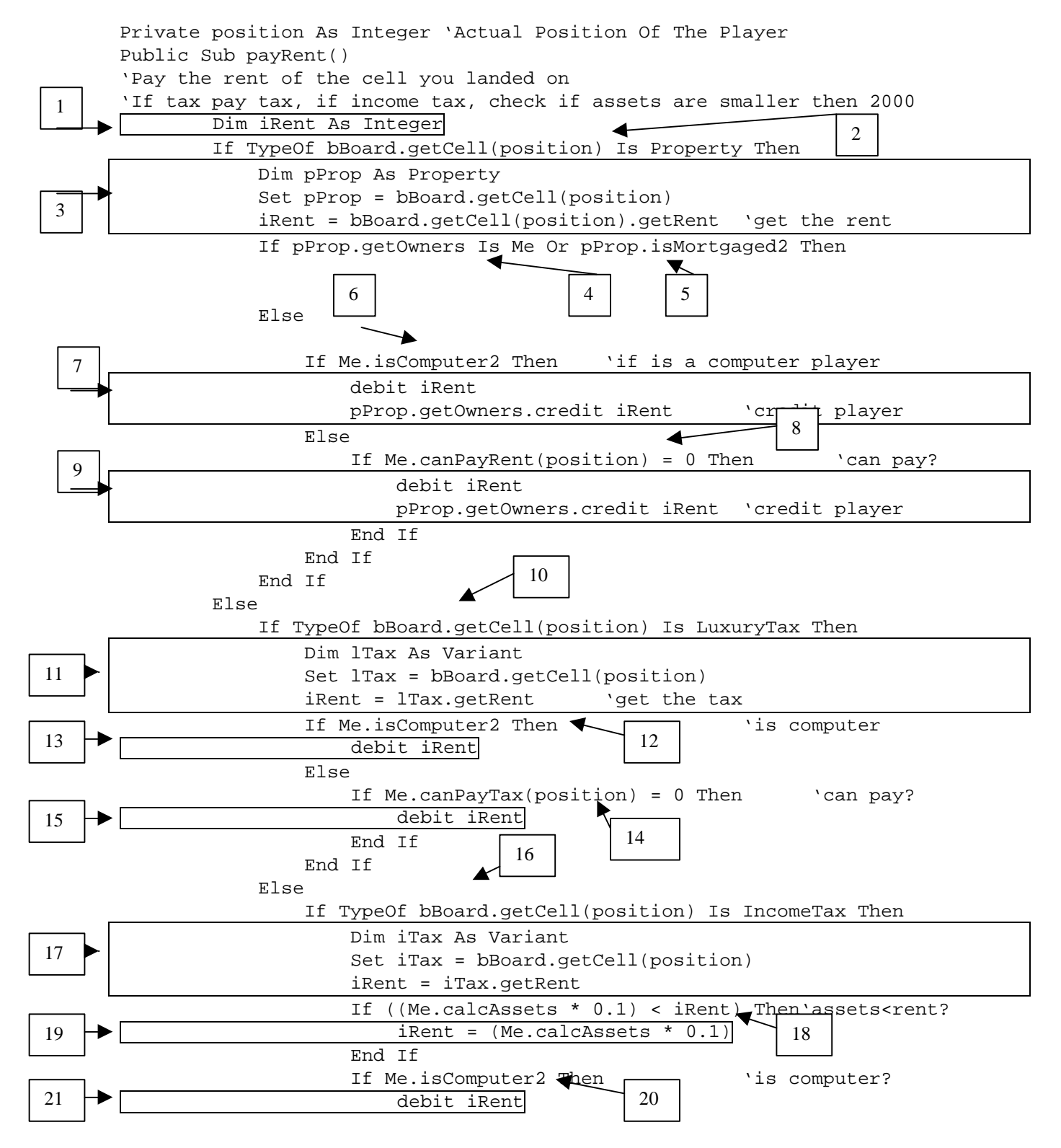

| Montrealopoly    | Version: 1.2    |
|------------------|-----------------|
| Master Test Plan | Date: 12/4/2003 |

|    |                 | Else                                                                        |
|----|-----------------|-----------------------------------------------------------------------------|
|    |                 | If Me.canPayTax(position) = 0 Then `can pay?                                |
| 23 |                 | debit iRent 🔍 🔤                                                             |
| 23 |                 | End If 22                                                                   |
|    |                 | End If                                                                      |
|    |                 | End If                                                                      |
|    |                 | End If                                                                      |
|    | End             | If 🔨                                                                        |
|    | End Sub         |                                                                             |
|    |                 | 24                                                                          |
|    | Path 1          | 1-2-3-4-24                                                                  |
|    | Path 2          | 1-2-3-4-5-24                                                                |
|    | Path 3          | 1-2-3-4-6-7-24                                                              |
|    | Path 4          | 1-2-3-4-5-6-8-24                                                            |
|    | Path 5          | 1-2-3-4-5-6-8-9-24                                                          |
|    |                 |                                                                             |
|    | Path 1          | 1-2-3-4-24                                                                  |
|    | Variables       | Position is property.                                                       |
|    |                 | Player is the owner.                                                        |
|    | Expected result | Nothing.                                                                    |
|    | -               |                                                                             |
|    | Path 2          | 1-2-3-4-5-24                                                                |
|    | Variables       | Position is property.                                                       |
|    |                 | Player is not the owner.                                                    |
|    |                 | Property is mortgaged.                                                      |
|    | Expected result | Nothing.                                                                    |
|    |                 |                                                                             |
|    | Path 3          | 1-2-3-4-6-7-24                                                              |
|    | Variables       | Position is property.                                                       |
|    |                 | Owner is not me.                                                            |
|    |                 | Property is not mortgaged.                                                  |
|    |                 | Player is a computer.                                                       |
|    | Expected result | Balance of player is decreased by rent, Balance of owner increased by rent  |
|    |                 |                                                                             |
|    | Path 4          | 1-2-3-4-5-6-8-24                                                            |
|    | Variables       | Position is property.                                                       |
|    |                 | Owner is not me.                                                            |
|    |                 | Property is not mortgaged.                                                  |
|    |                 | Player is not a computer.                                                   |
|    |                 | Player cannot pay rent.                                                     |
|    | Expected result | Nothing.                                                                    |
|    |                 |                                                                             |
|    | Path 5          | 1-2-3-4-5-6-8-9-24                                                          |
|    | Variables       | Position is property.                                                       |
|    |                 | Owner is not me.                                                            |
|    |                 | Property is not mortgaged.                                                  |
|    |                 | Player is not a computer.                                                   |
|    |                 | Player can pay rent.                                                        |
|    | Expected result | Balance of player is decreased by rent, Balance of owner increased by rent. |

| Montrealopoly    | Version: 1.2    |
|------------------|-----------------|
| Master Test Plan | Date: 12/4/2003 |

| Path 6 | 1-2-10-11-12-13-24    |
|--------|-----------------------|
| Path 7 | 1-2-10-11-12-14-24    |
| Path 8 | 1-2-10-11-12-14-15-24 |

| Path 6          | 1-2-10-11-12-13-24      |
|-----------------|-------------------------|
| Variables       | Position is Luxury Tax. |
|                 | Player is computer.     |
| Expected result | Player is debited \$75. |

| Path 7          | 1-2-10-11-12-14-24            |
|-----------------|-------------------------------|
| Variables       | Position is Luxury Tax.       |
|                 | Player is human.              |
|                 | Player cannot pay tax.        |
| Expected result | Player must make money first. |

| Path 8          | 1-2-10-11-12-14-15-24   |
|-----------------|-------------------------|
| Variables       | Position is Luxury Tax. |
|                 | Player is human.        |
|                 | Player can pay tax.     |
| Expected result | Player is debited \$75. |

| Path 9  | 1-2-10-16-17-18-20-21-24       |
|---------|--------------------------------|
| Path 10 | 1-2-10-16-17-18-19-20-21-24    |
| Path 11 | 1-2-10-16-17-18-20-22-24       |
| Path 12 | 1-2-10-16-17-18-20-22-23-24    |
| Path 13 | 1-2-10-16-17-18-19-20-22-24    |
| Path 14 | 1-2-10-16-17-18-19-20-22-23-24 |

| Path 9          | 1-2-10-16-17-18-20-21-24           |
|-----------------|------------------------------------|
| Variables       | Position is Income Tax.            |
|                 | Player is computer.                |
|                 | Player assets are more then \$200. |
| Expected result | Player is debited \$200.           |

| Path 10         | 1-2-10-16-17-18-19-20-21-24                     |
|-----------------|-------------------------------------------------|
| Variables       | Position is Income Tax.                         |
|                 | Player is computer.                             |
|                 | Player assets are less then \$200.              |
| Expected result | Player is debited 10% of is total assets value. |

| Path 11         | 1-2-10-16-17-18-20-22-24           |
|-----------------|------------------------------------|
| Variables       | Position is Income Tax.            |
|                 | Player is human.                   |
|                 | Player assets are more then \$200. |
|                 | Player cannot pay tax.             |
| Expected result | Player must make money first.      |

| Montrealopoly    | Version: 1.2    |
|------------------|-----------------|
| Master Test Plan | Date: 12/4/2003 |

| Path 12         | 1-2-10-16-17-18-20-22-23-24        |
|-----------------|------------------------------------|
| Variables       | Position is Income Tax.            |
|                 | Player is human.                   |
|                 | Player assets are more then \$200. |
|                 | Player can pay tax.                |
| Expected result | Player is debited \$200.           |

| Path 13         | 1-2-10-16-17-18-19-20-22-24        |
|-----------------|------------------------------------|
| Variables       | Position is Income Tax.            |
|                 | Player is human.                   |
|                 | Player assets are less then \$200. |
|                 | Player cannot pay tax.             |
| Expected result | Player must make money first.      |

| Path 14         | 1-2-10-16-17-18-19-20-22-23-24                  |
|-----------------|-------------------------------------------------|
| Variables       | Position is Income Tax.                         |
|                 | Player is human.                                |
|                 | Player assets are less then \$200.              |
|                 | Player can pay tax.                             |
| Expected result | Player is debited 10% of is total assets value. |

| Montrealopoly    | Version: 1.2    |
|------------------|-----------------|
| Master Test Plan | Date: 12/4/2003 |

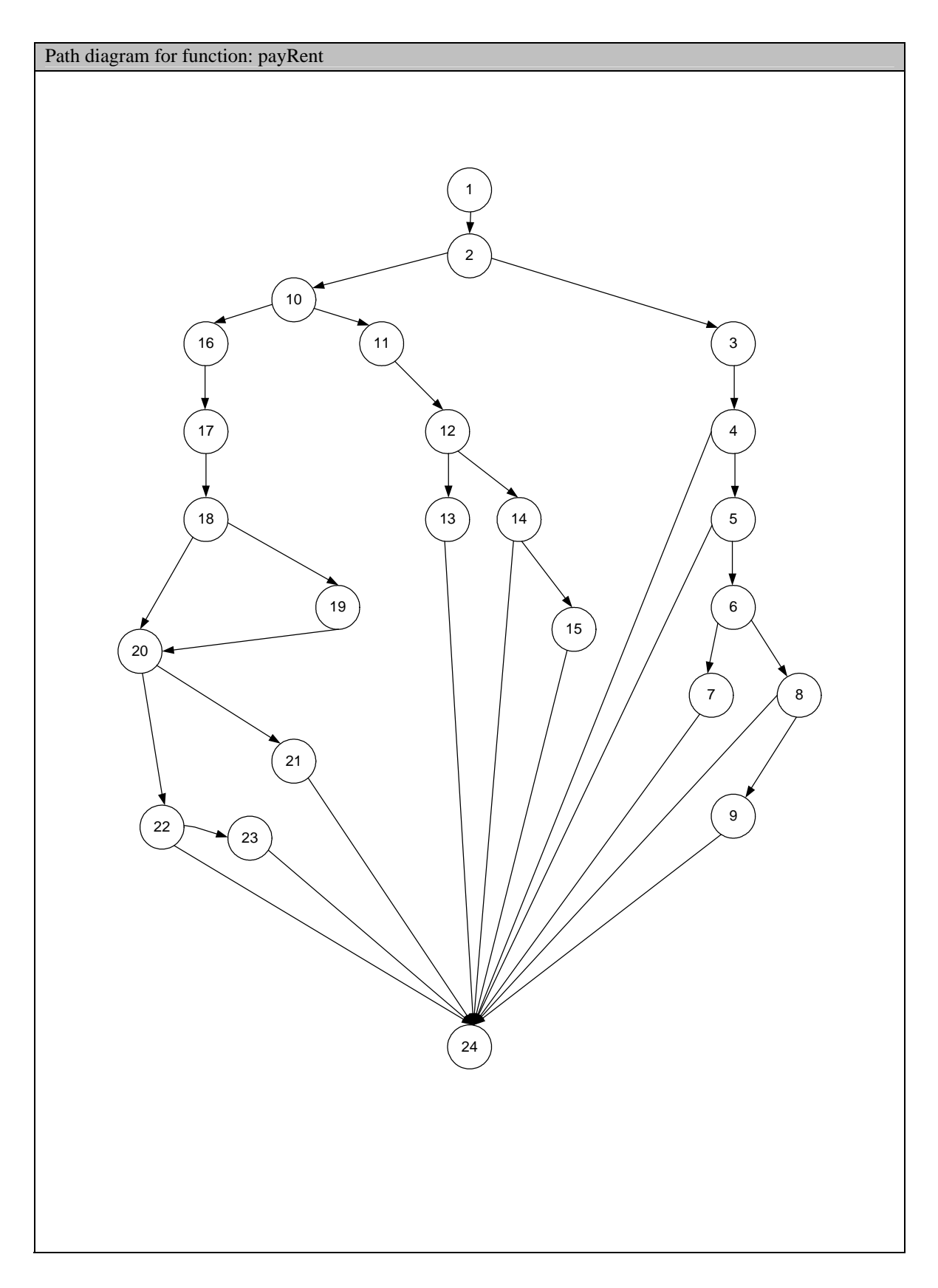

| Montrealopoly    | Version: 1.2    |
|------------------|-----------------|
| Master Test Plan | Date: 12/4/2003 |

#### 5.1.3 Function canBuy

Tests will be conducted on the canBuy function which is suppose to return true if the player can buy a specified property X, and false if cannot buy a specified property X. The function takes the cellId argument, which is the cell id of the cell the player is interested in.

#### 5.1.3.1 Black Box Testing

Every test case will be on a cell, and if the cell is a property then the owner is set to nothing and the balance is sufficient. If those conditions are false, every test case result will be false.

Test Case 1: Pass an argument that is under the lower bound for the variable cellId. (cellId = -1)

Test Case 2: Pass an argument that is on the lower bound for the variable cellId. (cellId = 0)

Test Case 3: Pass an argument that is between the bound. (cellId = 1)

Test Case 4: Pass an argument that is exactly on the upper bound of cellId. (cellId = 39)

Test Case 5: Pass an argument that is more than the upper bound of cellId. (cellId = 40)

The expected result is the answers to the question can the player buy this property.

| Tester name                        |                | Patrice Michau | d              |                      | Test date |        | Novem        | November 29, 2003 |          |
|------------------------------------|----------------|----------------|----------------|----------------------|-----------|--------|--------------|-------------------|----------|
| Class name                         |                | Player         | Method name    | canBuy               | File name |        | Player.      | Player.cls        |          |
| Variable name                      |                | cellId         |                | Lower bound          |           | 0      | Upper bo     | Upper bound: 39   |          |
|                                    |                |                |                |                      |           |        |              |                   |          |
| less than lower be                 | ound           |                | Value: -1      | Value: -1            |           |        |              |                   |          |
| on lower bound                     |                |                | Value: 0       |                      |           |        |              |                   |          |
| between the boun                   | nds            |                | Value: 1       |                      |           |        |              |                   |          |
| on the upper boun                  | nd             |                | Value: 39      |                      |           |        |              |                   |          |
| greater than upper bound Value: 40 |                |                |                |                      |           |        |              |                   |          |
|                                    |                |                |                |                      |           |        |              |                   |          |
| Test case                          | less the bound | an lower       | on lower bound | between th<br>bounds | e         | on the | e upper<br>l | greater that      | nn<br>nd |
| Expected output                    | false          |                | false          | true                 |           | true   |              | false             |          |
| Actual output                      | false          |                | false          | true                 |           | true   |              | false             |          |
| Bug found?                         | No             |                | No             | No                   |           | No     |              | No                |          |

| Montrealopoly    | Version: 1.2    |
|------------------|-----------------|
| Master Test Plan | Date: 12/4/2003 |

## 5.1.3.2 White Box Testing

### **Basis Path Testing**

|   | Public Functi                                                  | on canBuy(cellId As Integer) As Boolean                     |  |  |  |  |
|---|----------------------------------------------------------------|-------------------------------------------------------------|--|--|--|--|
| 1 | 'Determine if                                                  | 'Determine if you can buy or not 2                          |  |  |  |  |
|   | canBuy =                                                       | canBuy = False `set to false                                |  |  |  |  |
|   | If TypeOf bBoard.getCell(cellId) Is Property Then 'is property |                                                             |  |  |  |  |
| 3 | Dim p                                                          | Prop As Property                                            |  |  |  |  |
| 5 | Set p                                                          | <pre>DProp = bBoard.getCell(cellId)</pre>                   |  |  |  |  |
|   | If pH                                                          | Prop.getPrice < Balance And pProp.getOwners Is Nothing Then |  |  |  |  |
| 6 | `if y                                                          | you have enough money and property not owned                |  |  |  |  |
|   |                                                                | canBuy = True                                               |  |  |  |  |
|   | End I                                                          | 1 4 5                                                       |  |  |  |  |
|   | End II<br>End Eurotion                                         |                                                             |  |  |  |  |
|   | EIIG FUICCIOII                                                 | 7                                                           |  |  |  |  |
|   |                                                                |                                                             |  |  |  |  |
|   | Path 1                                                         | 1-2-7                                                       |  |  |  |  |
|   | Path 2                                                         | 1-2-3-4-7                                                   |  |  |  |  |
|   | Path 3                                                         | 1-2-3-4-5-7                                                 |  |  |  |  |
|   | Path 4                                                         | 1-2-3-5-6-7                                                 |  |  |  |  |
|   |                                                                |                                                             |  |  |  |  |
|   | Path 1                                                         | 1-2-7                                                       |  |  |  |  |
|   | Variables                                                      | cellId is not a property.                                   |  |  |  |  |
|   | Expected result                                                | Cannot buy.                                                 |  |  |  |  |
|   |                                                                | · · · · · · · · · · · · · · · · · · ·                       |  |  |  |  |
|   | Path 2                                                         | 1-2-3-4-7                                                   |  |  |  |  |
|   | Variables                                                      | cellId is a property.                                       |  |  |  |  |
|   | Player balance is less then the price of the property.         |                                                             |  |  |  |  |
|   | Expected result                                                | Cannot buy.                                                 |  |  |  |  |
|   |                                                                |                                                             |  |  |  |  |
|   | Path 3                                                         | 1-2-3-4-5-7                                                 |  |  |  |  |
|   | Variables                                                      | cellId is a property.                                       |  |  |  |  |
|   | Player balance is more then the price of the property.         |                                                             |  |  |  |  |
|   | <b>D</b>                                                       | The property is already owned.                              |  |  |  |  |
|   | Expected result                                                | Cannot buy.                                                 |  |  |  |  |
|   |                                                                |                                                             |  |  |  |  |
|   |                                                                |                                                             |  |  |  |  |

| Path 4          | 1-2-3-5-6-7                                            |
|-----------------|--------------------------------------------------------|
| Variables       | cellId is a property.                                  |
|                 | Player balance is more then the price of the property. |
|                 | The property is not owned.                             |
| Expected result | Can buy the property.                                  |

| Montrealopoly    | Version: 1.2    |
|------------------|-----------------|
| Master Test Plan | Date: 12/4/2003 |

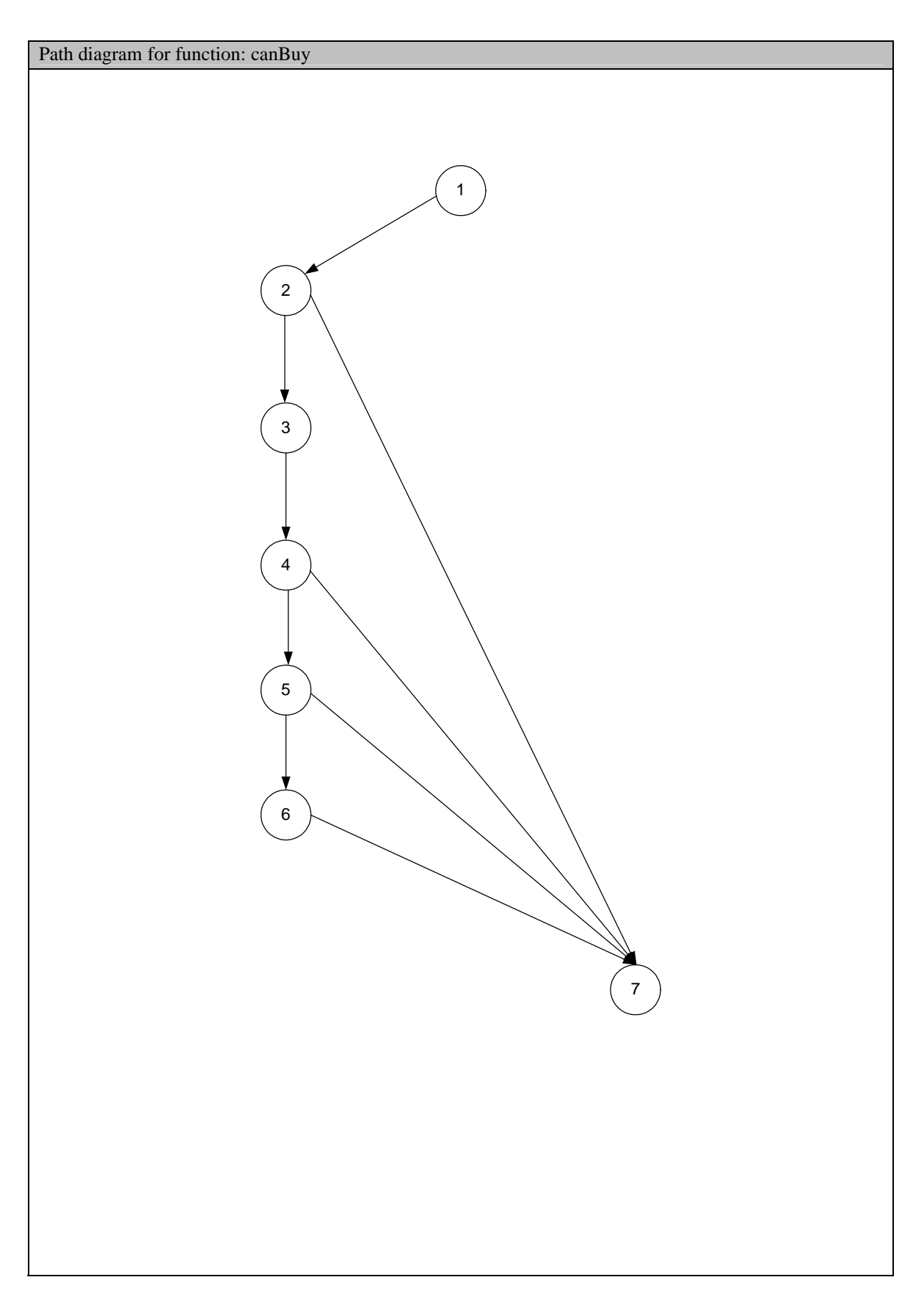

| Montrealopoly    | Version: 1.2    |
|------------------|-----------------|
| Master Test Plan | Date: 12/4/2003 |

#### 5.1.4 Function buyProperty

Test will be conduct on the buyProperty function, which is supposed to do the necessary transaction to buy a property. The function takes no argument, because it uses the current position of the player. There is an integration of the previously tested function canBuy.

#### 5.1.4.1 White Box Testing

|                   | Basis Path Testing                   |
|-------------------|--------------------------------------|
|                   | Public Sub buyProperty()             |
|                   | 'buy the property you're on          |
|                   | If Me.canBuy(position) Then          |
| _                 | `if you can buy then                 |
|                   | Dim pProp As Variant                 |
|                   | Set pProp = bBoard.getCell(position) |
| $ ^2 \rightarrow$ | Dim iPrice As Integer                |
|                   | iPrice = pProp.getProp.getPrice      |
|                   | debit iPrice                         |
|                   | Me.newlyOwn pProp `set as own        |
|                   | End If                               |

▶ End Sub

3

| Path 1 | 1-3   |
|--------|-------|
| Path 2 | 1-2-3 |

| Path 1          | 1-3                |
|-----------------|--------------------|
| Variables       | Player cannot buy. |
| Expected result | Nothing.           |

| Path 2          | 1-2-3                                          |
|-----------------|------------------------------------------------|
| Variables       | Player can buy.                                |
| Expected result | Buy the property.                              |
|                 | Debit the price of the property.               |
|                 | Set as newly owned with the function newlyOwn. |

| Montrealopoly    | Version: 1.2    |
|------------------|-----------------|
| Master Test Plan | Date: 12/4/2003 |

| Path diagram for function: buyProperty |
|----------------------------------------|
|                                        |
|                                        |
|                                        |
|                                        |
| $\begin{pmatrix} 1 \end{pmatrix}$      |
|                                        |
|                                        |
|                                        |
|                                        |
|                                        |
|                                        |
|                                        |
|                                        |
|                                        |
|                                        |
|                                        |
|                                        |
|                                        |
|                                        |
|                                        |
|                                        |
|                                        |
|                                        |
|                                        |
|                                        |
|                                        |
|                                        |

| Montrealopoly    | Version: 1.2    |
|------------------|-----------------|
| Master Test Plan | Date: 12/4/2003 |

#### 5.1.5 Function canBuild

Tests will be conducted on the canBuild function, which is supposed to return true if the player can build on a specified property, and false if cannot build on a specified property. The function take a cellId argument, which is the cell id of the cell the player is interested in building on.

#### 5.1.5.1 Black Box Testing

Every test case will be on a cell, and if the cell is a street then the player is the owner, the balance is sufficient, there are less then four hotels, the player own the whole district and the property is not mortgaged. If one of those conditions is false, then every tests cases are supposed to be false.

Test Case 1: Pass an argument that is under the lower bound for the variable cellId. (cellId = -1)

Test Case 2: Pass an argument that is on the lower bound for the variable cellId. (cellId = 0)

Test Case 3: Pass an argument that is between the bound. (cellId = 1)

Test Case 4: Pass an argument that is exactly on the upper bound of cellId. (cellId = 39)

Test Case 5: Pass an argument that is more than the upper bound of cellId. (cellId = 40)

The expected result is the answer to the question cans the player build on this property.

| Tester name              | Pa                       | atrice Michau | 1              |                      | Test date |                 | Novem        | November 29, 2003          |          |
|--------------------------|--------------------------|---------------|----------------|----------------------|-----------|-----------------|--------------|----------------------------|----------|
| Class name               | Pl                       | ayer          | Method name    | canBuild             | File name |                 | Player.c     | Player.cls                 |          |
| Variable name            |                          | cellId        | Lower bound    |                      |           | 0               | Upper bo     | Jpper bound:               |          |
|                          |                          |               |                |                      |           |                 |              |                            |          |
| less than lower bo       | ound                     |               | Value: -1      |                      |           |                 |              |                            |          |
| on lower bound           |                          |               | Value: 0       |                      |           |                 |              |                            |          |
| between the bound        | ds                       |               | Value: 1       |                      |           |                 |              |                            |          |
| on the upper bound       |                          |               | Value: 39      |                      |           |                 |              |                            |          |
| greater than upper bound |                          |               | Value: 40      |                      |           |                 |              |                            |          |
|                          |                          |               | •              |                      |           |                 |              |                            |          |
| Test case                | less than lower<br>bound |               | on lower bound | between th<br>bounds | e         | on the<br>bound | e upper<br>l | greater that<br>upper bour | ın<br>nd |
| Expected output          | false                    |               | false          | true                 |           | true            |              | false                      |          |
| Actual output            | false                    |               | false          | true                 |           | true            |              | false                      |          |
| Bug found?               | No                       |               | No             | No                   | No        |                 |              | No                         |          |

| Montrealopoly    | Version: 1.2    |
|------------------|-----------------|
| Master Test Plan | Date: 12/4/2003 |

#### 5.1.5.2 White Box Testing

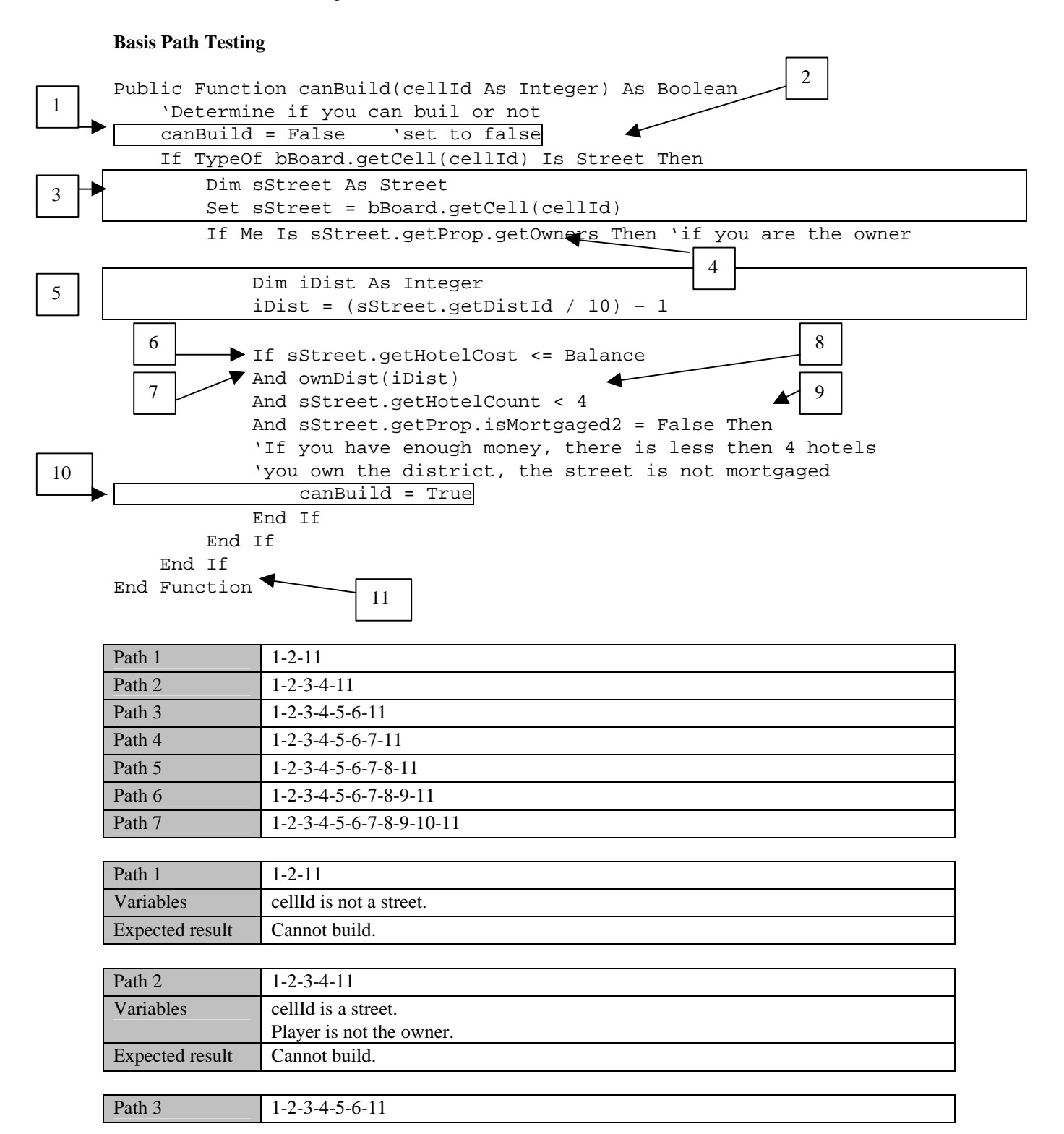

| Montrealopoly    | Version: 1.2    |
|------------------|-----------------|
| Master Test Plan | Date: 12/4/2003 |

| Variables       | cellId is a street.                              |
|-----------------|--------------------------------------------------|
|                 | Player is the owner.                             |
|                 | Player balance is less then the cost of a hotel. |
| Expected result | Cannot build.                                    |

| Path 4          | 1-2-3-4-5-6-7-11                                 |
|-----------------|--------------------------------------------------|
| Variables       | cellId is a street.                              |
|                 | Player is the owner.                             |
|                 | Player balance is more then the cost of a hotel. |
|                 | Player doesn't own the whole district.           |
| Expected result | Cannot build.                                    |

| Path 5          | 1-2-3-4-5-6-7-8-11                               |  |  |  |  |
|-----------------|--------------------------------------------------|--|--|--|--|
| Variables       | cellId is a street.                              |  |  |  |  |
|                 | Player is the owner.                             |  |  |  |  |
|                 | Player balance is more then the cost of a hotel. |  |  |  |  |
|                 | Player does own the whole district.              |  |  |  |  |
|                 | Street already has four hotels.                  |  |  |  |  |
| Expected result | Cannot build.                                    |  |  |  |  |

| Path 6          | 1-2-3-4-5-6-7-8-9-11                             |
|-----------------|--------------------------------------------------|
| Variables       | cellId is a street.                              |
|                 | Player is the owner.                             |
|                 | Player balance is more then the cost of a hotel. |
|                 | Player does own the whole district.              |
|                 | Street has less then four hotels.                |
|                 | Street is mortgaged.                             |
| Expected result | Cannot build.                                    |

| Path 7          | 1-2-3-4-5-6-7-8-9-10-11                          |
|-----------------|--------------------------------------------------|
| Variables       | cellId is a street.                              |
|                 | Player is the owner.                             |
|                 | Player balance is more then the cost of a hotel. |
|                 | Player does own the whole district.              |
|                 | Street has less then four hotels.                |
|                 | Street is not mortgaged.                         |
| Expected result | Can build a hotel on the street.                 |

| Montrealopoly    | Version: 1.2    |
|------------------|-----------------|
| Master Test Plan | Date: 12/4/2003 |

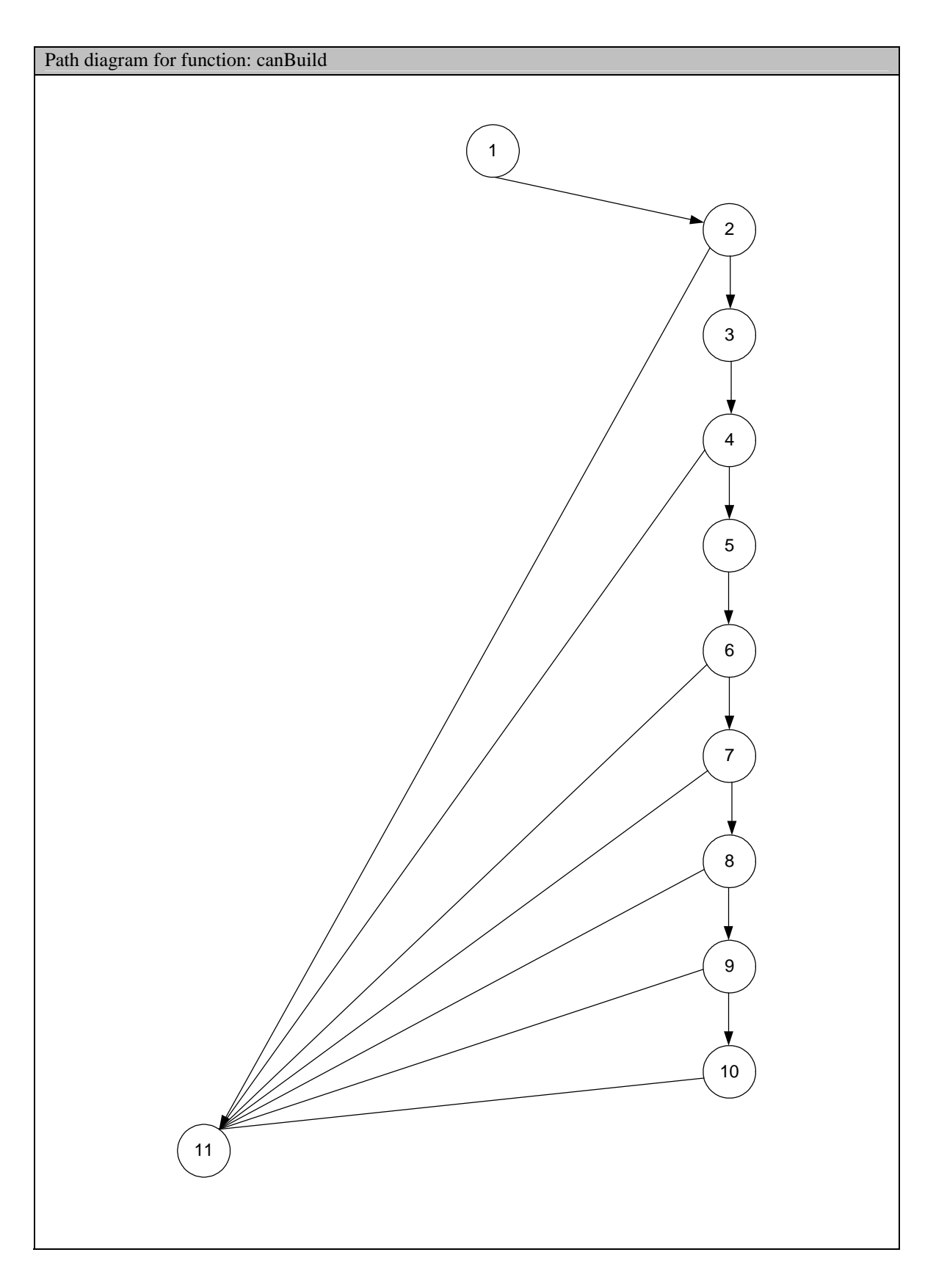

| Montrealopoly    | Version: 1.2    |
|------------------|-----------------|
| Master Test Plan | Date: 12/4/2003 |

#### 5.1.6 Function doTrade

Test will be conduct on the doTrade function, which is supposed to trade a property for a certain amount of money. The function takes a cellId argument, which is the cell id of the cell the player is interested in trading for. The function also takes an amount argument, which is the amount the players agreed on for the property.

#### 5.1.6.1 Black Box Testing

Every test case takes cellId and amount as arguments.

| Name of tester                                  | Patrice 1                                             | e Michaud |                        |             |                        | Test date   |                    | December 1, 2003 |            |    |
|-------------------------------------------------|-------------------------------------------------------|-----------|------------------------|-------------|------------------------|-------------|--------------------|------------------|------------|----|
| Class name                                      | Player                                                | Name      | e of method doTrade    |             | Filena                 | Filename Pl |                    | Player.cls       |            |    |
| v: (1 <sup>st</sup> variable name)              |                                                       | cellId    |                        | <b>v:</b> ] | Lower bound            |             | 0                  | v: Up            | oper bound | 39 |
| w: (2 <sup>nd</sup> variable name)              | (2 <sup>nd</sup> variable name) amount w: Lower bound |           |                        | Lower bound |                        | 0           | w: U               | pper bound       | n          |    |
| v1: 1 <sup>st</sup> variable less that          | an lower b                                            | ound      |                        |             | Value v1: -1           |             |                    |                  |            |    |
| v2: 1 <sup>st</sup> variable on low             | er bound                                              |           |                        |             | Value v2: 0            |             |                    |                  |            |    |
| v3: 1 <sup>st</sup> variable betwee             | n the bou                                             | nds       |                        |             | Value v3: 1            |             |                    |                  |            |    |
| v4: 1 <sup>st</sup> variable on the             | upper bou                                             | ind       |                        |             | Value v4: 39           |             |                    |                  |            |    |
| v5: 1 <sup>st</sup> variable greater            | than upp                                              | er bound  | l                      |             | Value v5: 40           |             |                    |                  |            |    |
| w1: 2 <sup>nd</sup> variable less th            | nan lower                                             | bound     |                        |             | Value w1: -1           |             |                    |                  |            |    |
| w2: 2 <sup>nd</sup> variable on low             | ver bound                                             | ļ         |                        |             | Value w2: 0            |             |                    |                  |            |    |
| w3: 2 <sup>nd</sup> variable between the bounds |                                                       |           | Value w3: 5            |             |                        |             |                    |                  |            |    |
|                                                 |                                                       |           |                        |             |                        |             |                    |                  |            |    |
| Variable w1                                     |                                                       |           |                        |             |                        |             |                    |                  |            |    |
| Test case                                       | v1 ~ w1                                               |           | v2 ~ w1                |             | v3 ~ w1                | v4          | ~ w1               |                  | v5 ~ w1    |    |
| Expected output                                 | nothing                                               |           | nothing                |             | nothing                | no          | hing               |                  | nothing    |    |
| Actual output                                   | nothing                                               |           | nothing                |             | nothing                | no          | hing               | nothing          |            |    |
| Bug found?                                      | No                                                    |           | No                     |             | No                     | No          |                    |                  | No         |    |
| Variable w2                                     |                                                       |           |                        |             |                        |             |                    |                  |            |    |
| Test case                                       | v1 ~ w2                                               |           | v2 ~ w2                |             | v3 ~ w2                | v4          | ~ w2               |                  | v5 ~ w2    |    |
| Expected output                                 | nothing nothing Trade                                 |           | Trade the cell for 0\$ | Tra<br>for  | ide the c<br>0\$       | cell        | nothing            |                  |            |    |
| Actual output                                   | nothing                                               |           | nothing                |             | Trade the cell         | Tr          | de the d           | cell nothing     |            |    |
|                                                 |                                                       |           |                        |             | for 0\$                | foi         | 0\$                |                  |            |    |
| Bug found?                                      | No                                                    |           | No                     |             | No                     | No          |                    |                  | No         |    |
| Variable w3                                     |                                                       |           | -                      |             | 1                      |             |                    |                  | 1          |    |
| Test case                                       | v1 ~ w3                                               |           | v2 ~ w3                |             | v3 ~ w3                | v4          | ~ w3               |                  | v5 ~ w3    |    |
| Expected output                                 | nothing                                               |           | nothing                |             | Trade the cell for 5\$ | Tra         | the $c_{5\$}$      | cell             | nothing    |    |
| Actual output                                   | nothing                                               |           | nothing                |             | Trade the cell         | Tr          | $\frac{J\psi}{de}$ | -e11             | nothing    |    |
| ricitian output                                 | liounig                                               |           | nouning                |             | for 5\$                | for         | 5\$                | notining         |            |    |
| Bug found?                                      | No                                                    |           | No                     |             | No                     | No          |                    | No               |            |    |

| Montrealopoly    | Version: 1.2    |
|------------------|-----------------|
| Master Test Plan | Date: 12/4/2003 |

#### 5.1.6.2 White Box Testing

#### **Basis Path Testing**

3

|   | Public Sub doTrade(cellId As Integer, amount As Integer)                                                                                                    |                                                                                                    |  |  |
|---|----------------------------------------------------------------------------------------------------|----------------------------------------------------------------------------------------------------|--|--|
|   | If TypeOf<br>`if c                                                                                                    | bBoard.getCell(cellId) Is Property And amount >= 0 Then<br>ell is property, and amount is more then 0 |  |  |
| • | Dim pProp As Variant<br>Set pProp = bBoard.getCell(cellId)<br>pProp.getProp.getOwners.noMoreOwn pProp<br>pProp.getProp.getOwners.credit amount<br>Me.debit amount<br>Me.newlyOwn pProp |                                                                                                    |  |  |
|   | End If<br>End Sub 4                                                                                                    |                                                                                                    |  |  |
|   | Path 1                                                                                                    | 1-4                                                                                                   |  |  |
|   | Path 2                                                                                                    | 1-2-4                                                                                                 |  |  |
|   | Path 3                                                                                                    | 1-2-3-4                                                                                               |  |  |
|   |                                                                                                    |                                                                                                    |  |  |
|   | Path 1                                                                                                    | 1-4                                                                                                   |  |  |
|   | Variables                                                                                                    | cellId is not a property.                                                                             |  |  |
|   | Expected result                                                                                                    | No trade.                                                                                             |  |  |

| Path 2          | 1-2-4                  |
|-----------------|------------------------|
| Variables       | cellId is a property.  |
|                 | Amount is less then 0. |
| Expected result | No trade.              |

| Path 3          | 1-2-3-4                                          |  |  |  |  |  |
|-----------------|--------------------------------------------------|--|--|--|--|--|
| Variables       | cellId is a property.                            |  |  |  |  |  |
|                 | Amount is more then 0.                           |  |  |  |  |  |
| Expected result | Trade <i>amount</i> of dollars for the property. |  |  |  |  |  |
|                 | Credit amount to the ex-owner.                   |  |  |  |  |  |
|                 | Set no more own for the ex-owner.                |  |  |  |  |  |
|                 | Set player newly own.                            |  |  |  |  |  |
|                 | Debit amount for the player.                     |  |  |  |  |  |

| Montrealopoly    | Version: 1.2    |
|------------------|-----------------|
| Master Test Plan | Date: 12/4/2003 |

| Montrealopoly    | Version: 1.2    |
|------------------|-----------------|
| Master Test Plan | Date: 12/4/2003 |

#### 5.2 Integration Testing

Integration Testing is a type of testing in which software is combined and tested to confirm that they interact according to their requirements. Integration testing can continue progressively until the entire system has been integrated.

#### 5.2.1 The testing order

Integration testing begins after each unit is tested individually. To save time, we do integration testing in the following order:

- Firstly, we divide the integration into several steps, and we call each of them a specific integration test.
- Secondly, for each integration test, we design several test cases. In each test case, exactly one new component is analyzed.
- Thirdly, for each required component we test the integration between one and another.

For example, we first test the player class followed by the Game Start window.

#### 5.2.1.1 Integration test component and order

Consider the implementation and unit testing order below. We divide the integration testing into the following six components:

- Game Start Window;
- Main Window;
- JFL Window;
- Cell Info Window;
- Trade Window;
- Game End Window.

#### 5.2.1.2 Prerequisite unit testing for each integration test

Integration testing has to be done after a sufficient amount of unit tests have been performed. For each integration test, we list the prerequisite unit tests.

- 1. Game Start Window
  - Player

For the game start window we do not test all the functions of the player class, only the constructors require testing.

- 2. Main Window
  - Board, Player, Dice, JFLDeck, JFLCard, Cell, Go, Go to jail, Olympic park, Jail, JFL, Income Tax, Luxury Tax, Property, Street, Utility, and Metro.

All the components should be tested before doing main window testing.

- 3. JFL Window
  - JFLDeck and JFLCard

The functions of both these classes should be tested.

- 4. Cell Info Window
  - Street, Utility, and Metro.

All functions of these property cells should be tested before doing "cell info window", since cell info window does not only display cell information. It also displays some other functions like trade, build hotel.

- 5. Trade Window
  - Player, board, Street, Utility, Metro.
- 6. Game End Window

Note, for the end game testing, there is no prerequisite unit testing. Logically, it should be done after all other integration testing is done.

#### 5.2.2 Test method

We will perform the integration testing by using the Sandwich method because this method is a combination of

| Montrealopoly    | Version: 1.2    |
|------------------|-----------------|
| Master Test Plan | Date: 12/4/2003 |

bottom-up and top-down integration testing. We can start integration as early as possible in the software development phase.

For integration testing, the only way of testing integration for each case is to add one component and test it to see if it works with other existing components.

#### 5.2.3 Game Start Window

Only two cases are designed for the game-starting window.

| Test Case 1           | Initialize the window                                                          |
|-----------------------|--------------------------------------------------------------------------------|
| Test Case Description | To test if the window can initialize normally.                                 |
|                       | This test case should be done when the icon of the executable file is clicked. |
| Test result           | Ok.                                                                            |

| Test Case 2           | Add the player objects                                                         |
|-----------------------|--------------------------------------------------------------------------------|
| Test Case Description | After selecting tokens and input names, click the add player button to test if |
|                       | the player object can work well in this window.                                |
| Test result           | Ok.                                                                            |

| Test Case 3           | Call the main window                                                         |
|-----------------------|------------------------------------------------------------------------------|
| Test Case Description | Click the "let's start game" button to test if this window can call the main |
|                       | window.                                                                      |
| Test result           | Ok.                                                                          |

#### 5.2.4 Main Window

There are three types of the test cases. Type one is an integrated class object. The second type is to call the other windows. The third type is closing the window. In all, there are 22 test cases for the main window test, which is the main playing area or board.

| Test Case 1           | Initialize the main window                                                                                                    |  |
|-----------------------|----------------------------------------------------------------------------------------------------|--|
| Test Case Description | <ul><li>Test by:</li><li>Click "let's start game" of the start game window to see if the main window can be initialized normally.</li></ul> |  |
| Test result           | Ok.                                                                                                    |  |

| Test Case 2           | Add the board object                                               |
|-----------------------|--------------------------------------------------------------------|
| Test Case Description | This test should be done automatically when the main window loads. |
| Test result           | Ok.                                                                |

| Test Case 3           | Add the player object                                              |
|-----------------------|--------------------------------------------------------------------|
| Test Case Description | This test should be done automatically when the main window loads. |
| Test result           | Ok.                                                                |

| Test Case 4           | Add dice object                                                    |
|-----------------------|--------------------------------------------------------------------|
| Test Case Description | This test should be done automatically when the main window loads. |
| Test result           | Ok.                                                                |

| Test Case 5           | Add the JFLCard object                                             |
|-----------------------|--------------------------------------------------------------------|
| Test Case Description | This test should be done automatically when the main window loads. |
| Test result           | Ok.                                                                |

| Montrealopoly    | Version: 1.2    |
|------------------|-----------------|
| Master Test Plan | Date: 12/4/2003 |

| Test Case 6           | Add the IFI Deck object                                                 |
|-----------------------|-------------------------------------------------------------------------|
| Test Case Description | This test should be done automatically when the main window loads       |
| Test result           | Ok                                                                      |
| Test Tesut            |                                                                         |
| Test Case 8           | Add Go cell object                                                      |
| Test Case Description | This test should be done automatically when the main window loads.      |
| Test result           | Ok.                                                                     |
|                       |                                                                         |
| Test Case 9           | Add Go To Jail cell object                                              |
| Test Case Description | This test should be done automatically when the main window loads.      |
| Test result           | Ok.                                                                     |
|                       |                                                                         |
| Test Case 10          | Add Olympic park cell object                                            |
| Test Case Description | This test should be done automatically when the main window loads.      |
| Test result           | Ok.                                                                     |
|                       |                                                                         |
| Test Case 11          | Add the Gail cell object                                                |
| Test Case Description | This test should be done automatically when the main window loads.      |
| Test result           | Ok.                                                                     |
|                       |                                                                         |
| Test Case 12          | Add JFL cell object                                                     |
| Test Case Description | This test should be done automatically when the main window loads.      |
| Test result           | Ok.                                                                     |
|                       |                                                                         |
| Test Case 13          | Add the Income Tax cell object                                          |
| Test Case Description | This test should be done automatically when the main window loads.      |
| Test result           | Ok.                                                                     |
| T (C 14               |                                                                         |
| Test Case 14          | Add the Luxury Tax cell object                                          |
| Test Case Description | I his test should be done automatically when the main window loads.     |
| 1 est result          | OK.                                                                     |
| Test Case 15          | Add streat call object                                                  |
| Test Case Description | This test should be done automatically when the main window loads       |
| Test result           | This test should be done automatically when the main whidow loads. $Ok$ |
| restresuit            | <u>ок.</u>                                                              |
| Test Case 16          | Add utility cell object                                                 |
| Test Case Description | This test should be done automatically when the main window loads.      |
| Test result           |                                                                         |
|                       |                                                                         |
| Test Case 17          | Add Metro cell object                                                   |
| Test Case Description | This test should be done automatically when the main window loads.      |
| Expected Results      |                                                                         |
|                       | ·                                                                       |
| Test Case 18          | Call JFL Window                                                         |
| Test Case Description | This test should be done automatically when the main window loads.      |
| Test result           | Ok.                                                                     |
|                       |                                                                         |
| Test Case 19          | Call Cell Info Window                                                   |
| Test Case Description | Click following cells:                                                  |

•

Street
| Montrealopoly    | Version: 1.2    |
|------------------|-----------------|
| Master Test Plan | Date: 12/4/2003 |
|                  |                 |

|                       | • Utilities                                  |
|-----------------------|----------------------------------------------|
|                       | Metros                                       |
|                       | Before rolling dices or after rolling dices. |
| Test result           | Ok.                                          |
|                       |                                              |
| Test Case 20          | Call Trade Window                            |
| Test Case Description | Click each of the following collor           |

| Test Case Description | Click each of the following cells:                                     |  |
|-----------------------|------------------------------------------------------------------------|--|
|                       | • An owned cell: owner is himself (should not call trade window)       |  |
|                       | • An owned cell: owner is other player(should call trade window if the |  |
|                       | player has enough money.)                                              |  |
|                       | • An unowned cell. (Should not call trade window.)                     |  |
| Test result           | Ok.                                                                    |  |

| Test Case 21          | Call Game End Window                                         |
|-----------------------|--------------------------------------------------------------|
| Test Case Description | This test should be done automatically if there is a winner. |
| Test result           | Ok.                                                          |

| Test Case 23          | Close this window              |
|-----------------------|--------------------------------|
| Test Case Description | Testing by:                    |
|                       | • Click exit in the file menu. |
|                       | • Click to close the window.   |
| Test result           | Ok.                            |

# 5.2.5 JFL Window

| Initialize the window                                             |
|-------------------------------------------------------------------|
| When a player lands on JFL cell, this window should be displayed. |
| Ok.                                                               |
|                                                                   |
|                                                                   |

| Test Case 2           | Add JFLDeck object                                               |
|-----------------------|------------------------------------------------------------------|
| Test Case Description | This test should be done automatically when the window displays. |
| Test result           | Ok.                                                              |

| Test Case 1           | Add JFLCard                                                      |
|-----------------------|------------------------------------------------------------------|
| Test Case Description | This test should be done automatically when the window displays. |
| Test result           | Ok.                                                              |

| Test Case 2           | Call the main window and closing this window           |
|-----------------------|--------------------------------------------------------|
| Test Case Description | Test by:                                               |
|                       | • Click the "ok" button;                               |
|                       | • Close the window directly; or                        |
|                       | • Closing automatically when the player is a computer. |
| Test result           | Ok.                                                    |

#### 5.2.6 Cell Info Window

Note that only one cell object can be added once.

| Test Case 1           | Initial this window                                           |
|-----------------------|---------------------------------------------------------------|
| Test Case Description | When a property cell (utility, metro, and street) is clicked. |
| Test result           | Ok.                                                           |

| Montrealopoly    | Version: 1.2    |
|------------------|-----------------|
| Master Test Plan | Date: 12/4/2003 |

| Test Case 2           | Add street cell object                                              |
|-----------------------|---------------------------------------------------------------------|
| Test Case Description | This case should be done automatically when the window is displayed |
| Test result           | Ok.                                                                 |
|                       |                                                                     |
| Test Case 3           | Add utility cell object                                             |
| Test Case Description | This case should be done automatically when the window is displayed |
| Test result           | Ok.                                                                 |
|                       |                                                                     |
| Test Case 4           | Add Metro cell object                                               |
| Test Case Description | This case should be done automatically when the window is displayed |
| Test result           | Ok.                                                                 |
|                       |                                                                     |
| Test Case 5           | Call JFL Window                                                     |
| Test Case Description | This case should be done automatically when the window is displayed |
| Test result           | Ok.                                                                 |
|                       |                                                                     |
| T G G                 |                                                                     |

| Test Case 6           | Close this window and back to the main window. |  |
|-----------------------|------------------------------------------------|--|
| Test Case Description | Tested by:                                     |  |
|                       | • Click "ok" button,                           |  |
|                       | • Click to close the window.                   |  |
| Test result           | Ok.                                            |  |

### 5.2.7 Trade Window

This window is initialized with the player object and the object that is being traded, either a street, metro or utility. Once the trade has been completed, the window is closed and control is returned to main window. Only one type of object can be traded at a time.

| Test Case 1           | Initial the trade window                                                 |
|-----------------------|--------------------------------------------------------------------------|
| Test Case Description | Tested when a property cell that is owned by another player is clicked.  |
| Test result           | Ok.                                                                      |
|                       |                                                                          |
| Test Case 2           | Add player objects                                                       |
| Test Case Description | The initiator and the property owner are players should be automatically |
|                       | addad                                                                    |
|                       | added.                                                                   |

| Test Case 3           | Add street cell object                                |
|-----------------------|-------------------------------------------------------|
| Test Case Description | Click a street cell(that is owned by another player). |
| Test result           | Ok.                                                   |

| Test Case 4           | Add utility cell object                               |
|-----------------------|-------------------------------------------------------|
| Test Case Description | Click a street cell(that is owned by another player). |
| Test result           | Ok.                                                   |

| Test Case 5           | Add Metro cell object                                 |
|-----------------------|-------------------------------------------------------|
| Test Case Description | Click a street cell(that is owned by another player). |
| Test result           | Ok.                                                   |

| Test Case 6           | Close this window and back to the main window. |
|-----------------------|------------------------------------------------|
| Test Case Description | Tested by:                                     |

| Montrealopoly    | Version: 1.2    |
|------------------|-----------------|
| Master Test Plan | Date: 12/4/2003 |

|             | •   | Click "ok" button,<br>Click to close the window. |
|-------------|-----|--------------------------------------------------|
| Test result | Ok. |                                                  |

#### 5.2.8 Game End Window

To test the game end window, the only option that can be selected is the "start another game", which starts a new game. The end game window closes and the start game window opens.

| Test Case 1           | Close this window and back to the game start window. |  |
|-----------------------|------------------------------------------------------|--|
| Test Case Description | Test by:                                             |  |
|                       | Click the "start another game" button                |  |
| Test result           | Ok.                                                  |  |
|                       |                                                      |  |
| Test Case 2           | Close this window and game over.                     |  |
| Test Case Description | Test by:                                             |  |
|                       | Click "end game" button.                             |  |
| Test result           | Ok.                                                  |  |

#### 5.3 Function Testing

This section is concerned with testing the functions (or requirements) of the software. This is a critical aspect of the testing effort, as it ensures that the software meets the requirements, and thus ensures acceptance by the users. For completeness, each requirement should be associated with a set of test cases, some with valid data, and some with invalid data. Despite time restrictions, we have included all the major product functions as well as test cases for each one. In fact, one of the benefits of having this section as complete as possible is that the implementation team can consult this list of test cases to ensure that they have properly implemented the functions, and that the software works both in the normal cases and exceptional cases.

The following sections are devoted to the major functions that were selected as testing targets. Each section lists and describes the different test cases that are important to check.

| J.J. I Start Game | 5.3.1 | Start | Game |
|-------------------|-------|-------|------|
|-------------------|-------|-------|------|

| Test Case               | Add a Human Player                                                           |  |
|-------------------------|------------------------------------------------------------------------------|--|
| Test Case Description   | Add a human player to the list of players – normal case.                     |  |
| Input                   | 1. Open the Start Game window                                                |  |
| (Steps to produce test) | 2. Enter a player name                                                       |  |
|                         | 3. Select the Human button                                                   |  |
|                         | 4. Select a token                                                            |  |
|                         | 5. Click on Add Player                                                       |  |
| Output                  | • The player's name is added to the list of players (without a # sign)       |  |
| (Expected Results)      | • The player's token appears beside the player's name in the list of players |  |
|                         | • The selected token is disabled (disappears) from the available tokens      |  |

| Test Case               | Add a Computer player                                                               |
|-------------------------|-------------------------------------------------------------------------------------|
| Test Case Description   | Add a computer player to the list of players – normal case.                         |
| Input                   | 1. Open the Start Game window                                                       |
| (Steps to produce test) | 2. Enter a player name                                                              |
|                         | 3. Select the Computer button                                                       |
|                         | 4. Select a token                                                                   |
|                         | 5. Click on Add Player                                                              |
| Output                  | • The player's name is added to the list of players                                 |
| (Expected Results)      | • A # sign appears beside the player's name, indicating that it's a computer player |

| Montrealopoly    | Version: 1.2    |
|------------------|-----------------|
| Master Test Plan | Date: 12/4/2003 |

| ٠ | The player's token appears beside the player's name in the list of players |
|---|----------------------------------------------------------------------------|
| • | The selected token is disabled (disappears) from the available tokens      |

| Test Case               | Delete a Human Player                                                |
|-------------------------|----------------------------------------------------------------------|
| Test Case Description   | Delete a human player from the list of players – normal case         |
| Input                   | 1. Open the Start Game window                                        |
| (Steps to produce test) | 2. Select a human player from the list of players                    |
|                         | 3. Click on Delete Player                                            |
| Output                  | • The player's name disappears from the list of players              |
| (Expected Results)      | • The player's token disappears from the list of players             |
|                         | • The player's token is enabled (re-appears) in the available tokens |

| Test Case               | Delete a Computer Player                                                  |
|-------------------------|---------------------------------------------------------------------------|
| Test Case Description   | Delete a computer player from the list of players – normal case           |
| Input                   | 1. Open the Start Game window                                             |
| (Steps to produce test) | 2. Select a computer player (name starts with #) from the list of players |
|                         | 3. Click on Delete Player                                                 |
| Output                  | • The player's name disappears from the list of players                   |
| (Expected Results)      | • The player's token disappears from the list of players                  |
|                         | • The player's token is enabled (re-appears) in the available tokens      |

| Test Case               | Blank Name                                                         |  |
|-------------------------|--------------------------------------------------------------------|--|
| Test Case Description   | Add a player with a blank name – abnormal case                     |  |
| Input                   | 1. Open the Start Game window                                      |  |
| (Steps to produce test) | 2. Leave the player name blank (or clear it if it has some text)   |  |
|                         | 3. Click on add player                                             |  |
| Output                  | • An error message appears indicating that a name must be provided |  |
| (Expected Results)      |                                                                    |  |

| Test Case               | Blank Token                                                         |
|-------------------------|---------------------------------------------------------------------|
| Test Case Description   | Add a player with a blank name – abnormal case                      |
| Input                   | 1. Open the Start Game window                                       |
| (Steps to produce test) | 2. Enter a player name                                              |
|                         | 3. Select a player type                                             |
|                         | 4. Do not select a token                                            |
|                         | 5. Click on add player                                              |
| Output                  | • An error message appears indicating that a token must be selected |
| (Expected Results)      |                                                                     |

| Test Case               | Duplicate Names                                                                  |
|-------------------------|----------------------------------------------------------------------------------|
| Test Case Description   | Add a player with a name that already exists – abnormal case                     |
| Input                   | 1. Open the Start Game window                                                    |
| (Steps to produce test) | 2. Enter the name of a player that has already been added to the list of players |
|                         | 3. Click on add player                                                           |
| Output                  | • An error message appears indicating that the player has already been added     |
| (Expected Results)      |                                                                                  |

| Test Case               | Duplicate Tokens                                                          |  |
|-------------------------|---------------------------------------------------------------------------|--|
| Test Case Description   | Two players cannot have the same token                                    |  |
| Input                   | 1. Open the Start Game window                                             |  |
| (Steps to produce test) | 2. Add a player by entering a name, type and token, then click add player |  |
|                         | 3. Enter a different name                                                 |  |

| Montrealopoly    | Version: 1.2    |
|------------------|-----------------|
| Master Test Plan | Date: 12/4/2003 |

|                    | 4. Do not change the player type                                                     |
|--------------------|--------------------------------------------------------------------------------------|
|                    | 5. Do not click on any token                                                         |
| Output             | • An error message appears indicating that a token must be selected                  |
| (Expected Results) |                                                                                      |
| Comments           | In this test case, we are attempting to have two players with the same token. This   |
|                    | could happen (would be a bug) if after selecting a token and adding a player, we add |
|                    | another player without selecting a token. Perhaps the system remembers the token     |
|                    | selection done previously and erroneously adds another player with the same token.   |

| Test Case               | Cancel Start Game                                |  |
|-------------------------|--------------------------------------------------|--|
| Test Case Description   | A user decides not to start the game             |  |
| Input                   | 1. Open the Start Game window                    |  |
| (Steps to produce test) | 2. Enter the name, type and token of a player    |  |
|                         | 3. Click on the Quit or Cancel button            |  |
| Output                  | The Start Game window disappears                 |  |
| (Expected Results)      | • The application stops executing with no errors |  |

| Test Case               | Start Game with 0 Players                                                   |  |
|-------------------------|-----------------------------------------------------------------------------|--|
| Test Case Description   | Start the game with no players added – abnormal case                        |  |
| Input                   | 1. Open the Start Game window                                               |  |
| (Steps to produce test) | 2. Click on Let's Start                                                     |  |
| Output                  | • An error message appears indicating that there must be at least 2 players |  |
| (Expected Results)      |                                                                             |  |

| Test Case               | Start Game with 1 Player                                                    |
|-------------------------|-----------------------------------------------------------------------------|
| Test Case Description   | Start the game with 1 player – abnormal case                                |
| Input                   | 1. Open the Start Game window                                               |
| (Steps to produce test) | 2. Enter a player name                                                      |
|                         | 3. Select a player type                                                     |
|                         | 4. Select a player token                                                    |
|                         | 5. Click on Let's Start                                                     |
| Output                  | • The added player's info appears in the player list                        |
| (Expected Results)      | • An error message appears indicating that there must be at least 2 players |

| Test Case               | Start Game with 2 Players                                                  |
|-------------------------|----------------------------------------------------------------------------|
| Test Case Description   | Start the game with 2 players added.                                       |
| Input                   | 1. Open the Start Game window                                              |
| (Steps to produce test) | 2. Enter the first player's name, type and token                           |
|                         | 3. Enter the second player's name, type and token                          |
|                         | 4. Click on Let's Start                                                    |
| Output                  | The Start Game window disappears                                           |
| (Expected Results)      | The Game Board window appears                                              |
|                         | • The info in the player's list matches the players' info that was entered |

| Test Case               | Start Game with 8 Players                                                  |
|-------------------------|----------------------------------------------------------------------------|
| Test Case Description   | Start the game with 8 players added.                                       |
| Input                   | 1. Open the Start Game window                                              |
| (Steps to produce test) | 2. Enter the name type and token of 8 players                              |
|                         | 3. Click on Let's Start                                                    |
| Output                  | The Start Game window disappears                                           |
| (Expected Results)      | The Game Board window appears                                              |
|                         | • The info in the player's list matches the players' info that was entered |

ſ

| Montrealopoly    | Version: 1.2    |
|------------------|-----------------|
| Master Test Plan | Date: 12/4/2003 |

| Test Case               | Add more than 8 Players                                                             |
|-------------------------|-------------------------------------------------------------------------------------|
| Test Case Description   | Add more than 8 players – abnormal case                                             |
| Input                   | 1. Open the Start Game window                                                       |
| (Steps to produce test) | 2. Enter the name type and token of 8 players                                       |
|                         | 3. Enter the name type and token of a 9 <sup>th</sup> player                        |
|                         | 4. Click on Add Player                                                              |
| Output                  | • An error message appears indicating that a 9 <sup>th</sup> player cannot be added |
| (Expected Results)      | • The player is not added to the list of players                                    |
|                         | • The token that was selected does not disappear                                    |

| Test Case               | Random Player Order                                                                   |
|-------------------------|---------------------------------------------------------------------------------------|
| Test Case Description   | When the game is started, the order of the players is randomized                      |
| Input                   | 1. Open the Start Game window                                                         |
| (Steps to produce test) | 2. Enter the name type and token of 2-8 players                                       |
|                         | 3. Click on Let's Start                                                               |
|                         | 4. Take note of the player's order                                                    |
|                         | 5. Select Exit from the File menu                                                     |
|                         | 6. Redo steps 1-4, following the exact same steps done previously                     |
|                         | 7. Take note of the player's order                                                    |
| Output                  | The Start Game window disappears                                                      |
| (Expected Results)      | The Game Board window appears                                                         |
|                         | • The info in the player's list matches the players' info that was entered            |
|                         | • The order of the players in the player's list is randomized, and is not the same as |
|                         | the order in which the players were added.                                            |
|                         | • If the application is closed and restarted, the way the player's order is           |
|                         | randomized is not the same                                                            |
| Notes                   | Here, we test the randomization of the player's order by testing it once, then re-    |
|                         | starting the application and testing it again. This is important to ensure that the   |
|                         | random (pseudo-random) function is working properly, and does not behave in a         |
|                         | predictable manner.                                                                   |

| Test Case               | Standard Cash Distribution                          |
|-------------------------|-----------------------------------------------------|
| Test Case Description   | When a game is started, each player is given 1500\$ |
| Input                   | 1. Open the Start Game window                       |
| (Steps to produce test) | 2. Enter the name type and token of 2-8 players     |
|                         | 3. Click on Let's Start                             |
|                         | 4. Take note of the balance of each player          |
| Output                  | • Each player has exactly 1500\$                    |
| (Expected Results)      |                                                     |

| Test Case               | JFL Deck Shuffled                                                               |
|-------------------------|---------------------------------------------------------------------------------|
| Test Case Description   | When a game is started, the JFL deck is shuffled properly                       |
| Input                   | 1. Open the Start Game window                                                   |
| (Steps to produce test) | 2. Enter the name type and token of 2-8 players                                 |
|                         | 3. Click on Let's Start                                                         |
|                         | 4. Play the game, taking note of the sequence of JFL cards that are withdrawn   |
|                         | 5. Select Exit from the File menu                                               |
|                         | 6. Redo steps 1-3, following the exact same steps done previously               |
|                         | 7. Play the game, taking note of the sequence of JFL cards that are withdrawn   |
| Output                  | • The sequence of JFL cards that are withdrawn is random and changes every time |
| (Expected Results)      | the application is restarted.                                                   |

ſ

| Montrealopoly    | Version: 1.2    |
|------------------|-----------------|
| Master Test Plan | Date: 12/4/2003 |

| Notes | Here, we test the randomization of the deck shuffling by testing it once, then re-  |
|-------|-------------------------------------------------------------------------------------|
|       | starting the application and testing it again. This is important to ensure that the |
|       | random (pseudo-random) function is working properly, and does not behave in a       |
|       | predictable manner.                                                                 |

# 5.3.2 Roll Dice

| Test Case               | Dice rolls are random                                                                |
|-------------------------|--------------------------------------------------------------------------------------|
| Test Case Description   | The values of the dice rolls are truly random, and not predictable.                  |
| Input                   | 1. Start the game with 2-8 players.                                                  |
| (Steps to produce test) | 2. Play several turns, taking note of the values of the dice rolls (individually for |
|                         | each die)                                                                            |
|                         | 3. Exit the game.                                                                    |
|                         | 4. Start another game in the exact same manner as done previously.                   |
|                         | 5. Take note of the values of the dice rolls.                                        |
| Output                  | • The values of the dice rolls are truly random and the sequence is not repeated.    |
| (Expected Results)      |                                                                                      |

| Test Case               | If Roll Doubles, Roll again                                                        |
|-------------------------|------------------------------------------------------------------------------------|
| Test Case Description   | A player who rolls doubles is allowed to roll again.                               |
| Input                   | 1. Start the game with 2-8 players.                                                |
| (Steps to produce test) | 2. Play several turns until a player rolls a double on the dice.                   |
|                         | 3. Try to end turn.                                                                |
|                         | 4. Roll the dice again.                                                            |
|                         | 5. End Turn.                                                                       |
| Output                  | • The player who rolled doubles is not allowed to end turn until he has rolled the |
| (Expected Results)      | dice again.                                                                        |

| Test Case               | Token is moved properly                                                             |
|-------------------------|-------------------------------------------------------------------------------------|
| Test Case Description   | To ensure the token is moved properly on the cells.                                 |
| Input                   | 1. Start the game with 2-8 players.                                                 |
| (Steps to produce test) | 2. Play several turns taking note of the values of the dice rolls and the number of |
|                         | steps the player's token is moved.                                                  |
| Output                  | • The player's token is moved the number of steps according to the value of the     |
| (Expected Results)      | dice rolls.                                                                         |
|                         | • No other token is moved (other player's tokens)                                   |

# 5.3.3 Pass Go

| Test Case               | Pass Go, Collect 200\$                                                              |
|-------------------------|-------------------------------------------------------------------------------------|
| Test Case Description   | If the player has passed the Go square, the player collects 200\$.                  |
| Input                   | 1. Start the game with 2-8 players.                                                 |
| (Steps to produce test) | 2. Play several turns until a player passes the Go square (makes a full turn around |
|                         | the board)                                                                          |
| Output                  | • The player who passes Go collects 200\$                                           |
| (Expected Results)      |                                                                                     |

| Test Case               | GoToJail does not collect 200\$                                                  |
|-------------------------|----------------------------------------------------------------------------------|
| Test Case Description   | If the player is sent to jail, the player does not collect 200\$ for passing Go. |
| Input                   | 1. Start the game with 2-8 players.                                              |
| (Steps to produce test) | 2. Play several turns until a player lands on the GoToJail cell.                 |
| Output                  | • The player's token is moved to the Jail cell                                   |
| (Expected Results)      | • The player does not collect 200\$.                                             |

| Montrealopoly    | Version: 1.2    |
|------------------|-----------------|
| Master Test Plan | Date: 12/4/2003 |

# 5.3.4 Pay Rent

| Test Case               | Land on other-player-owned property, pay rent                                         |
|-------------------------|---------------------------------------------------------------------------------------|
| Test Case Description   | If a player lands on a property owned by another player, he pays rent to the owner.   |
| Input                   | 1. Start the game with 2-8 players.                                                   |
| (Steps to produce test) | 2. Play several turns, buying all the properties that the players land on.            |
|                         | 3. Keep playing until a player lands on a property owned by another player.           |
|                         | 4. Take note of the change in balance of the current player and the owner of the      |
|                         | cell.                                                                                 |
|                         | 5. Click on the cell that the player has landed on, and take note of the rent amount. |
| Output                  | • The balance of player who lands on the cell is decreased by the rent amount.        |
| (Expected Results)      | • The balance of the owner of the cell is increased by the rent amount.               |

| Test Case               | Land on un-owned property, don't pay rent                                |
|-------------------------|--------------------------------------------------------------------------|
| Test Case Description   | If a player lands on an un-owned property, the player does not pay rent. |
| Input                   | 1. Start the game with 2-8 players.                                      |
| (Steps to produce test) | 2. Play several turns until a player lands on an un-owned property.      |
| Output                  | • The player's balance remains the same.                                 |
| (Expected Results)      | • The player is given the option to buy the property.                    |

| Test Case               | Land on property owned by player, don't pay rent                                   |
|-------------------------|------------------------------------------------------------------------------------|
| Test Case Description   | If a player lands on a property that he owns himself, he doesn't pay rent.         |
| Input                   | 1. Start the game with 2-8 players.                                                |
| (Steps to produce test) | 2. Play several turns, forcing the players to buy all the properties they land on. |
|                         | 3. Keep playing until a player lands on a cell that he owns himself.               |
| Output                  | • The player does not pay rent. His balance remains the same.                      |
| (Expected Results)      |                                                                                    |

| Test Case               | Rent amount paid for 0 hotels                                                         |
|-------------------------|---------------------------------------------------------------------------------------|
| Test Case Description   | If a player lands on a property owned by another player, with 0 hotels, he pays rent. |
| Input                   | 1. Start the game with 2-8 players.                                                   |
| (Steps to produce test) | 2. Play several turns, buying all the properties that the players land on.            |
|                         | 3. Keep playing until a player lands on a property owned by another player.           |
|                         | 4. Take note of the change in balance of the current player and the owner of the      |
|                         | cell.                                                                                 |
|                         | 5. Click on the cell that the player has landed on, and take note of the rent amount. |
| Output                  | • The balance of player who lands on the cell is decreased by the rent amount for 0   |
| (Expected Results)      | hotels.                                                                               |
| _                       | • The balance of the owner of the cell is increased by the rent amount for 0 hotels.  |

| Test Case               | Rent amount paid for 1 hotel                                                          |
|-------------------------|---------------------------------------------------------------------------------------|
| Test Case Description   | If a player lands on a property owned by another player, with 1 hotel, he pays rent.  |
| Input                   | 1. Start the game with 2-8 players.                                                   |
| (Steps to produce test) | 2. Play several turns, buying all the properties that the players land on.            |
|                         | 3. Start trading properties to force a player into owning a whole district.           |
|                         | 4. Build 1 hotel on each property of that district.                                   |
|                         | 5. Keep playing until a player lands on a one of the properties in that district.     |
|                         | 6. Take note of the change in balance of the current player and the owner of the      |
|                         | cell.                                                                                 |
|                         | 7. Click on the cell that the player has landed on, and take note of the rent amount. |
| Output                  | • The balance of player who lands on the cell is decreased by the rent amount for 1   |
| (Expected Results)      | hotel.                                                                                |

| Montrealopoly    | Version: 1.2    |
|------------------|-----------------|
| Master Test Plan | Date: 12/4/2003 |

|                         | • The balance of the owner of the cell is increased by the rent amount for 1 hotel.   |
|-------------------------|---------------------------------------------------------------------------------------|
|                         |                                                                                       |
| Test Case               | Rent amount paid for 2 hotels                                                         |
| Test Case Description   | If a player lands on a property owned by another player, with 2 hotels, he pays rent. |
| Input                   | 1. Start the game with 2-8 players.                                                   |
| (Steps to produce test) | 2. Play several turns, buying all the properties that the players land on.            |
|                         | 3. Start trading properties to force a player into owning a whole district.           |
|                         | 4. Build 2 hotels on each property of that district.                                  |
|                         | 5. Keep playing until a player lands on a one of the properties in that district.     |
|                         | 6. Take note of the change in balance of the current player and the owner of the      |
|                         | cell.                                                                                 |
|                         | 7. Click on the cell that the player has landed on, and take note of the rent amount. |
| Output                  | • The balance of player who lands on the cell is decreased by the rent amount for 2   |
| (Expected Results)      | hotels.                                                                               |
|                         | • The balance of the owner of the cell is increased by the rent amount for 2 hotels.  |

| Test Case               | Rent amount paid for 3 hotels                                                         |
|-------------------------|---------------------------------------------------------------------------------------|
| Test Case Description   | If a player lands on a property owned by another player, with 3 hotels, he pays rent. |
| Input                   | 1. Start the game with 2-8 players.                                                   |
| (Steps to produce test) | 2. Play several turns, buying all the properties that the players land on.            |
|                         | 3. Start trading properties to force a player into owning a whole district.           |
|                         | 4. Build 3 hotels on each property of that district.                                  |
|                         | 5. Keep playing until a player lands on a one of the properties in that district.     |
|                         | 6. Take note of the change in balance of the current player and the owner of the      |
|                         | cell.                                                                                 |
|                         | 7. Click on the cell that the player has landed on, and take note of the rent amount. |
| Output                  | • The balance of player who lands on the cell is decreased by the rent amount for 3   |
| (Expected Results)      | hotels.                                                                               |
|                         | • The balance of the owner of the cell is increased by the rent amount for 3 hotels.  |

| Test Case               | Rent amount paid for 4 hotels                                                         |
|-------------------------|---------------------------------------------------------------------------------------|
| Test Case Description   | If a player lands on a property owned by another player, with 4 hotels, he pays rent. |
| Input                   | 1. Start the game with 2-8 players.                                                   |
| (Steps to produce test) | 2. Play several turns, buying all the properties that the players land on.            |
|                         | 3. Start trading properties to force a player into owning a whole district.           |
|                         | 4. Build 4 hotels on each property of that district.                                  |
|                         | 5. Keep playing until a player lands on a one of the properties in that district.     |
|                         | 6. Take note of the change in balance of the current player and the owner of the      |
|                         | cell.                                                                                 |
|                         | 7. Click on the cell that the player has landed on, and take note of the rent amount. |
| Output                  | • The balance of player who lands on the cell is decreased by the rent amount for 4   |
| (Expected Results)      | hotels.                                                                               |
|                         | • The balance of the owner of the cell is increased by the rent amount for 4 hotels.  |

| Test Case               | Land on mortgaged property, don't pay rent                                        |  |
|-------------------------|-----------------------------------------------------------------------------------|--|
| Test Case Description   | If a player lands on a mortgaged property, he doesn't pay rent.                   |  |
| Input                   | 1. Start the game with 2-8 players.                                               |  |
| (Steps to produce test) | 2. Play several turns, buying all the properties that the players land on.        |  |
|                         | 3. Start trading properties to force a player into owning a whole district.       |  |
|                         | 4. Mortgage each property in that district.                                       |  |
|                         | 5. Keep playing until a player lands on a one of the properties in that district. |  |
|                         | 6. Take note of the balance of the current player and the owner of the cell.      |  |

| Wontealopoly     | Version: 1.2    |
|------------------|-----------------|
| Master Test Plan | Date: 12/4/2003 |

| Output             | ٠ | The balance of the player who lands on the cell is not changed. |
|--------------------|---|-----------------------------------------------------------------|
| (Expected Results) | • | The balance of the owner of the cell is not changed.            |

# 5.3.5 Buy Property

| Test Case               | Buy a property, cash is deducted, owner status is changed                             |  |
|-------------------------|---------------------------------------------------------------------------------------|--|
| Test Case Description   | When a player buys a property, the price of the property is deducted and the owner    |  |
|                         | status token is updated.                                                              |  |
| Input                   | 1. Start the game with 2-8 players.                                                   |  |
| (Steps to produce test) | 2. Play several turns, until a player lands on an un-owned property.                  |  |
|                         | 3. Take note of the current balance of the player.                                    |  |
|                         | 4. Take note of the price of the property.                                            |  |
|                         | 5. Buy the property.                                                                  |  |
|                         | 6. Take note of the ending balance of the player.                                     |  |
| Output                  | • The balance of the player is decreased by the price amount of the property.         |  |
| (Expected Results)      | • The token of the player is displayed at the top left corner of the cell, indicating |  |
|                         | that he owns this property.                                                           |  |

| Test Case               | Can only buy property after rolling dice                                              |
|-------------------------|---------------------------------------------------------------------------------------|
| Test Case Description   | To ensure that a player can only buy a property after having rolled the dice.         |
| Input                   | 1. Start the game with 2-8 players.                                                   |
| (Steps to produce test) | 2. Play several turns, until a player lands on an un-owned property.                  |
|                         | 3. Do not buy the property.                                                           |
|                         | 4. Play the other player's turns, until the current turn comes back to this player.   |
|                         | 5. Before rolling the dice, click on the cell that the player is on.                  |
| Output                  | • The Cell Info window pops-up and does not have a "Buy It" button.                   |
| (Expected Results)      | • The player is not allowed to buy a property, unless he has already rolled the dice. |

| Test Case               | Can only buy property landed on                                                        |
|-------------------------|----------------------------------------------------------------------------------------|
| Test Case Description   | To ensure that a player can only buy a property he "lands" on (ie: has rolled the dice |
|                         | and landed on that property).                                                          |
| Input                   | 1. Start the game with 2-8 players.                                                    |
| (Steps to produce test) | 2. Play several turns, until a player lands on an un-owned property.                   |
|                         | 3. Do not buy the property.                                                            |
|                         | 4. Play the other player's turns, until the current turn comes back to this player.    |
|                         | 5. Before rolling the dice, click on the cell that the player is on.                   |
|                         | 6. Take note of the options on the Cell Info pop-up window.                            |
|                         | 7. Roll the dice                                                                       |
|                         | 8. Click on an un-owned cell, other than the one the player has landed on.             |
|                         | 9. Take note of the options on the Cell Info pop-up window.                            |
| Output                  | • In both cases, the Cell Info window pops-up and does not have a "Buy It" button.     |
| (Expected Results)      | • The player is not allowed to buy a property, unless he has already rolled the dice   |
|                         | and landed on that property.                                                           |

| Test Case               | Can only buy un-owned property                                                     |  |
|-------------------------|------------------------------------------------------------------------------------|--|
| Test Case Description   | A player cannot buy an un-owned property.                                          |  |
| Input                   | 1. Start the game with 2-8 players.                                                |  |
| (Steps to produce test) | 2. Play several turns, forcing the players to buy all the properties they land on. |  |
|                         | 3. Keep playing until a player lands on a property owned by another player.        |  |
|                         | 4. Click on the cell the player has landed on.                                     |  |
|                         | 5. Take note of the options on the Cell Info pop-up window.                        |  |
|                         | 6. Click on another cell that is owned by another player.                          |  |
|                         | 7. Take note of the options on the Cell Info pop-up window.                        |  |

| Montrealopoly    | Version: 1.2    |
|------------------|-----------------|
| Master Test Plan | Date: 12/4/2003 |

| Output                  | • In both cases, the Cell Info window pops-up and does not have a "Buy It" button. |
|-------------------------|------------------------------------------------------------------------------------|
| (Expected Results)      | • The player is not allowed to buy a property that is owned by another player.     |
|                         |                                                                                    |
| Test Case               | Can only buy property if enough money                                              |
| Test Case Description   | A player cannot buy a property if he does not have enough money to buy it.         |
| Input                   | 1. Start the game with 2-8 players.                                                |
| (Steps to produce test) | 2. Play several turns, forcing the players to buy the properties they land on.     |
|                         | 3. Keep playing until a player lands on an un-owned property, but does not have    |
|                         | enough money to buy it.                                                            |
| Output                  | • The player is not allowed to buy the property, since he would then have a        |
| (Expected Results)      | negative balance, and might have to declare bankruptcy or mortgage properties.     |

#### 5.3.6 Build/Sell Hotel

| Test Case               | Build 1 hotel                                                                        |  |
|-------------------------|--------------------------------------------------------------------------------------|--|
| Test Case Description   | Build 1 hotel on a property owned by player                                          |  |
| Input                   | 1. Start the game with 2-8 players.                                                  |  |
| (Steps to produce test) | 2. Play several turns, forcing the players to buy the properties they land on.       |  |
|                         | 3. Start trading properties, until a player owns a district.                         |  |
|                         | 4. When it is that player's turn to play, click on one of the cells in the district. |  |
|                         | 5. Buy 1 hotel.                                                                      |  |
|                         | 6. Take note of the change in balance of the player.                                 |  |
|                         | 7. Take note of the status of the cell.                                              |  |
| Output                  | • The player's balance is decreased by the cost of the hotel.                        |  |
| (Expected Results)      | • A hotel icon is displayed at the top right corner of the cell.                     |  |

| Test Case               | Build 2 hotels                                                                       |  |
|-------------------------|--------------------------------------------------------------------------------------|--|
| Test Case Description   | Build 2 hotels on a property owned by player                                         |  |
| Input                   | 1. Start the game with 2-8 players.                                                  |  |
| (Steps to produce test) | 2. Play several turns, forcing the players to buy the properties they land on.       |  |
|                         | 3. Start trading properties, until a player owns a district.                         |  |
|                         | 4. When it is that player's turn to play, click on one of the cells in the district. |  |
|                         | 5. Buy 2 hotels.                                                                     |  |
|                         | 6. Take note of the change in balance of the player.                                 |  |
|                         | 7. Take note of the status of the cell.                                              |  |
| Output                  | • The player's balance is decreased by the cost of 2 hotels.                         |  |
| (Expected Results)      | • 2 hotel icons are displayed at the top right corner of the cell.                   |  |

| Test Case               | Build 3 hotels                                                                       |  |
|-------------------------|--------------------------------------------------------------------------------------|--|
| Test Case Description   | Build 3 hotels on a property owned by player                                         |  |
| Input                   | 1. Start the game with 2-8 players.                                                  |  |
| (Steps to produce test) | 2. Play several turns, forcing the players to buy the properties they land on.       |  |
|                         | 3. Start trading properties, until a player owns a district.                         |  |
|                         | 4. When it is that player's turn to play, click on one of the cells in the district. |  |
|                         | 5. Buy 3 hotels.                                                                     |  |
|                         | 6. Take note of the change in balance of the player.                                 |  |
|                         | 7. Take note of the status of the cell.                                              |  |
| Output                  | • The player's balance is decreased by the cost of 3 hotels.                         |  |
| (Expected Results)      | • 3 hotel icons are displayed at the top right corner of the cell.                   |  |
|                         |                                                                                      |  |

| Test Case             | Build 4 hotels                               |  |
|-----------------------|----------------------------------------------|--|
| Test Case Description | Build 4 hotels on a property owned by player |  |
| Input                 | 1. Start the game with 2-8 players.          |  |

| Montrealopoly    | Version: 1.2    |
|------------------|-----------------|
| Master Test Plan | Date: 12/4/2003 |

| (Steps to produce test) | 2. | Play several turns, forcing the players to buy the properties they land on.       |
|-------------------------|----|-----------------------------------------------------------------------------------|
|                         | 3. | Start trading properties, until a player owns a district.                         |
|                         | 4. | When it is that player's turn to play, click on one of the cells in the district. |
|                         | 5. | Buy 4 hotels.                                                                     |
|                         | 6. | Take note of the change in balance of the player.                                 |
|                         | 7. | Take note of the status of the cell.                                              |
| Output                  | •  | The player's balance is decreased by the cost of 4 hotels.                        |
| (Expected Results)      | •  | 4 hotel icons are displayed at the top right corner of the cell.                  |

| Test Case               | Build more than 4 hotels                                                             |  |
|-------------------------|--------------------------------------------------------------------------------------|--|
| Test Case Description   | Build more than 4 hotels on a property owned by player                               |  |
| Input                   | 1. Start the game with 2-8 players.                                                  |  |
| (Steps to produce test) | 2. Play several turns, forcing the players to buy the properties they land on.       |  |
|                         | 3. Start trading properties, until a player owns a district.                         |  |
|                         | 4. When it is that player's turn to play, click on one of the cells in the district. |  |
|                         | 5. Buy 4 hotels.                                                                     |  |
|                         | 6. Take note of the status of the buy hotel button.                                  |  |
| Output                  | • After having already purchased 4 hotels, the buy hotel button is disabled,         |  |
| (Expected Results)      | preventing the user from buying more than 4 hotels.                                  |  |

| Test Case               | Build a hotel on a property owned by another player                                    |  |
|-------------------------|----------------------------------------------------------------------------------------|--|
| Test Case Description   | To ensure that a player cannot build hotels on a property owned by another player.     |  |
| Input                   | 1. Start the game with 2-8 players.                                                    |  |
| (Steps to produce test) | 2. Play several turns, forcing the players to buy the properties they land on.         |  |
|                         | 3. Start trading properties, until a player owns a district.                           |  |
|                         | 4. When it is one of the other players' turn to play, click on one of the cells in the |  |
|                         | district that is owned by the other player.                                            |  |
|                         | 5. Take note of the options given to the player.                                       |  |
| Output                  | • The player is not allowed to build a hotel on that property, since another player    |  |
| (Expected Results)      | owns it.                                                                               |  |

| Test Case               | Build a hotel with not enough money                                                      |  |
|-------------------------|------------------------------------------------------------------------------------------|--|
| Test Case Description   | To ensure that a player is not allowed to build a hotel if he does not have enough       |  |
|                         | money to build it.                                                                       |  |
| Input                   | 1. Start the game with 2-8 players.                                                      |  |
| (Steps to produce test) | 2. Play several turns, forcing the players to buy the properties they land on.           |  |
|                         | 3. Start trading properties, until a player owns a district. Try to trade for small      |  |
|                         | amount of money to force that player's balance to be as low as possible (but not         |  |
|                         | negative).                                                                               |  |
|                         | 4. When it is that player's turn to player, click on one of the cells in the district he |  |
|                         | owns, and try to build a hotel.                                                          |  |
| Output                  | • The player is not allowed to build a hotel since he does not have enough money         |  |
| (Expected Results)      | to build it.                                                                             |  |

| Test Case               | Sell 1 hotel                                                                         |
|-------------------------|--------------------------------------------------------------------------------------|
| Test Case Description   | Sell 1 hotel on a property owned by player                                           |
| Input                   | 1. Start the game with 2-8 players.                                                  |
| (Steps to produce test) | 2. Play several turns, forcing the players to buy the properties they land on.       |
|                         | 3. Start trading properties, until a player owns a district.                         |
|                         | 4. When it is that player's turn to play, click on one of the cells in the district. |
|                         | 5. Buy 4 hotels.                                                                     |
|                         | 6. On the player's next turn, click on the same cell, and click on the Sell Hotel    |

ſ

| Montrealopoly    | Version: 1.2    |
|------------------|-----------------|
| Master Test Plan | Date: 12/4/2003 |

|                    |    | button once.                                                       |
|--------------------|----|--------------------------------------------------------------------|
|                    | 7. | Take note of the change in balance of the player.                  |
| Output             | •  | The player's balance is increased by the cost of the hotel.        |
| (Expected Results) | •  | The number of hotel icons appearing on the cell is decreased to 3. |

| Test Case               | Sell 2 hotels                                                                        |  |
|-------------------------|--------------------------------------------------------------------------------------|--|
| Test Case Description   | Sell 2 hotels on a property owned by player                                          |  |
| Input                   | 1. Start the game with 2-8 players.                                                  |  |
| (Steps to produce test) | 2. Play several turns, forcing the players to buy the properties they land on.       |  |
|                         | 3. Start trading properties, until a player owns a district.                         |  |
|                         | 4. When it is that player's turn to play, click on one of the cells in the district. |  |
|                         | 5. Buy 4 hotels.                                                                     |  |
|                         | 6. On the player's next turn, click on the same cell, and click on the Sell Hotel    |  |
|                         | button twice.                                                                        |  |
|                         | 7. Take note of the change in balance of the player.                                 |  |
| Output                  | • The player's balance is increased by the cost of 2 hotels.                         |  |
| (Expected Results)      | • The number of hotel icons appearing on the cell is decreased to 2.                 |  |

| Test Case               | Sell 3 hotels                                                                        |  |
|-------------------------|--------------------------------------------------------------------------------------|--|
| Test Case Description   | Sell 3 hotels on a property owned by player                                          |  |
| Input                   | 1. Start the game with 2-8 players.                                                  |  |
| (Steps to produce test) | 2. Play several turns, forcing the players to buy the properties they land on.       |  |
|                         | 3. Start trading properties, until a player owns a district.                         |  |
|                         | 4. When it is that player's turn to play, click on one of the cells in the district. |  |
|                         | 5. Buy 4 hotels.                                                                     |  |
|                         | 6. On the player's next turn, click on the same cell, and click on the Sell Hotel    |  |
|                         | button three times.                                                                  |  |
|                         | 7. Take note of the change in balance of the player.                                 |  |
| Output                  | • The player's balance is increased by the cost of 3 hotels.                         |  |
| (Expected Results)      | • The number of hotel icons appearing on the cell is decreased to 1.                 |  |

| Test Case               | Sell 4 hotels                                                                        |  |
|-------------------------|--------------------------------------------------------------------------------------|--|
| Test Case Description   | Sell 4 hotels on a property owned by player                                          |  |
| Input                   | 1. Start the game with 2-8 players.                                                  |  |
| (Steps to produce test) | 2. Play several turns, forcing the players to buy the properties they land on.       |  |
|                         | 3. Start trading properties, until a player owns a district.                         |  |
|                         | 4. When it is that player's turn to play, click on one of the cells in the district. |  |
|                         | 5. Buy 4 hotels.                                                                     |  |
|                         | 6. On the player's next turn, click on the same cell, and click on the Sell Hotel    |  |
|                         | button four times.                                                                   |  |
|                         | 7. Take note of the change in balance of the player.                                 |  |
| Output                  | • The player's balance is increased by the cost of 4 hotels.                         |  |
| (Expected Results)      | • The number of hotel icons appearing on the cell is decreased to 0.                 |  |

| Test Case               | Sell More than hotels built                                                          |  |
|-------------------------|--------------------------------------------------------------------------------------|--|
| Test Case Description   | Sell 4 hotels on a property owned by player                                          |  |
| Input                   | 1. Start the game with 2-8 players.                                                  |  |
| (Steps to produce test) | 2. Play several turns, forcing the players to buy the properties they land on.       |  |
|                         | 3. Start trading properties, until a player owns a district.                         |  |
|                         | 4. When it is that player's turn to play, click on one of the cells in the district. |  |
|                         | 5. Buy 4 hotels.                                                                     |  |
|                         | 6. On the player's next turn, click on the same cell, and click on the Sell Hotel    |  |

| Montrealopoly    | Version: 1.2    |
|------------------|-----------------|
| Master Test Plan | Date: 12/4/2003 |

|                    | button five times.                                                                       |
|--------------------|------------------------------------------------------------------------------------------|
| Output             | • The player's balance is increased by the cost of 4 hotels.                             |
| (Expected Results) | • The number of hotel icons appearing on the cell is decreased to 0.                     |
|                    | • On the fifth attempt to sell a hotel, either the "Sell Hotel" button is disabled or an |
|                    | error message appears indicating that there are no more hotels to sell.                  |

| Test Case               | Sell hotel on a property owned by another player                                       |  |
|-------------------------|----------------------------------------------------------------------------------------|--|
| Test Case Description   | To ensure that a player cannot sell hotels on a property owned by another player.      |  |
| Input                   | 1. Start the game with 2-8 players.                                                    |  |
| (Steps to produce test) | 2. Play several turns, forcing the players to buy the properties they land on.         |  |
|                         | 3. Start trading properties, until a player owns a district.                           |  |
|                         | 4. When it is one of the other players' turn to play, click on one of the cells in the |  |
|                         | district that is owned by the other player.                                            |  |
|                         | 5. Take note of the options given to the player.                                       |  |
| Output                  | • The player is not allowed to sell a hotel on that property, since another player     |  |
| (Expected Results)      | owns it.                                                                               |  |

# 5.3.7 Mortgage/Un-Mortgage

ſ

| Test Case               | Mortgage a property – Valid Case                                                     |  |
|-------------------------|--------------------------------------------------------------------------------------|--|
| Test Case Description   | Mortgage a property owned by player, whole district is owned, no hotels              |  |
| Input                   | 1. Start the game with 2-8 players.                                                  |  |
| (Steps to produce test) | 2. Play several turns, forcing the players to buy the properties they land on.       |  |
|                         | 3. Start trading properties, until a player owns a district.                         |  |
|                         | 4. Ensure that there are no hotels built on any of the properties in the district.   |  |
|                         | 5. When it is that player's turn to play, click on one of the cells in the district. |  |
|                         | 6. Take note of the mortgage value of the property.                                  |  |
|                         | 7. Click on the mortgage button to mortgage the property.                            |  |
|                         | 8. Take note of the change in balance of the player.                                 |  |
| Output                  | • The player is allowed to mortgage the property.                                    |  |
| (Expected Results)      | • The player's balance is increased by the mortgage value.                           |  |
|                         | • The "Mortgaged" icon appears at the top left corner of the cell on the board.      |  |

| Test Case               | Mortgage a property owned by player, whole district is owned, other property in          |  |
|-------------------------|------------------------------------------------------------------------------------------|--|
|                         | district has hotels                                                                      |  |
| Test Case Description   | Mortgage a property owned by player, whole district is owned, no hotels                  |  |
| Input                   | 1. Start the game with 2-8 players.                                                      |  |
| (Steps to produce test) | 2. Play several turns, forcing the players to buy the properties they land on.           |  |
|                         | 3. Start trading properties, until a player owns a district.                             |  |
|                         | 4. Build a hotel on one of the properties in the district.                               |  |
|                         | 5. When it is that player's turn to play, click on one of the cells in the district that |  |
|                         | does not have a hotel.                                                                   |  |
|                         | 6. Click on the mortgage button to mortgage the property.                                |  |
|                         | 7. Take note of what happens next.                                                       |  |
| Output                  | • The player is allowed to mortgage the property.                                        |  |
| (Expected Results)      | • The player's balance is increased by the mortgage value.                               |  |
|                         | • The "Mortgaged" icon appears at the top left corner of the cell on the board.          |  |

| Test Case               | Mortgage a property, whole district is not owned                               |
|-------------------------|--------------------------------------------------------------------------------|
| Test Case Description   | Mortgage a property owned by player, whole district is not owned               |
| Input                   | 1. Start the game with 2-8 players.                                            |
| (Steps to produce test) | 2. Play several turns, forcing the players to buy the properties they land on. |
|                         | 3. Pick a player to test with.                                                 |

| Montrealopoly    | Version: 1.2    |
|------------------|-----------------|
| Master Test Plan | Date: 12/4/2003 |

|                    | 4. | When it is that player's turn to play, click on one of the cells that he owns, but make sure that he does not own the district. |
|--------------------|----|----------------------------------------------------------------------------------------------------|
|                    | 5. | Click on the mortgage button to mortgage the property.                                                                          |
| Output             | •  | The player is allowed to mortgage the property.                                                                                 |
| (Expected Results) | •  | The player's balance is increased by the mortgage value.                                                                        |
|                    | •  | The "Mortgaged" icon appears at the top left corner of the cell on the board.                                                   |

| Test Case               | Mortgage a property that has hotels                                                  |  |
|-------------------------|--------------------------------------------------------------------------------------|--|
| Test Case Description   | Mortgage a property owned by player, but has hotels build on it.                     |  |
| Input                   | 1. Start the game with 2-8 players.                                                  |  |
| (Steps to produce test) | 2. Play several turns, until a player lands on an un-owned property.                 |  |
|                         | 3. Buy that property.                                                                |  |
|                         | 4. Build a hotel on it.                                                              |  |
|                         | 5. Try to mortgage the property.                                                     |  |
| Output                  | • The player is not allowed to mortgage the property.                                |  |
| (Expected Results)      | • Either the mortgage button is disabled or an error message appears indicating that |  |
|                         | all hotels must be sold before mortgaging the properties.                            |  |

| Test Case               | Mortgage a property not owned                                                        |  |
|-------------------------|--------------------------------------------------------------------------------------|--|
| Test Case Description   | Mortgage a property that is not owned by anyone.                                     |  |
| Input                   | 1. Start the game with 2-8 players.                                                  |  |
| (Steps to produce test) | 2. Play several turns, until a player lands on an un-owned property.                 |  |
|                         | 3. Try to mortgage the property.                                                     |  |
| Output                  | • The player is not allowed to mortgage the property.                                |  |
| (Expected Results)      | • Either the mortgage button is disabled or an error message appears indicating that |  |
|                         | all hotels must be sold before mortgaging the properties.                            |  |

| Test Case               | Mortgage a property owned by another player                                          |
|-------------------------|--------------------------------------------------------------------------------------|
| Test Case Description   | To ensure a player cannot mortgage a property owned by another player                |
| Input                   | 1. Start the game with 2-8 players.                                                  |
| (Steps to produce test) | 2. Play several turns, forcing players to buy the properties they land on.           |
|                         | 3. Pick a player to test with.                                                       |
|                         | 4. Click on a cell that is owned by another player.                                  |
|                         | 5. Try to mortgage the property.                                                     |
| Output                  | • The player is not allowed to mortgage the property.                                |
| (Expected Results)      | • Either the mortgage button is disabled or an error message appears indicating that |
|                         | all hotels must be sold before mortgaging the properties.                            |

| Test Case               | Un-Mortgage a property                                                       |  |
|-------------------------|------------------------------------------------------------------------------|--|
| Test Case Description   | Un-Mortgage a property that is mortgaged, owned by player (pay mortgage+10%) |  |
| Input                   | 1. Start the game with 2-8 players.                                          |  |
| (Steps to produce test) | 2. Pick a player to test with.                                               |  |
|                         | 3. Play turns until the player lands on an un-owned property.                |  |
|                         | 4. Buy the property.                                                         |  |
|                         | 5. Take note of the mortgage value.                                          |  |
|                         | 6. Mortgage the property.                                                    |  |
|                         | 7. Un-Mortgage the property.                                                 |  |
| Output                  | • The player's balance is increased by the mortgage value + 10%.             |  |
| (Expected Results)      |                                                                              |  |

| Test Case             | Un-Mortgage a property that is not mortgaged, owned by player                |
|-----------------------|------------------------------------------------------------------------------|
| Test Case Description | Un-Mortgage a property that is mortgaged, owned by player (pay mortgage+10%) |

| Montrealopoly    | Version: 1.2    |
|------------------|-----------------|
| Master Test Plan | Date: 12/4/2003 |

| Input                   | 1. | Start the game with 2-8 players.                                                 |
|-------------------------|----|----------------------------------------------------------------------------------|
| (Steps to produce test) | 2. | Pick a player to test with.                                                      |
|                         | 3. | Play turns until the player lands on an un-owned property.                       |
|                         | 4. | Buy the property.                                                                |
|                         | 5. | Try to Un-Mortgage the property.                                                 |
| Output                  | •  | The player is not allowed to un-mortgage the property.                           |
| (Expected Results)      | •  | Either the un-mortgage button is disabled or an error message appears indicating |
|                         |    | that the property is not mortgaged.                                              |

| Test Case               | Un-Mortgage a property that is mortgaged, owned by another player                    |
|-------------------------|--------------------------------------------------------------------------------------|
| Test Case Description   | To ensure that a player cannot un-mortgage a mortgaged property owned by another     |
|                         | player.                                                                              |
| Input                   | 1. Start the game with 2-8 players.                                                  |
| (Steps to produce test) | 2. Play several turns, forcing players to buy the properties they land on.           |
|                         | 3. Force the players to mortgage the properties they own.                            |
|                         | 4. Pick a player to test with.                                                       |
|                         | 5. Click on a cell that is owned by another player.                                  |
|                         | 6. Try to un-mortgage the property.                                                  |
| Output                  | • The player is not allowed to un-mortgage the property.                             |
| (Expected Results)      | • Either the mortgage button is disabled or an error message appears indicating that |
|                         | a player cannot un-mortgage the property of another player.                          |

| Test Case               | Un-Mortgage a property that is not mortgaged, owned by another player                |
|-------------------------|--------------------------------------------------------------------------------------|
| Test Case Description   | To ensure that a player cannot un-mortgage an un-mortgaged property owned by         |
|                         | another player.                                                                      |
| Input                   | 1. Start the game with 2-8 players.                                                  |
| (Steps to produce test) | 2. Play several turns, forcing players to buy the properties they land on.           |
|                         | 3. Pick a player to test with.                                                       |
|                         | 4. Click on a cell that is owned by another player.                                  |
|                         | 5. Try to un-mortgage the property.                                                  |
| Output                  | • The player is not allowed to un-mortgage the property.                             |
| (Expected Results)      | • Either the mortgage button is disabled or an error message appears indicating that |
|                         | a player cannot un-mortgage the property of another player.                          |

| Test Case               | Un-Mortgage a property that is not owned                                             |
|-------------------------|--------------------------------------------------------------------------------------|
| Test Case Description   | To ensure that a player cannot un-mortgage a property that is not owned.             |
| Input                   | 1. Start the game with 2-8 players.                                                  |
| (Steps to produce test) | 2. Play a few turns until a player lands on an un-owned property.                    |
|                         | 3. Try to un-mortgage the property.                                                  |
| Output                  | • The player is not allowed to un-mortgage the property.                             |
| (Expected Results)      | • Either the mortgage button is disabled or an error message appears indicating that |
|                         | a player cannot un-mortgage a property that is not owned.                            |

### 5.3.8 Tax

| Test Case               | Land on Income Tax, pay (smallest of 200\$ and value of assets) to bank           |
|-------------------------|-----------------------------------------------------------------------------------|
| Test Case Description   | To ensure that the correct income tax is calculated and paid.                     |
| Input                   | 1. Start the game with 2-8 players.                                               |
| (Steps to produce test) | 2. Play a few turns until a player lands on the Income Tax cell.                  |
|                         | 3. Take note of the player's balance change.                                      |
| Output                  | • The player's balance is decreased by the smallest of 200\$ and the value of his |
| (Expected Results)      | assets (properties + hotels + money)                                              |

| Montrealopoly    | Version: 1.2    |
|------------------|-----------------|
| Master Test Plan | Date: 12/4/2003 |

| Test Case               | Land on Luxury Tax, pay 75\$ to bank                             |
|-------------------------|------------------------------------------------------------------|
| Test Case Description   | To ensure that the correct luxury tax is paid.                   |
| Input                   | 1. Start the game with 2-8 players.                              |
| (Steps to produce test) | 2. Play a few turns until a player lands on the Luxury Tax cell. |
|                         | 3. Take note of the player's balance change.                     |
| Output                  | • The player's balance is decreased by the amount of 75\$.       |
| (Expected Results)      |                                                                  |

# 5.3.9 JFL Cards

| Test Case               | Land on JFL Card, picks a JFL Card                                                 |
|-------------------------|------------------------------------------------------------------------------------|
| Test Case Description   | To ensure that a JFL card is picked when a player lands on a JFL cell.             |
| Input                   | 1. Start the game with 2-8 players.                                                |
| (Steps to produce test) | 2. Play several turns until a player lands on a JFL Cell.                          |
|                         | 3. Take note of what happens.                                                      |
|                         | 4. Repeat steps 2-3 until all the JFL cells on the board have had a player land on |
|                         | them.                                                                              |
| Output                  | • Every time a player lands on a JFL cell, a JFL card is displayed.                |
| (Expected Results)      |                                                                                    |

| Test Case               | JFL Cards are shuffled                                                         |  |  |
|-------------------------|--------------------------------------------------------------------------------|--|--|
| Test Case Description   | To ensure that the order that the JFL Cards appear in is randomized.           |  |  |
| Input                   | 1. Start the game with 2-8 players.                                            |  |  |
| (Steps to produce test) | 2. Play several turns until several JFL Cards have been picked.                |  |  |
|                         | 3. Take note of the sequence of JFL Cards.                                     |  |  |
|                         | 4. Exit the game.                                                              |  |  |
|                         | 5. Restart the game with the parameters (number of players, players' names and |  |  |
|                         | tokens).                                                                       |  |  |
|                         | 6. Play several turns until several JFL Cards have been picked.                |  |  |
|                         | Take note of the sequence of JFL Cards.                                        |  |  |
| Output                  | • The sequence of JFL Cards should be different, after restarting the game,    |  |  |
| (Expected Results)      | indicating that the sequence is truly randomized.                              |  |  |

| Test Case               | Pay Card                                                                         |  |
|-------------------------|----------------------------------------------------------------------------------|--|
| Test Case Description   | If the JFL card is a pay card, the player pays the amount indicated by the card. |  |
| Input                   | 1. Start the game with 2-8 players.                                              |  |
| (Steps to produce test) | 2. Play several turns until a Pay JFL Card is picked.                            |  |
|                         | 3. Take note of the change in balance of the player.                             |  |
| Output                  | • The player's balance is decreased by the amount indicated by the card.         |  |
| (Expected Results)      |                                                                                  |  |

| Test Case               | Collect Card                                                                             |  |
|-------------------------|------------------------------------------------------------------------------------------|--|
| Test Case Description   | If the JFL card is a collect card, the player collects the amount indicated by the card. |  |
| Input                   | 1. Start the game with 2-8 players.                                                      |  |
| (Steps to produce test) | 2. Play several turns until a Collect JFL Card is picked.                                |  |
|                         | 3. Take note of the change in balance of the player.                                     |  |
| Output                  | • The player's balance is increased by the amount indicated by the card.                 |  |
| (Expected Results)      |                                                                                          |  |

| Test Case             | Advance Card                                                                        |
|-----------------------|-------------------------------------------------------------------------------------|
| Test Case Description | If the JFL card is an advance card, token is moved, and appropriate action is taken |
|                       | when landed on cell.                                                                |
| Input                 | 1. Start the game with 2-8 players.                                                 |

| Montrealopoly    | Version: 1.2    |
|------------------|-----------------|
| Master Test Plan | Date: 12/4/2003 |

| (Steps to produce test) | 2. | Play several turns until an Advance JFL Card is picked.                        |  |
|-------------------------|----|--------------------------------------------------------------------------------|--|
|                         | 3. | Take note of the movement of the player's token.                               |  |
| Output                  | •  | The player's token is moved forward according to the number of steps indicated |  |
| (Expected Results)      |    | by the card.                                                                   |  |
|                         | •  | Appropriate action is taken according to the cell the player lands on.         |  |

| Test Case               | GoBack Card                                                                       |  |
|-------------------------|-----------------------------------------------------------------------------------|--|
| Test Case Description   | If the JFL card is a GoBack Card, token is moved, and appropriate action is taken |  |
|                         | when landed on cell                                                               |  |
| Input                   | 1. Start the game with 2-8 players.                                               |  |
| (Steps to produce test) | 2. Play several turns until a GoBack JFL Card is picked.                          |  |
|                         | 3. Take note of the movement of the player's token.                               |  |
| Output                  | • The player's token is moved back according to the number of steps indicated by  |  |
| (Expected Results)      | the card.                                                                         |  |
|                         | • Appropriate action is taken according to the cell the player lands on.          |  |

| Test Case               | GOJFC Card                                                                    |  |
|-------------------------|-------------------------------------------------------------------------------|--|
| Test Case Description   | If the JFL card is a GOJFC Card, the player keeps card and can use it later   |  |
| Input                   | 1. Start the game with 2-8 players.                                           |  |
| (Steps to produce test) | 2. Play several turns until a GOJFC JFL Card is picked.                       |  |
|                         | 3. Keep playing until the player is sent to jail.                             |  |
|                         | 4. Click on the Use Get Out of Jail Free Card                                 |  |
| Output                  | • When a player obtains the GOJFC, an icon appears indicating that he has it. |  |
| (Expected Results)      | • When a player is in jail, has the GOJFC and uses it, he gets out of jail.   |  |
|                         | • When a player uses the GOJFC, the icon that indicates that he has the card  |  |
|                         | disappears.                                                                   |  |

| Test Case               | GOJFC Card removed from deck                                                   |  |
|-------------------------|--------------------------------------------------------------------------------|--|
| Test Case Description   | If a player gets the GOJFC Card, the card is removed from deck                 |  |
| Input                   | 1. Start the game with 2-8 players.                                            |  |
| (Steps to produce test) | 2. Play several turns until a GOJFC JFL Card is picked.                        |  |
|                         | 3. Do not used the GOJFC. Force the player who has it to keep the card.        |  |
|                         | 4. Play several turns, taking note of the JFL cards that are picked.           |  |
|                         | 5. Keep playing until the sequence of JFL cards repeats itself.                |  |
| Output                  | • The sequence of JFL Cards should not contain the GOJFC, since the player who |  |
| (Expected Results)      | picked it keeps it and does not use it.                                        |  |

| Test Case               | GoToJail Card                                              |
|-------------------------|------------------------------------------------------------|
| Test Case Description   | GoToJail Card, player goes to jail                         |
| Input                   | 1. Start the game with 2-8 players.                        |
| (Steps to produce test) | 2. Play several turns until a GoToJail JFL Card is picked. |
| Output                  | • The player's token is moved to the jail status.          |
| (Expected Results)      |                                                            |

# 5.3<u>.10 Jail</u>

-

| Test Case               | Visiting Jail                                                                          |  |
|-------------------------|----------------------------------------------------------------------------------------|--|
| Test Case Description   | If a player land on the Jail cell, the player is "just visiting"                       |  |
| Input                   | 1. Start the game with 2-8 players.                                                    |  |
| (Steps to produce test) | 2. Play several turns until a player's token lands on the Jail cell.                   |  |
| Output                  | • The player's token should be placed in the "Just Visiting" portion of the jail cell. |  |
| (Expected Results)      |                                                                                        |  |

| Montrealopoly    | Version: 1.2    |
|------------------|-----------------|
| Master Test Plan | Date: 12/4/2003 |

| Test Case               | Roll Doubles 3 times                                                                    |  |
|-------------------------|-----------------------------------------------------------------------------------------|--|
| Test Case Description   | If a player rolls doubles 3 times, goes to jail                                         |  |
| Input                   | 1. Start the game with 2-8 players.                                                     |  |
| (Steps to produce test) | 2. Play several turns until a player rolls doubles 3 times in a row (on the same turn). |  |
| Output                  | • The player is sent to jail.                                                           |  |
| (Expected Results)      | • The player's token is moved to the "In Jail" portion of the jail cell.                |  |
|                         | • The player is not allowed to roll the dice again.                                     |  |

| Test Case               | Land on GoToJail                                                         |  |  |
|-------------------------|--------------------------------------------------------------------------|--|--|
| Test Case Description   | If a player lands on the GoToJail cell, he goes to jail                  |  |  |
| Input                   | 1. Start the game with 2-8 players.                                      |  |  |
| (Steps to produce test) | 2. Play several turns until a player lands on the GoToJail cell.         |  |  |
| Output                  | • The player is sent to jail.                                            |  |  |
| (Expected Results)      | • The player's token is moved to the "In Jail" portion of the jail cell. |  |  |
|                         | • The player is not allowed to roll the dice again.                      |  |  |

| Test Case               | In Jail Roll Doubles                                                                  |
|-------------------------|---------------------------------------------------------------------------------------|
| Test Case Description   | If a player is in jail and rolls doubles, he gets out of jail and does not roll again |
| Input                   | 1. Start the game with 2-8 players.                                                   |
| (Steps to produce test) | 2. Play several turns until a player goes to jail and rolls doubles while in jail.    |
| Output                  | • The player gets out of jail.                                                        |
| (Expected Results)      | • The player's token is moved according to the value of the dice roll.                |

| Test Case               | Pay 50 Get Out of Jail                                                                                                    |  |  |
|-------------------------|----------------------------------------------------------------------------------------------------|--|--|
| Test Case Description   | If a player is in jail, he can pay 50\$ and get out of jail on 1 <sup>st</sup> , 2 <sup>nd</sup> , or 3 <sup>rd</sup> turn. |  |  |
| Input                   | 1. Start the game with 2-8 players.                                                                                         |  |  |
| (Steps to produce test) | 2. Play several turns until a player goes to jail.                                                                          |  |  |
|                         | 3. On his next turn.                                                                                                    |  |  |
|                         | 4. Click the "Pay 50 to get out of jail" button.                                                                            |  |  |
| Output                  | • The player gets out of jail.                                                                                              |  |  |
| (Expected Results)      | • The player's token is moved according to the value of the dice roll.                                                      |  |  |
|                         | • The player's balance is decreased by 50\$                                                                                 |  |  |

# 5.3.11 Trade

| Test Case               | Offer Trade, Accept Trade                                                        |  |
|-------------------------|----------------------------------------------------------------------------------|--|
| Test Case Description   | A player makes a trade offer to an owner, and the owner accepts the trade.       |  |
| Input                   | 1. Start the game with 2-8 players.                                              |  |
| (Steps to produce test) | 2. Play several turns, forcing players to buy the properties they land on.       |  |
|                         | 3. Pick a player to test with.                                                   |  |
|                         | 4. On that player's turn to player, click on a property that is owned by another |  |
|                         | player.                                                                          |  |
|                         | 5. Click the Trade button.                                                       |  |
|                         | 6. Enter a trade amount.                                                         |  |
|                         | 7. Click the "Accept Trade" button.                                              |  |
| Output                  | • The player's balance is decreased by the trade amount.                         |  |
| (Expected Results)      | • The owner's balance is increased by the trade amount.                          |  |
|                         | • The status of the cell (token at top-left corner) is updated the new owner's   |  |
|                         | token is displayed instead of the old owner's.                                   |  |

| Test Case             | Offer Trade, Reject Trade                                                  |  |
|-----------------------|----------------------------------------------------------------------------|--|
| Test Case Description | A player makes a trade offer to an owner, and the owner rejects the trade. |  |
| Input                 | 1. Start the game with 2-8 players.                                        |  |

| Montrealopoly    | Version: 1.2    |
|------------------|-----------------|
| Master Test Plan | Date: 12/4/2003 |

| (Steps to produce test) | 2. | Play several turns, forcing players to buy the properties they land on.       |
|-------------------------|----|-------------------------------------------------------------------------------|
|                         | 3. | Pick a player to test with.                                                   |
|                         | 4. | On that player's turn to player, click on a property that is owned by another |
|                         |    | player.                                                                       |
|                         | 5. | Click the Trade button.                                                       |
|                         | 6. | Enter a trade amount.                                                         |
|                         | 7. | Click the "Reject Trade" button.                                              |
| Output                  | •  | The player and owner's balances are not changed.                              |
| (Expected Results)      | •  | The status of the cell (token at top-left corner) is not changed.             |

| Test Case               | Offer Trade, Counter Offer, Accept Trade                                          |  |  |  |
|-------------------------|-----------------------------------------------------------------------------------|--|--|--|
| Test Case Description   | A player makes a trade offer to an owner, the owner makes a counter offer and the |  |  |  |
|                         | player accepts the counter offer.                                                 |  |  |  |
| Input                   | 1. Start the game with 2-8 players.                                               |  |  |  |
| (Steps to produce test) | 2. Play several turns, forcing players to buy the properties they land on.        |  |  |  |
|                         | 3. Pick a player to test with.                                                    |  |  |  |
|                         | 4. On that player's turn to player, click on a property that is owned by another  |  |  |  |
|                         | player.                                                                           |  |  |  |
|                         | 5. Click the Trade button.                                                        |  |  |  |
|                         | 6. Enter a trade amount.                                                          |  |  |  |
|                         | 7. Click the "Counter Offer" button.                                              |  |  |  |
|                         | 8. Enter a counter offer amount (different from the trade amount).                |  |  |  |
|                         | 9. Click the "Accept Trade" button.                                               |  |  |  |
| Output                  | • The player's balance is decreased by the counter offer amount.                  |  |  |  |
| (Expected Results)      | • The owner's balance is increased by the counter offer amount.                   |  |  |  |
|                         | • The status of the cell (token at top-left corner) is updated the new owner's    |  |  |  |
|                         | token is displayed instead of the old owner's.                                    |  |  |  |

| Test Case               | Offer Trade, Counter Offer, Reject Trade                                          |  |  |
|-------------------------|-----------------------------------------------------------------------------------|--|--|
| Test Case Description   | A player makes a trade offer to an owner, the owner makes a counter offer and the |  |  |
|                         | player rejects the counter offer.                                                 |  |  |
| Input                   | 1. Start the game with 2-8 players.                                               |  |  |
| (Steps to produce test) | 2. Play several turns, forcing players to buy the properties they land on.        |  |  |
|                         | 3. Pick a player to test with.                                                    |  |  |
|                         | 4. On that player's turn to player, click on a property that is owned by another  |  |  |
|                         | player.                                                                           |  |  |
|                         | 5. Click the Trade button.                                                        |  |  |
|                         | 6. Enter a trade amount.                                                          |  |  |
|                         | 7. Click the "Counter Offer" button.                                              |  |  |
|                         | 8. Enter a counter offer amount (different from the trade amount).                |  |  |
|                         | 9. Click the "Reject Trade" button.                                               |  |  |
| Output                  | • The player and owner's balances are not changed.                                |  |  |
| (Expected Results)      | • The status of the cell (token at top-left corner) is not changed.               |  |  |

| Test Case               | Offer Trade on an un-owned property                                                 |  |  |
|-------------------------|-------------------------------------------------------------------------------------|--|--|
| Test Case Description   | To ensure that a trade cannot be made on an un-owned property.                      |  |  |
| Input                   | 1. Start the game with 2-8 players.                                                 |  |  |
| (Steps to produce test) | 2. Pick a player to test with.                                                      |  |  |
|                         | 3. On that player's turn to player, click on a property that is un-owned.           |  |  |
|                         | 4. Try to make a Trade.                                                             |  |  |
| Output                  | • The player is not allowed to make a trade.                                        |  |  |
| (Expected Results)      | • Either the "Trade" button is disabled or an error message appears indicating that |  |  |

| Montrealopoly    | Version: 1.2    |
|------------------|-----------------|
| Master Test Plan | Date: 12/4/2003 |

|                         | a trade cannot be made on an un-owned property.                                     |  |  |
|-------------------------|-------------------------------------------------------------------------------------|--|--|
|                         |                                                                                     |  |  |
| Test Case               | Offer Trade on a self-owned property                                                |  |  |
| Test Case Description   | To ensure that a trade cannot be made on a property that is owned by the player     |  |  |
|                         | himself.                                                                            |  |  |
| Input                   | 1. Start the game with 2-8 players.                                                 |  |  |
| (Steps to produce test) | 2. Pick a player to test with.                                                      |  |  |
|                         | 3. Buy the first property that the player lands on.                                 |  |  |
|                         | 4. Click on that property.                                                          |  |  |
|                         | 5. Try to make a Trade.                                                             |  |  |
| Output                  | • The player is not allowed to make a trade.                                        |  |  |
| (Expected Results)      | • Either the "Trade" button is disabled or an error message appears indicating that |  |  |
|                         | a trade cannot be made on a property owned by the player himself.                   |  |  |

# 5.3.12 End Turn

| Test Case               | End Turn                                                                                |  |  |
|-------------------------|-----------------------------------------------------------------------------------------|--|--|
| Test Case Description   | To ensure that when a player clicks end turn, the control is passed to the next player. |  |  |
| Input                   | 1. Start the game with 2-8 players.                                                     |  |  |
| (Steps to produce test) | 2. Take note of the sequence of the players.                                            |  |  |
|                         | 3. Play several turns, until control is passed back to the first player, taking note of |  |  |
|                         | the "Current Player" indicator.                                                         |  |  |
| Output                  | • The "Current Player" indicator indicates the player who's turn it is to play.         |  |  |
| (Expected Results)      |                                                                                         |  |  |

| Test Case               | End Turn before rolling dice                                                            |  |
|-------------------------|-----------------------------------------------------------------------------------------|--|
| Test Case Description   | To ensure that a player cannot end turn before rolling the dice.                        |  |
| Input                   | 1. Start the game with 2-8 players.                                                     |  |
| (Steps to produce test) | 2. Try to click the "End Turn" button before rolling the dice.                          |  |
| Output                  | • The player is not allowed to pass control to the next player, until he has rolled the |  |
| (Expected Results)      | dice.                                                                                   |  |
|                         | • Either the "End Turn" button is disabled or an error message appears indicating       |  |
|                         | that the player must roll the dice first.                                               |  |

| Test Case               | End Turn with a negative balance                                                        |  |  |
|-------------------------|-----------------------------------------------------------------------------------------|--|--|
| Test Case Description   | To ensure that a player cannot end turn if his balance is negative.                     |  |  |
| Input                   | 1. Start the game with 2-8 players.                                                     |  |  |
| (Steps to produce test) | 2. Pick a player to test with.                                                          |  |  |
|                         | 3. Play several turns, forcing all players except the test player to buy the properties |  |  |
|                         | they land on.                                                                           |  |  |
|                         | 4. Keep playing turns, until the test player gets a negative balance.                   |  |  |
|                         | 5. Click "End Turn"                                                                     |  |  |
| Output                  | • The player is not allowed to pass control to the next player, until he brought his    |  |  |
| (Expected Results)      | balance to be positive or declared bankruptcy.                                          |  |  |
|                         | • Either the "End Turn" button is disabled or an error message appears indicating       |  |  |
|                         | that the player must have a positive balance before ending the turn.                    |  |  |

# 5.3.13 Bankruptcy

| Test Case               | Declare bankruptcy with balance $\geq 0$                                        |  |  |
|-------------------------|---------------------------------------------------------------------------------|--|--|
| Test Case Description   | To ensure that a player cannot declare bankruptcy if he has a positive balance. |  |  |
| Input                   | 1. Start the game with 2-8 players.                                             |  |  |
| (Steps to produce test) | 2. Pick a player to test with.                                                  |  |  |
|                         | 3. Try to declare bankruptcy.                                                   |  |  |

| Montrealopoly    | Version: 1.2    |
|------------------|-----------------|
| Master Test Plan | Date: 12/4/2003 |

| Output             | • | The player is not allowed to declare bankruptcy, since he has a positive balance. |
|--------------------|---|-----------------------------------------------------------------------------------|
| (Expected Results) | • | Either the "Declare Bankruptcy" button is disabled or an error message appears    |
|                    |   | indicating that the player cannot declare bankruptcy unless he has a negative     |
|                    |   | balance.                                                                          |

| Test Case               | Declare bankruptcy with debt to a player                                               |  |  |
|-------------------------|----------------------------------------------------------------------------------------|--|--|
| Test Case Description   | If a player declares bankruptcy with a debt to a player, his properties and cash       |  |  |
|                         | (negative) are transferred to the player he is in debt to.                             |  |  |
| Input                   | 1. Start the game with 2-8 players.                                                    |  |  |
| (Steps to produce test) | 2. Pick a player to test with.                                                         |  |  |
|                         | 3. Play several turns, forcing all players to buy the properties they land on.         |  |  |
|                         | 4. For the test player, to buy only two properties.                                    |  |  |
|                         | 5. Keep playing turns, until the test player gets a negative balance due to him        |  |  |
|                         | landing on another player's property and having to pay rent.                           |  |  |
|                         | 6. Click "Declare Bankruptcy"                                                          |  |  |
|                         | 7. Keep playing turns, to ensure that the bankrupt player's turn is skipped.           |  |  |
| Output                  | • The ownership of the player's properties are transferred to the player he is in debt |  |  |
| (Expected Results)      | to.                                                                                    |  |  |
|                         | • The player's balance (negative balance) is transferred to the player he is in debt   |  |  |
|                         | to.                                                                                    |  |  |
|                         | • The player is withdrawn from the game and does not get to play a turn.               |  |  |

| Test Case               | Declare bankruptcy with debt to bank                                                    |  |
|-------------------------|-----------------------------------------------------------------------------------------|--|
| Test Case Description   | If a player declares bankruptcy with a debt to the bank, his properties become un-      |  |
|                         | owned and his cash disappears (goes to the bank).                                       |  |
| Input                   | 1. Start the game with 2-8 players.                                                     |  |
| (Steps to produce test) | 2. Pick a player to test with.                                                          |  |
|                         | 3. Play several turns, forcing all players except the test player to buy the properties |  |
|                         | they land on.                                                                           |  |
|                         | 4. Keep playing turns, until the test player gets a negative balance due to him         |  |
|                         | picking a Pay JFL card                                                                  |  |
|                         | 5. Click "Declare Bankruptcy"                                                           |  |
|                         | 6. Keep playing turns, to ensure that the bankrupt player's turn is skipped.            |  |
| Output                  | • The player's properties become un-owned.                                              |  |
| (Expected Results)      | • The player's balance disappears (goes to the bank).                                   |  |
|                         | • The player is withdrawn from the game and does not get to play a turn.                |  |

| Test Case               | Declare bankruptcy with debt to player and mortgaged properties                     |  |  |
|-------------------------|-------------------------------------------------------------------------------------|--|--|
| Test Case Description   | If a player declares bankruptcy with a debt to player, his mortgaged properties are |  |  |
|                         | transferred as mortgaged                                                            |  |  |
| Input                   | 1. Start the game with 2-8 players.                                                 |  |  |
| (Steps to produce test) | 2. Pick a player to test with.                                                      |  |  |
|                         | 3. Play several turns, forcing all players to buy the properties they land on.      |  |  |
|                         | 4. For the test player, to buy only two properties.                                 |  |  |
|                         | 5. Mortgage one of the properties.                                                  |  |  |
|                         | 6. Keep playing turns, until the test player gets a negative balance due to him     |  |  |
|                         | landing on another player's property and having to pay rent.                        |  |  |
|                         | 7. Click "Declare Bankruptcy"                                                       |  |  |
|                         | 8. Keep playing turns, to ensure that the bankrupt player's turn is skipped.        |  |  |
| Output                  | • The ownership of the player's un-mortgaged properties are transferred to the      |  |  |
| (Expected Results)      | player he is in debt to and the property remains un-mortgaged.                      |  |  |
|                         | • The ownership of the player's mortgaged properties are transferred to the player  |  |  |

| Montrealopoly    | Version: 1.2    |
|------------------|-----------------|
| Master Test Plan | Date: 12/4/2003 |

| • | he is in debt to and the property remains mortgaged.<br>The player's balance (negative balance) is transferred to the player he is in debt |
|---|----------------------------------------------------------------------------------------------------|
|   | to.                                                                                                    |
| • | The player is withdrawn from the game and does not get to play a turn.                                                                     |

| Test Case               | Declare bankruptcy with debt to bank and mortgaged properties                         |  |
|-------------------------|---------------------------------------------------------------------------------------|--|
| Test Case Description   | If a player declares bankruptcy with a debt to the bank, his mortgaged properties     |  |
|                         | become un-owned and un-mortgaged.                                                     |  |
| Input                   | 1. Start the game with 2-8 players.                                                   |  |
| (Steps to produce test) | 2. Pick a player to test with.                                                        |  |
|                         | 3. Play several turns, forcing all players to buy the properties they land on.        |  |
|                         | 4. For the test player, to buy only two properties.                                   |  |
|                         | 5. Mortgage one of the properties.                                                    |  |
|                         | 6. Keep playing turns, until the test player gets a negative balance due to him owing |  |
|                         | the bank some money.                                                                  |  |
|                         | 7. Click "Declare Bankruptcy"                                                         |  |
|                         | 8. Keep playing turns, to ensure that the bankrupt player's turn is skipped.          |  |
|                         | 9. Keep playing turns until another player buys the property that was mortgaged       |  |
|                         | and became un-owned.                                                                  |  |
| Output                  | • The ownership of the player's un-mortgaged properties are transferred to the        |  |
| (Expected Results)      | player he is in debt to and the property remains un-mortgaged.                        |  |
|                         | • The ownership of the player's mortgaged properties are transferred to the player    |  |
|                         | he is in debt to and the property remains mortgaged.                                  |  |
|                         | • The player's balance (negative balance) is transferred to the player he is in debt  |  |
|                         | to.                                                                                   |  |
|                         | • The player is withdrawn from the game and does not get to play a turn.              |  |

### 5.3.14 End Game

| Test Case               | End Game                                                                  |
|-------------------------|---------------------------------------------------------------------------|
| Test Case Description   | Select End Game from menu, should exit game properly, even if balance < 0 |
| Input                   | 1. Start the game with 2-8 players.                                       |
| (Steps to produce test) | 2. Keep playing until the balance of a player becomes negative.           |
|                         | 3. Select the "End Game" option from the menu.                            |
| Output                  | • The game ends, even if a player has a negative balance.                 |
| (Expected Results)      |                                                                           |

#### 5.3.15 Game Winner

| Test Case               | Game Winner                                                            |  |
|-------------------------|------------------------------------------------------------------------|--|
| Test Case Description   | escription If 1 player left, game winner should be declared            |  |
| Input                   | 1. Start the game with 2-8 players.                                    |  |
| (Steps to produce test) | 2. Keep playing until only one player remains in the game.             |  |
| Output                  | • The "Game Winner" window appears, displaying the name of the winner. |  |
| (Expected Results)      |                                                                        |  |

| Montrealopoly    | Version: 1.2    |
|------------------|-----------------|
| Master Test Plan | Date: 12/4/2003 |

#### 5.4 User Interface Testing

To test the User Interface, each functionality described in the design document will be verified to see if it has been implemented correctly, if it responds normally and also if no errors occur during the process between the user and the game.

A schema will be used to test (unit), what is the purpose of the test (what is tested), what are the inputs (from the user for instance), what is the expected result and also what is the effective (real result).

#### 5.4.1.1 Start Panel

| Interface                                | Start Panel                                                                                                    |
|------------------------------------------|----------------------------------------------------------------------------------------------------|
|                                          | ► Form2<br>MONTREALOPOLY<br>Start a new game<br>Nickname:<br>Computer<br>Computer<br>Co |
| What is tested?                          | Adding players                                                                                                    |
| Inputs (requested, given by the program) | The user fills the "Nickname" text box, chooses a token, chooses the type of<br>the player (human or computer) by clicking the adequate button and then<br>click add player to add the current player to the list.                                                                                                    |
| Expected result                          | When a user clicks on add player, the system must check the inputs validity.                                                                                                    |
|                                          | If the nickname field is left blank, an error message ("You must choose a username") should appear.                                                                                                    |
|                                          | If no token is chosen, an error message ("You must choose a token") should appear.                                                                                                    |
|                                          | When a username is given and a token chosen, after clicking "Add Player", the chosen token should disappear.                                                                                                    |
|                                          | One different token per player.                                                                                                    |
| Effective result                         | After choosing one token, giving a nickname and clicking on "Add Player", the player is added to the players' list.                                                                                                    |
|                                          | When the field is left blank, if you click on the "Add Player", there is an error message "You must enter a name for this player".                                                                                                    |
|                                          | If no token is chosen, the button "Add Player" is not visible. So you cannot add a player without selecting a token. No error message.                                                                                                    |
|                                          | One different token per player.                                                                                                    |

| Montrealopoly    | Version: 1.2    |
|------------------|-----------------|
| Master Test Plan | Date: 12/4/2003 |

| Interface                                | Start Panel                                                                                                    |
|------------------------------------------|----------------------------------------------------------------------------------------------------|
| What is tested?                          | Selection of a player type                                                                                                    |
| Inputs (requested, given by the program) | The user clicks on the buttons "Human" or "Computer" to choose the type of the player.                                                                                  |
| Expected result                          | When a button, which status is up, is clicked, it should be down (to show that it is currently selected).                                                               |
|                                          | When a player whose type is Computer is added, the name of the player should be prefixed by the character #.                                                            |
| Effective result                         | When a button is up and is clicked, then its status is down.                                                                                                    |
|                                          | When a player whose type is Computer is added, its nickname is not prefixed<br>by the character #, also the name given by the user is changed for "Computer<br>number". |
|                                          | When the type Computer is selected, the text box allowing to enter a nickname is disabled.                                                                              |

| Interface                                | Start Panel                                                                                                    |
|------------------------------------------|----------------------------------------------------------------------------------------------------|
| What is tested?                          | Adding players - The number of players – Starting a game                                                                                                    |
| Inputs (requested, given by the program) | The user chooses several players, when he has finished, he clicks on "Let's Start" to start a game.                                                                                                    |
| Expected result                          | It should not be possible to start a game without at least 2 players, and more than 8 players.                                                                                                    |
|                                          | The players' list must indicate all the players created.                                                                                                    |
|                                          | If the user try to start a game without creating 2 players, or with creating more than 8 players, an error message should appear ("You must have between 2 to 8 players to start a game").                                                                                                    |
|                                          | When a game is started (click on "Let's start"), the game board must be loaded with the created players, and the start panel should be closed.                                                                                                    |
| Effective result                         | The user must at least create 2 players in order to make the button "Let's start" (to start a game) visible.                                                                                                    |
|                                          | No possibility to create more than 6 players and less than 2 players. If less than 2 players the button "Let's start" is invisible. If there are 6 players, the button "Add player" is invisible. Normally (in the design document), these buttons should have been enabled and an error message provided. |
|                                          | The players' list indicates all the players created.                                                                                                    |
|                                          | No possibility to create more than 6 players (should be 8).                                                                                                    |
|                                          | Clicking on "Let's start" closes the start panel interface and launches the Game board interface with the created players.                                                                                                    |

| Montrealopoly    | Version: 1.2    |
|------------------|-----------------|
| Master Test Plan | Date: 12/4/2003 |

#### 5.4.1.2 Game board

| Interface                                | Game board                                                                     |
|------------------------------------------|--------------------------------------------------------------------------------|
| What is tested?                          | Moving the window                                                              |
| Inputs (requested, given by the program) | User clicks on the title bar of the window to move it elsewhere on the screen. |
| Expected result                          | The window should be moved and placed where the user wants.                    |
| Effective result                         | As expected.                                                                   |

| Interface                                | Game board                                                                                                    |
|------------------------------------------|----------------------------------------------------------------------------------------------------|
|                                          | Players<br>© Computer7 1350<br>Alexandre 1500                                                                                                    |
| What is tested?                          | Players list                                                                                                    |
| Inputs (requested, given by the program) | No inputs needed                                                                                                    |
| Expected result                          | The players list should list each player (what is the player's token, what is its name, and what is its amount of money in the bank).<br>When a player is playing, its pickname should be highlighted                                                                                                    |
|                                          | Find the second second se |
| Effective result                         | Each players (up to 6, normally should have been up to 8) are listed correctly<br>in the list (token + nickname + bank credit).                                                                                                    |
|                                          | When a user is playing, it is highlighted (through a bar under its nickname).                                                                                                    |

| Interface                                | Game board                                                         |
|------------------------------------------|--------------------------------------------------------------------|
| What is tested?                          | Players list, changing the amount of money                         |
| Inputs (requested, given by the program) | No user interaction directly needed.                               |
|                                          | Paying a fine, taxes, rent.                                        |
|                                          | Mortgaging or unmortgaging a property.                             |
|                                          | Passing though the "Go" cell.                                      |
|                                          | Collecting a rent or money.                                        |
|                                          | Finalising a trade with another user.                              |
| Expected result                          | The amount of money should be changed for the concerned player(s). |
| Effective result                         | As expected.                                                       |

| Montrealopoly    | Version: 1.2    |
|------------------|-----------------|
| Master Test Plan | Date: 12/4/2003 |

| Interface                                | Game board                                                                                                    |
|------------------------------------------|----------------------------------------------------------------------------------------------------|
| What is tested?                          | Message Area                                                                                                    |
| Inputs (requested, given by the program) | No user interaction is need.<br>Actions performed during the game.                                                       |
| Expected result                          | For each action accomplished during the game, an explicit message should appear in this area.                            |
|                                          | For instance, if the user runs double, it should be indicated that the user has<br>run doubles and can throw dice again. |
|                                          | Different type of messages:                                                                                              |
|                                          | . Run doubles                                                                                                    |
|                                          | . You have landed on                                                                                                    |
|                                          | . You must pay / You have paid                                                                                           |
|                                          | . Go to jail                                                                                                    |
|                                          | . The trade offer has been rejected                                                                                      |
| Effective result                         | As expected.                                                                                                    |

| Interface                                | Game board Now Playing Alexandre                                                                                                    |
|------------------------------------------|----------------------------------------------------------------------------------------------------|
| What is tested?                          | Now playing panel                                                                                                    |
| Inputs (requested, given by the program) | No user interaction is needed.<br>Ending a turn, the next player must play.                                                                                                    |
| Expected result                          | This interface indicates who is currently playing.<br>When a player has finished its turn, this interface should be reloaded and<br>should indicate the new player who has to play.<br>During trading, a player makes an offer to a player B, when the player B<br>receives the offer, B must know it's it turn to play. When B replies, it's<br>player A time to play. The "Now Playing" interface should reflect these |

| Montrealopoly    | Version: 1.2    |
|------------------|-----------------|
| Master Test Plan | Date: 12/4/2003 |

|                  | states.                                                                                                    |
|------------------|----------------------------------------------------------------------------------------------------|
| Effective result | When a turn it's finished, the hand goes to the next player and the "Now playing" panel is updated in consequence. |
|                  | Nevertheless, the panel is not updated during the trading process.                                                 |

| Interface                       | Game board                                                                                        |
|---------------------------------|---------------------------------------------------------------------------------------------------|
|                                 | Roll Dice<br>End Turn                                                                             |
| What is tested?                 | Rolling dice                                                                                      |
| Inputs (requested, given by the | Mouse Click on the Roll Dice button.                                                              |
| program)                        |                                                                                                   |
| Expected result                 | The dice must be rolled.                                                                          |
|                                 | The token must move to the adequate cell.                                                         |
|                                 | The button must be disabled and end turn must be enabled (if no double).                          |
|                                 | If double, normally the end turn button is still disabled and roll dice enabled.                  |
| Effective result                | The dice are rolled.                                                                              |
|                                 | The token moves to the adequate cell.                                                             |
|                                 | The button "Roll Dice" is disabled, and "End Turn" is enabled.                                    |
|                                 | If the player runs double, then a click on "End Turn" is needed before<br>running the dice again. |

| Interface                                | Game board                                                           |
|------------------------------------------|----------------------------------------------------------------------|
|                                          | Roll Dice<br>End Turn                                                |
| What is tested?                          | Ending a turn                                                        |
| Inputs (requested, given by the program) | Mouse click on the "End Turn" button.                                |
| Expected result                          | The hand goes to the next player.                                    |
|                                          | Roll Dice button is enabled for the next player.                     |
|                                          | It should not be possible to end a turn when actions are incomplete. |
| Effective result                         | The hand goes to the next player.                                    |

| Montrealopoly    | Version: 1.2    |
|------------------|-----------------|
| Master Test Plan | Date: 12/4/2003 |

| Roll Dice button is enabled for the next player.                                                                 |
|----------------------------------------------------------------------------------------------------|
| BUT                                                                                                    |
| If you click on End Turn while a title deed card is opened, and then you close the title deed, the game freezes. |

| Interface                                | Game board                                                                                                    |
|------------------------------------------|----------------------------------------------------------------------------------------------------|
| What is tested?                          | Landing on a cell.                                                                                                    |
| Inputs (requested, given by the program) | No user input needed.                                                                                                    |
|                                          | The token moves to a cell.                                                                                                    |
| Expected result                          | If the cell is a property (street or metro or utility):                                                                                                    |
|                                          | . free: title deed card appears and the player has the possibility to buy it.                                                                                                |
|                                          | . belongs to the player: nothing.                                                                                                    |
|                                          | . belongs to another player and is not mortgaged (and contains hotels or not):<br>money is collected automatically (if sufficient founds)                                    |
|                                          | . belongs to another player and is mortgaged: nothing                                                                                                    |
|                                          | If the cell is a JFL:                                                                                                    |
|                                          | . the JFL card appears.                                                                                                    |
|                                          | If the cell is Jail:                                                                                                    |
|                                          | . nothing                                                                                                    |
|                                          | If the cell is Go:                                                                                                    |
|                                          | . nothing                                                                                                    |
|                                          | If the cell is Olympic Park:                                                                                                    |
|                                          | . nothing                                                                                                    |
|                                          | If the cell is Go To Jail:                                                                                                    |
|                                          | . the token moves to the Jail Cell                                                                                                    |
|                                          | If the cell is a tax:                                                                                                    |
|                                          | . a tax card appears and the money is automatically collected                                                                                                    |
| Effective result                         | If the cell is a property (street or metro or utility):                                                                                                    |
|                                          | . free: title deed card appears and the player has the possibility to buy it.                                                                                                |
|                                          | . belongs to the player: nothing.                                                                                                    |
|                                          | . belongs to another player and is not mortgaged (and contains hotels or not): first you have to pay the rent (see below – Title deed section), then the money is collected. |
|                                          | . belongs to another player and is mortgaged: nothing                                                                                                    |
|                                          | If the cell is a JFL:                                                                                                    |
|                                          | . the JFL card appears.                                                                                                    |
|                                          | If the cell is Jail:                                                                                                    |

| Montrealopoly    | Version: 1.2    |
|------------------|-----------------|
| Master Test Plan | Date: 12/4/2003 |

| . nothing                                                      |
|----------------------------------------------------------------|
| If the cell is Go:                                             |
| . nothing                                                      |
| If the cell is Olympic Park:                                   |
| . nothing                                                      |
| If the cell is Go To Jail:                                     |
| . the token moves to the Jail Cell                             |
| If the cell is a tax:                                          |
| . a tax card appears and the player has to click on "Pay Rent" |
|                                                                |

| Interface                                | Game board                                                                                                    |
|------------------------------------------|----------------------------------------------------------------------------------------------------|
| What is tested?                          | Clicking on a cell                                                                                                    |
| Inputs (requested, given by the program) | Mouse click on a cell                                                                                                    |
| Expected result                          | If the cell is a property (street or metro or utility):                                                                       |
|                                          | . the corresponding title deed card appears                                                                                   |
|                                          | If the cell is not a proprerty:                                                                                               |
|                                          | . a card containing information concerning the cell (the purpose of the cell, what will happened if you land on it, etc.)     |
|                                          | If the cell contains a token on it, and the player clicks on the token, the system should act as if there was no token on it. |
| Effective result                         | If the cell is a property (street or metro or utility):                                                                       |
|                                          | . the corresponding title deed card appears                                                                                   |
|                                          | If the cell is not a proprerty:                                                                                               |
|                                          | . nothing                                                                                                    |
|                                          | If a token is on the cell, and the user clicks on the token, then nothing appears.                                            |

| Interface                                | Game board                                                                                                    |
|------------------------------------------|----------------------------------------------------------------------------------------------------|
| What is tested?                          | Several players on the same cell.                                                                                                    |
| Inputs (requested, given by the program) | No user interaction needed.<br>Several token are placed on the same cell.                                                                                                    |
| Expected result                          | The cell should indicate which players are on it.<br>Each token has a little square, with the same colour. When several token are<br>on the same cell, these little squares from the different players should be<br>visible on the cell. |

| Montrealopoly    | Version: 1.2    |
|------------------|-----------------|
| Master Test Plan | Date: 12/4/2003 |

| Effective result | aint toine 2 players on the same cell. Only one appears.                                          |
|------------------|---------------------------------------------------------------------------------------------------|
|                  | When 2 or several players are on the same cell, nothing indicates that several players are on it. |
|                  | Sometimes it works, sometimes it bugs.                                                            |

| Interface                                | Game board                                                                                                    |
|------------------------------------------|----------------------------------------------------------------------------------------------------|
|                                          | Roll Dice<br>End Turn<br>Pay \$50 to<br>get out of jail<br>Use Your JFL<br>get out of jail<br>card               |
| What is tested?                          | Getting out of jail                                                                                              |
| Inputs (requested, given by the program) | The user s in jail and it's its turn to play.                                                                    |
| Expected result                          | User has several choices:                                                                                        |
|                                          | . Clicking on Roll Dice to run double and get out. If double are run, the player gets out of jail automatically. |
|                                          | . Clicking on "Pay \$50 to get out of jail" to get out of jail immediately                                       |
|                                          | . Clicking on "Use Your JFL get out of jail card" (if the user has this in card in its inventory)                |
| Effective result                         | As expected.                                                                                                    |

| Interface                       | Game board                      |
|---------------------------------|---------------------------------|
|                                 |                                 |
| What is tested?                 | Owning a property.              |
| Inputs (requested, given by the | A player has bought a property. |

| Montrealopoly    | Version: 1.2    |
|------------------|-----------------|
| Master Test Plan | Date: 12/4/2003 |

| program)         |                                                                         |
|------------------|-------------------------------------------------------------------------|
| Expected result  | The player token (the little one) is placed on the top of the property. |
| Effective result | As expected.                                                            |

| T ( C                           |                                                                                            |
|---------------------------------|--------------------------------------------------------------------------------------------|
| Interface                       | Game board                                                                                 |
|                                 |                                                                                            |
| What is tested?                 | Mortgaging/Unmortgaging a property.                                                        |
| Inputs (requested, given by the | A player has mortgaged a property.                                                         |
| program)                        | A player has unmortgaged a property.                                                       |
| Expected result                 | It the player has mortgaged a property, the "M" icon is placed on the top of the property. |
|                                 | It the player has unmortgaged a property, the "M" disappears.                              |
| Effective result                | As expected.                                                                               |

| Interface                                | Game board                                                                        |
|------------------------------------------|-----------------------------------------------------------------------------------|
|                                          |                                                                                   |
| What is tested?                          | Building hotels / Selling hotels.                                                 |
| Inputs (requested, given by the program) | A player has build or sold a hotel.                                               |
| Expected result                          | It the player has build a hotel, a hotel icon is placed on the top of he cell.    |
|                                          | It the player has sold a hotel, a hotel icon is removed from the top of the cell. |
| Effective result                         | As expected.                                                                      |

| Interface                                | Game board Declare Bankruptcv End Turn                                                                                     |
|------------------------------------------|----------------------------------------------------------------------------------------------------|
| What is tested?                          | Finishing the game. Declaring bankruptcy.                                                                                  |
| Inputs (requested, given by the program) | The player has no money left and cannot collect money in anyway.<br>The only alternative is to press "Declare Bankruptcy". |

| Montrealopoly    | Version: 1.2    |
|------------------|-----------------|
| Master Test Plan | Date: 12/4/2003 |

| Expected result  | The player presses "Declare Bankruptcy".                                                     |
|------------------|----------------------------------------------------------------------------------------------|
|                  | Its name is stroked from the players list.                                                   |
|                  | All its mortgaged properties return to the bank.                                             |
|                  | The player cannot play anymore.                                                              |
| Effective result | As expected, the name is not stroked, but "Bankrupt" is written in the amount for the money. |

#### 5.4.1.3 Title deed cards

| Interface                                | Title deed                                                                                                    |
|------------------------------------------|----------------------------------------------------------------------------------------------------|
|                                          | Saint-Sulpice         \$180         Rent       \$18         Rent       \$18         With 1 Hotel       \$90         With 2 Hotels       \$360         With 3 Hotels       \$360         With 4 hotels       \$450         Mortgage Value       \$90         Hotel Price       \$108         Buy Itt       Forget Itt |
| What is tested?                          | Buying a property                                                                                                    |
| Inputs (requested, given by the program) | Player lands on a cell.                                                                                                    |
| Expected result                          | The corresponding title deed card appears.                                                                                                    |
|                                          | Two choices are offered:                                                                                                    |
|                                          | . Buy It: to buy the property                                                                                                    |
|                                          | . Forget It!: to cancel the proposal.                                                                                                    |
|                                          | When the choice is made, the title deed disappears.                                                                                                    |
|                                          | If the property has been bought, then the token is placed on the top of the cell<br>on the Game board.                                                                                                    |
| Effective result                         | As expected.                                                                                                    |

| Interface | Title deed card |
|-----------|-----------------|
|-----------|-----------------|

| Montrealopoly    | Version: 1.2    |
|------------------|-----------------|
| Master Test Plan | Date: 12/4/2003 |

|                                          | Saint-Joseph<br>\$350<br>Rent\$35<br>With 1 Hotel\$175<br>With 2 Hotels\$700<br>With 3 Hotels\$875<br>With 4 hotels\$875<br>Hotel Price\$210 |
|------------------------------------------|----------------------------------------------------------------------------------------------------|
| What is tested?                          | Getting information on a free title deed.                                                                                                    |
| Inputs (requested, given by the program) | Clicking on a vacant property.                                                                                                    |
| Expected result                          | The corresponding title deed pop-ups and the player can click on the button "OK" to close it and return to the game.                         |
| Effective result                         | The title deed pop-ups but no button to close it.                                                                                            |
|                                          | The user must click on the top-right corner cross to close it.                                                                               |

| Interface                       | Title deed                                                                                                    |
|---------------------------------|----------------------------------------------------------------------------------------------------|
|                                 | Saint-Sulpice         \$180         dsd         Rent       \$18         With 1 Hotel       \$90         With 2 Hotels       \$216         With 3 Hotels       \$450         With 4 hotels       \$450         Mortgage Value       \$90         Hotel Price       \$108         Mortgage       0k |
| What is tested?                 | Mortgaging / Unmortgaging a property                                                                                                    |
| Inputs (requested, given by the | Player clicks on the cell of one of its property.                                                                                                    |
| program)                        | No hotel on it.                                                                                                    |
| Expected result                 | The title deed appears, and the player has 2 choices:                                                                                                    |
|                                 | . if the property is not mortgaged, a Mortgage button is on. By clicking it the title deed closes itself, the corresponding amount of money is collected, and the "M" icon is placed on the cell on the game board.                                                                               |
|                                 | . if the property is mortgaged, an Unmortgage button is on the card. By                                                                                                    |

| Montrealopoly    | Version: 1.2    |
|------------------|-----------------|
| Master Test Plan | Date: 12/4/2003 |

|                  | <ul><li>pressing it the title deed closes itself, the amount of money is debited, and the "M" icon is removed from the cell on the game board.</li><li>. A OK button to close the card and do nothing.</li></ul> |
|------------------|----------------------------------------------------------------------------------------------------|
| Effective result | As expected.                                                                                                    |

| Interface                                | Title deed                                                                                                    |
|------------------------------------------|----------------------------------------------------------------------------------------------------|
|                                          | Wellington<br>\$130<br>Computer0<br>Rent\$13<br>With 1 Hotel\$156<br>With 2 Hotels\$260<br>With 3 Hotels\$260<br>With 4 hotels\$265<br>Hotel Price\$78<br>Trade Ok |
| What is tested?                          | Trading a property.                                                                                                    |
| Inputs (requested, given by the program) | Player clicks on the cell owned by another player.                                                                                                    |
| Expected result                          | The title deed appears, and the player has 2 choices:                                                                                                    |
|                                          | . a trade button to trade this property. If the player clicks on it, then the trading card appears (see below, trading cards).                                     |
|                                          | . A OK button to close the card and do nothing.                                                                                                    |
| Effective result                         | As expected.                                                                                                    |

| Interface       | Title deed                                                                                                    |
|-----------------|----------------------------------------------------------------------------------------------------|
|                 | Saint-Paul<br>\$190<br>dsd<br>Rent \$19<br>With 1 Hotel \$95<br>With 2 Hotels \$380<br>With 3 Hotels \$380<br>With 4 hotels \$475<br>Mortgage Value \$95<br>Hotel Price \$114<br>EXEMPTICE Mortgage Ok |
| What is tested? | Buying and selling hotels                                                                                                    |

| Montrealopoly    | Version: 1.2    |
|------------------|-----------------|
| Master Test Plan | Date: 12/4/2003 |

| Inputs (requested, given by the program) | Player clicks on the cell of one of its properties.                                                                                                    |
|------------------------------------------|----------------------------------------------------------------------------------------------------|
|                                          | Player owns all the properties of the district.                                                                                                    |
| Expected result                          | The title deed appears, and the player has several choices                                                                                                    |
|                                          | . If enough money, a "buy hotel" button. By pressing it, the money is debited<br>from the bank account, the title deed disappears, and a hotel icon is placed on<br>the cell on the game board.       |
|                                          | . Not enough money and no hotel on the property: mortgage and ok button only.                                                                                                    |
|                                          | . If hotels on a property, a "sell button" is enabled. By clicking on it, the money is collected from the bank, the title deed disappears, and a hotel icon is removed on the cell on the game board. |
|                                          | . A mortgage button if no hotel on the cell.                                                                                                    |
|                                          | . A OK button to close the card and do nothing.                                                                                                    |
|                                          | . If hotels on any property of the district, it should not be possible to mortgage a property without hotels. The player should sell to the bank all the hotels first.                                |
|                                          | It should not be possible to build several hotels on a property if the other properties contain no hotel.                                                                                             |
| Effective result                         | As expected                                                                                                    |
|                                          | BUT                                                                                                    |
|                                          | It is possible to mortgage a property while the district still contains hotels.                                                                                                    |
|                                          | It is possible to buy several hotels on a property, even if the other properties of the district contain no hotel.                                                                                    |

| Interface                                | Title deed                                                                                                    |
|------------------------------------------|----------------------------------------------------------------------------------------------------|
|                                          | Peel       \$310       Rent.     \$31       With 1 Hotel.     \$155       With 2 Hotels.     \$372       With 3 Hotels.     \$775       With 4 hotels.     \$155       Hotel Price.     \$186       Pay Bent     \$166 |
| What is tested?                          | Paying the rent                                                                                                    |
| Inputs (requested, given by the program) | Player lands on a property owned by another player, and no mortgaged.<br>The corresponding card appears, and a button "Pay Rent" allows to pay the rent.                                                               |
| Expected result                          | The player clicks on "Pay Rent", the money is debited from its account, and collected to the owner's.                                                                                                    |
| Montrealopoly    | Version: 1.2    |
|------------------|-----------------|
| Master Test Plan | Date: 12/4/2003 |

|                  | The card is closed.                                                                                  |
|------------------|----------------------------------------------------------------------------------------------------|
| Effective result | As expected                                                                                          |
|                  | BUT                                                                                                  |
|                  | The name of the button "Pay Rent" has been changed for "Pay xx" where xx represents the rent to pay. |

## 5.4.1.4 Metro / Utility card

Same comportment as the title deed cards, except the fact that it is not possible to build and sell hotels on it.

## 5.4.1.5 Trading cards

| Interface                       | Trading card                                                                                                    |
|---------------------------------|----------------------------------------------------------------------------------------------------|
|                                 | Trading Card<br>StreetGuy-Concordia OwnerComputer0 Traderdsd<br>How much: \$ 200<br>I Want It<br>Forget It1                                       |
| What is tested?                 | Making a proposal to buy a property                                                                                                    |
| Inputs (requested, given by the | Player clicks on the desired cell. The cell must not contain hotels.                                                                              |
| program)                        | The title deed appears, and the player presses on "Trade".                                                                                        |
|                                 | The player then indicates an amount of money for the property.                                                                                    |
| Expected result                 | The player proposes an amount of money for the property.                                                                                          |
|                                 | By clicking on "I want it", the proposal is sent to the owner of the desired street. The trading card disappears, the other players has the hand. |
|                                 | If the amount of money is not valid, an error message should appear.                                                                              |
|                                 | By pressing "Forget it", the proposal is cancelled.                                                                                               |
| Effective result                | As expected.                                                                                                    |
|                                 | BUT                                                                                                    |
|                                 | If the amount of money is invalid (not filled, or incorrectly filled), the program crashes.                                                       |

| Interface | Trading card |
|-----------|--------------|
|-----------|--------------|

| Montrealopoly    | Version: 1.2    |
|------------------|-----------------|
| Master Test Plan | Date: 12/4/2003 |

|                                 | Trading Card<br>StreetSaint-Paul Owneralex TraderComputer3 Price asked104 Done Deal Buddy !<br>104 I Wart More ! Forget It !                                                                                                    |
|---------------------------------|----------------------------------------------------------------------------------------------------|
| What is tested?                 | Accepting or refusing a trading.                                                                                                    |
| Inputs (requested, given by the | A player has sent a proposal through the Trading Card.                                                                                                    |
| program                         | The receiver is the owner of the property.                                                                                                    |
|                                 | The player can give an amount of money.                                                                                                    |
| Expected result                 | The receiver has several choice:                                                                                                    |
|                                 | . Clicking on "Done Deal Buddy": in that case, the trading is made. Bank accounts are debited and credited, the trading card disappears, and the token of the new owner is placed on the cell. The hand gets back to the initial trader.          |
|                                 | . Indicating a new amount of money in the adequate text box and click "I want more". Then the hand goes back to the initial trader and the counter offer card appears. The amount of money must be valid, if not, an error message should appear. |
|                                 | . "Forget it", to close the window and go on playing.                                                                                                    |
| Effective result                | As expected.                                                                                                    |
|                                 | BUT                                                                                                    |
|                                 | Nothing happens when clicking on "I want more" except that the amount of money is changed on the card.                                                                                                    |

| Interface | Trading card – When counter-offering. |
|-----------|---------------------------------------|

| Montrealopoly    | Version: 1.2    |
|------------------|-----------------|
| Master Test Plan | Date: 12/4/2003 |

|                                          | Trading Card<br>Counter Offer<br>Street: Green<br>Owner: Eugena<br>Trader: Stefan<br>Price asked: \$100000<br>2<br>3 I want it !<br>Forget it !                                                    |
|------------------------------------------|----------------------------------------------------------------------------------------------------|
| What is tested?                          | Accepting or refusing a counter-offer.                                                                                                    |
| Inputs (requested, given by the program) | The owner of the desired cell has given an amount of money and has pressed<br>on "I want more"                                                                                                    |
| Expected result                          | The hand gets back to the initial player.                                                                                                    |
|                                          | The counter-offering card appears.                                                                                                    |
|                                          | If the player presses on "Forget it", the trade is cancelled, the card is closed<br>and the game goes on.                                                                                          |
|                                          | If the player clicks on "I want it", then the trading is made. Bank accounts are debited and credited, the counter-offering card disappears, and the token of the new owner is placed on the cell. |
| Effective result                         | Functionality not implemented / not working.                                                                                                    |

## 5.4.1.6 JFL (Just For Laughs) Cards

| Interface                                | Just For Laughs                                         |
|------------------------------------------|---------------------------------------------------------|
|                                          | Just For Laughs<br>Card<br>Collect \$100 (from<br>bank) |
| What is tested?                          | The viewing of a JFL card.                              |
| Inputs (requested, given by the program) | The player lands on a JFL cell.                         |

| Montrealopoly    | Version: 1.2    |
|------------------|-----------------|
| Master Test Plan | Date: 12/4/2003 |

| Expected result  | A JFL card appears.                                                                                                    |
|------------------|----------------------------------------------------------------------------------------------------|
|                  | The player clicks on the "OK" button to close it and the action described on the JFL is executed.                                       |
|                  | If the card is a "Get out of jail card", when the player will go to jail, the button "Use your Get Out Of Jail card" will be available. |
|                  | Is the card gives money, the money is collected to the bank account.                                                                    |
|                  | If the card asks for money, the money is debited from the bank account.                                                                 |
|                  | If the card is "Do nothing", nothing is done.                                                                                           |
|                  | If the card is "Go to Jail", the player goes to jail.                                                                                   |
|                  | If the card tells to move to a certain place or to a certain number of cells, the token is moved to the good location.                  |
| Effective result | As expected.                                                                                                    |
|                  | The card is automatically closed after 1 second.                                                                                        |

## 5.4.1.7 Luxury tax / Income tax

| Interface                                | Luxury tax / Income tax                                                                           |
|------------------------------------------|---------------------------------------------------------------------------------------------------|
|                                          | Luxury Tax                                                                                        |
|                                          | Pay \$75<br>Pay Rent                                                                              |
| What is tested?                          | Paying a fine.                                                                                    |
| Inputs (requested, given by the program) | The players lands on an Income Tax or Luxury Tax.                                                 |
| Expected result                          | The corresponding card appears.                                                                   |
|                                          | The player then clicks on "Pay Rent", the money is taken from its account and the card is closed. |
| Effective result                         | As expected.                                                                                      |

#### 5.4.1.8 Winner interface

| Interface | Winner interface |
|-----------|------------------|
|           |                  |

| Montrealopoly    | Version: 1.2    |
|------------------|-----------------|
| Master Test Plan | Date: 12/4/2003 |

|                                          | 🖷 Form1                                                                                                    |                                                                                                    |
|------------------------------------------|----------------------------------------------------------------------------------------------------|----------------------------------------------------------------------------------------------------|
|                                          | <image/> <image/> <image/> <image/> <image/> <image/> <image/> <image/> <image/> <image/> <image/> <image/> <image/> <image/> <text><text><text><text><text><text><text><text><text><text><text><text><text><text><text></text></text></text></text></text></text></text></text></text></text></text></text></text></text></text> | MONTREALOPOLY<br>Congratulations<br>You are now the<br>richest person in<br>Montréal<br>Itat a new game |
| What is tested?                          | End of the game                                                                                                    |                                                                                                    |
| Inputs (requested, given by the program) | All users except one have declared bar                                                                                                    | nkruptcy.                                                                                               |
| Expected result                          | The winner interface is loaded.                                                                                                    |                                                                                                    |
|                                          | The name and the token of the winner page.                                                                                                    | appear in the Montreal Metro front                                                                      |
| Effective result                         | As expected.                                                                                                    |                                                                                                    |

| Interface                       | Winner interface                                                                                       |
|---------------------------------|----------------------------------------------------------------------------------------------------|
|                                 | Start a new game         Exit game                                                                     |
| What is tested?                 | Starting a new game or quitting the game.                                                              |
| Inputs (requested, given by the | The winner clicks on "Start a new game"                                                                |
| program)                        | The winner clicks on "Exit Game"                                                                       |
| Expected result                 | By pressing "Start a new game", the winner interface is closed, and a new start panel (reset) appears. |
|                                 | By pressing "Exit", the game is closed.                                                                |
| Effective result                | As expected.                                                                                           |

| Montrealopoly    | Version: 1.2    |
|------------------|-----------------|
| Master Test Plan | Date: 12/4/2003 |

#### 5.4.1.9 File menu

| Interface                       | Board game                                                                                                  |  |
|---------------------------------|----------------------------------------------------------------------------------------------------|--|
|                                 | File       Help         Sound       File         Voice       File         Exit       Parc         Olympidue |  |
| What is tested?                 | Menu bar                                                                                                    |  |
| Inputs (requested, given by the | Player clicks on the menu.                                                                                  |  |
| program)                        | Player moves the mouse pointer to an option an click on it to select it.                                    |  |
| Expected result                 | The file menu was designed in this way:                                                                     |  |
|                                 | File ->                                                                                                    |  |
|                                 | New Game (to start a new game)                                                                              |  |
|                                 | Exit (to quit the program)                                                                                  |  |
|                                 | About (information concerning the team)                                                                     |  |
| Effective result                | The file menu is like that:                                                                                 |  |
|                                 | File ->                                                                                                    |  |
|                                 | Sound ->                                                                                                    |  |
|                                 | Mute : to mute the sounds of the application                                                                |  |
|                                 | Enable : to enable the sounds                                                                               |  |
|                                 | Voice ->                                                                                                    |  |
|                                 | Mute: to mute the voice (not tested)                                                                        |  |
|                                 | Enable: to enable the voice (not tested)                                                                    |  |
|                                 | Exit                                                                                                    |  |
|                                 | Help ->                                                                                                    |  |
|                                 | About: information concerning the team                                                                      |  |

## 5.5 Performance Profiling

In order to test the performance of the application, we will test and evaluate the response time of the game. Due to the nature of the application (game), this is mostly concerned with the response time of the token movements and the AI. Therefore, we will be testing two dimensions.

First, the speed of the token movements should be measured and analyzed to ensure that it is slow-enough for the user to know what is going on, but fast enough so that the game does not become unexciting.

Second, the response of the decisions made by AI should be measured and analyzed to ensure that if a human player is playing against one or several computer players, the response is slow-enough for the user to know what the computer player is doing, but fast enough so that the game does not become dull unexciting.

| Montrealopoly    | Version: 1.2    |
|------------------|-----------------|
| Master Test Plan | Date: 12/4/2003 |

## 5.5.1 Token Movements

| Test Case               | Move 2 steps                                                                 |
|-------------------------|------------------------------------------------------------------------------|
| Test Case Description   | To ensure that if the token is moved by 2 steps, the movement is noticeable  |
| Input                   | 6. Start a game with 2-8 players                                             |
| (Steps to produce test) | 7. Player several turns until the value on the dice roll is 1-1 (value is 2) |
|                         | 8. Measure the time it takes for the token to move.                          |
| Output                  | • The token movement time is in the neighborhood of 1 second.                |
| (Expected Results)      |                                                                              |

| Test Case               | Move 6 steps                                                                |
|-------------------------|-----------------------------------------------------------------------------|
| Test Case Description   | To ensure that if the token is moved by 6 steps, the movement is noticeable |
| Input                   | 1. Start a game with 2-8 players                                            |
| (Steps to produce test) | 2. Player several turns until the value on the dice roll is 6.              |
|                         | 3. Measure the time it takes for the token to move.                         |
| Output                  | • The token movement time is in the neighborhood of 2 seconds.              |
| (Expected Results)      |                                                                             |

| Test Case               | Move 12 steps                                                                |
|-------------------------|------------------------------------------------------------------------------|
| Test Case Description   | To ensure that if the token is moved by 12 steps, the movement is noticeable |
| Input                   | 1. Start a game with 2-8 players                                             |
| (Steps to produce test) | 2. Player several turns until the value on the dice roll is 12.              |
|                         | 3. Measure the time it takes for the token to move.                          |
| Output                  | 1. The token movement time is in the neighborhood of 3 seconds.              |
| (Expected Results)      |                                                                              |

## 5.5.2 Al Response

| Test Case               | Computer player lands on owned-property                                        |
|-------------------------|--------------------------------------------------------------------------------|
| Test Cuse               | computer player lands on owned property                                        |
| Test Case Description   | To ensure that if a computer player lands on a property owned by another       |
|                         | player, the time taken by the computer to make a decision is within acceptable |
|                         | range.                                                                         |
| Input                   | 1. Start a game with 2-8 players, and at least 1 computer player.              |
| (Steps to produce test) | 2. Player several turns until the computer player lands on a property owned    |
|                         | by another player.                                                             |
|                         | 3. Measure the time it takes for the computer player to make a decision and    |
|                         | pay the rent.                                                                  |
| Output                  | 2. The response time is in the neighborhood of 1 second.                       |
| (Expected Results)      |                                                                                |

| Test Case               | Computer player lands on un-owned property                                  |
|-------------------------|-----------------------------------------------------------------------------|
| Test Case Description   | To ensure that if a computer player lands on an un-owned property, the time |
|                         | taken by the computer to make a decision is within acceptable range.        |
| Input                   | 1. Start a game with 2-8 players, and at least 1 computer player.           |
| (Steps to produce test) | 2. Player several turns until the computer player lands on an un-owned      |
|                         | property.                                                                   |
|                         | 3. Measure the time it takes for the computer player to make a decision and |
|                         | buy the property.                                                           |
| Output                  | 3. The response time is in the neighborhood of 1 second.                    |
| (Expected Results)      |                                                                             |

| Montrealopoly    | Version: 1.2    |
|------------------|-----------------|
| Master Test Plan | Date: 12/4/2003 |

| Test Case               | AI does a trade with an AI player                                           |  |
|-------------------------|-----------------------------------------------------------------------------|--|
| Test Case Description   | To ensure that if a compute player decides to trade with another computer   |  |
|                         | player, the time to make a decision is within an acceptable range.          |  |
| Input                   | 1. Start a game with 2-8 players, and at least 2 computer players.          |  |
| (Steps to produce test) | 2. Play several turns until a computer player decides to make a trade offer |  |
|                         | with another computer player.                                               |  |
|                         | 3. Measure the time it takes for the computer player to make a decision and |  |
|                         | accept or reject the trade.                                                 |  |
| Output                  | 4. The response time is in the neighborhood of 2 seconds.                   |  |
| (Expected Results)      |                                                                             |  |

## 5.6 Load Testing

Load testing is normally concerned with testing the system beyond the limits it was designed for. However, due to restrictions we have placed on the number of players (8 players) that can participate in one game, we cannot, for instance, test to see if the game works with 9 players. Therefore, we will be testing the game as close as possible to the limits it was designed for. In fact, we will attempt to simulate a fully loaded board, where all the properties are owned, and each property has the maximum number of hotels built on it. In this scenario, we will re-evaluate the game's functionalities and response times.

| Test Case               | Fully Loaded Board – Functionality                                             |
|-------------------------|--------------------------------------------------------------------------------|
| Test Case Description   | To ensure that if the board is fully loaded, the game is still functioning     |
|                         | correctly.                                                                     |
| Input                   | 1. Start a game with 8 players, and at least 1 computer player.                |
| (Steps to produce test) | 2. Play many turns, forcing players to buy the properties they land on.        |
|                         | 3. Do not build any hotels until all the properties are owned.                 |
|                         | 4. Start trading properties until every player owns a district.                |
|                         | 5. Start building hotels until all the properties have 4 hotels build on them. |
|                         | 6. Play several turns, until all Functions mentioned in section 5.3 (Function  |
|                         | Testing) have been properly tested.                                            |
| Output                  | • The functions tested work as expected (see section 5.3).                     |
| (Expected Results)      |                                                                                |

| Test Case               | Fully Loaded Board – AI                                                          |
|-------------------------|----------------------------------------------------------------------------------|
| Test Case Description   | To ensure that if the board is fully loaded, the AI response time is acceptable. |
| Input                   | 1. Start a game with 8 players, and at least 1 computer player.                  |
| (Steps to produce test) | 2. Play many turns, forcing players to buy the properties they land on.          |
|                         | 3. Do not build any hotels until all the properties are owned.                   |
|                         | 4. Start trading properties until every player owns a district.                  |
|                         | 5. Start building hotels until all the properties have 4 hotels build on them.   |
|                         | 6. Play several turns, and measure the time it takes for the computer player     |
|                         | to play his turn.                                                                |
| Output                  | • The response time is in the range of 2-3 seconds.                              |
| (Expected Results)      |                                                                                  |

| Montrealopoly    | Version: 1.2    |
|------------------|-----------------|
| Master Test Plan | Date: 12/4/2003 |

## 5.7 Configuration Testing

Configuration testing is concerned with testing the application under different environment configurations the users may have. For the Montrealopoly game, we will be focusing on testing the game under different versions of the Microsoft Windows <sup>TM</sup> operating system. As per the requirements document, this includes Windows 95, Windows 98, Windows Me, Windows 2K and Windows XP, but excludes Windows NT.

In order to simulate these different client environments, we will be using awell-known software emulation software called Virtual PC <sup>TM</sup>. This software (similar to the VMWare product series) emulates the hardware of a personal computer and allows you to install and test different operating systems simultaneously. For example, your main operating system may be Windows XP, but using Virtual PC will allow you to run several other operating systems as "children" of your main OS.

In order to test the Montrealopoly game under several different operating systems, we will be using Virtual PC to emulate these environments and then test the game under them.

| Test Case               | Windows 95                                                                       |
|-------------------------|----------------------------------------------------------------------------------|
| Test Case Description   | To ensure that the game runs properly under Windows 95.                          |
| Input                   | 1. Install Virtual PC                                                            |
| (Steps to produce test) | 2. Create a new PC called Windows 95                                             |
|                         | 3. Install Windows 95 on that virtual PC                                         |
|                         | 4. Copy the Montrealopoly game and all files needed to execute it.               |
|                         | 5. Re-test the function test cases that were detailed in section 5.3 (Function   |
|                         | Testing)                                                                         |
|                         | 6. Re-test the user interface test cases that were detailed in section 5.4 (User |
|                         | Interface Testing)                                                               |
|                         | 7. Re-test the installation test cases that were detailed in section 5.8         |
|                         | (Installation testing)                                                           |
| Output                  | • The test cases' expected results are as described in section 5.3.              |
| (Expected Results)      | -                                                                                |

| Test Case               | Windows 98                                                                                          |
|-------------------------|----------------------------------------------------------------------------------------------------|
| Test Case Description   | To ensure that the game runs properly under Windows 98.                                             |
| Input                   | 1. Install Virtual PC                                                                               |
| (Steps to produce test) | 2. Create a new PC called Windows 98                                                                |
|                         | 3. Install Windows 98 on that virtual PC                                                            |
|                         | 4. Copy the Montrealopoly game and all files needed to execute it.                                  |
|                         | 5. Re-test the function test cases that were detailed in section 5.3 (Function                      |
|                         | Testing)                                                                                            |
|                         | 6. Re-test the user interface test cases that were detailed in section 5.4 (User Interface Testing) |
|                         | 7. Re-test the installation test cases that were detailed in section 5.8                            |
|                         | (Installation testing)                                                                              |
| Output                  | • The test cases' expected results are as described in section 5.3.                                 |
| (Expected Results)      |                                                                                                    |

| Test Case               | Windows Me                                                                     |  |
|-------------------------|--------------------------------------------------------------------------------|--|
| Test Case Description   | To ensure that the game runs properly under Windows Me.                        |  |
| Input                   | 1. Install Virtual PC                                                          |  |
| (Steps to produce test) | 2. Create a new PC called Windows Me                                           |  |
|                         | 3. Install Windows Me on that virtual PC                                       |  |
|                         | 4. Copy the Montrealopoly game and all files needed to execute it.             |  |
|                         | 5. Re-test the function test cases that were detailed in section 5.3 (Function |  |

| Montrealopoly    | Version: 1.2    |
|------------------|-----------------|
| Master Test Plan | Date: 12/4/2003 |

|                    |    | Testing)                                                                      |
|--------------------|----|-------------------------------------------------------------------------------|
|                    | 6. | Re-test the user interface test cases that were detailed in section 5.4 (User |
|                    |    | Interface Testing)                                                            |
|                    | 7. | Re-test the installation test cases that were detailed in section 5.8         |
|                    |    | (Installation testing)                                                        |
| Output             | •  | The test cases' expected results are as described in section 5.3.             |
| (Expected Results) |    |                                                                               |

| Test Case               | Windows 2K                                                                       |
|-------------------------|----------------------------------------------------------------------------------|
| Test Case Description   | To ensure that the game runs properly under Windows 2K.                          |
| Input                   | 1. Install Virtual PC                                                            |
| (Steps to produce test) | 2. Create a new PC called Windows 2K                                             |
|                         | 3. Install Windows 2K on that virtual PC                                         |
|                         | 4. Copy the Montrealopoly game and all files needed to execute it.               |
|                         | 5. Re-test the function test cases that were detailed in section 5.3 (Function   |
|                         | Testing)                                                                         |
|                         | 6. Re-test the user interface test cases that were detailed in section 5.4 (User |
|                         | Interface Testing)                                                               |
|                         | 7. Re-test the installation test cases that were detailed in section 5.8         |
|                         | (Installation testing)                                                           |
| Output                  | • The test cases' expected results are as described in section 5.3.              |
| (Expected Results)      |                                                                                  |

| Test Case               | Windows XP                                                                        |
|-------------------------|-----------------------------------------------------------------------------------|
| Test Case Description   | To ensure that the game runs properly under Windows XP.                           |
| Input                   | 8. Install Virtual PC                                                             |
| (Steps to produce test) | 9. Create a new PC called Windows XP                                              |
|                         | 10. Install Windows XP on that virtual PC                                         |
|                         | 11. Copy the Montrealopoly game and all files needed to execute it.               |
|                         | 12. Re-test the function test cases that were detailed in section 5.3 (Function   |
|                         | Testing)                                                                          |
|                         | 13. Re-test the user interface test cases that were detailed in section 5.4 (User |
|                         | Interface Testing)                                                                |
|                         | 14. Re-test the installation test cases that were detailed in section 5.8         |
|                         | (Installation testing)                                                            |
| Output                  | • The test cases' expected results are as described in section 5.3.               |
| (Expected Results)      |                                                                                   |

| Montrealopoly    | Version: 1.2    |
|------------------|-----------------|
| Master Test Plan | Date: 12/4/2003 |

## 5.8 Installation Testing

After having completed the implementation, the application will be packaged by the well-known InstallShield software. This generated package is an application by itself. When this application is executed, it installs the Montrealopoly game into a location that can be specified by the user. In this section, we will focus on testing this installation package. Most importantly, the package should be compatible with the different operating systems it is required to support and should copy/provide the necessary .dll (dynamic link libraries) files for the game to work properly.

| Test Case               | Install – Normal                                                             |  |
|-------------------------|------------------------------------------------------------------------------|--|
| Test Case Description   | To ensure that the game installs properly under normal conditions (the game  |  |
|                         | has never been installed before, there is enough disk space and the user has |  |
|                         | enough privileges to install).                                               |  |
| Input                   | 1. Run the installer (setup.exe).                                            |  |
| (Steps to produce test) | 2. Install the application into the default directory.                       |  |
|                         | 3. Start a game with 2-8 players.                                            |  |
|                         | 4. Verify the location of the installed application.                         |  |
|                         | 5. Test the game music.                                                      |  |
|                         | 6. Test the sound effects.                                                   |  |
|                         | 7. Test the text-to-speech effects.                                          |  |
| Output                  | • The game music, sound effect and test-to-speech are working correctly.     |  |
| (Expected Results)      | This is an indication that the .dll files have been installed properly.      |  |
|                         | • The game's executable and other necessary files are installed in the       |  |
|                         | default directory.                                                           |  |

| Test Case               | Install – Normal – Override Directory                                        |  |  |
|-------------------------|------------------------------------------------------------------------------|--|--|
| Test Case Description   | To ensure that the game installs properly under normal conditions (the game  |  |  |
|                         | has never been installed before, there is enough disk space and the user has |  |  |
|                         | enough privileges to install), but the user overrides the default directory. |  |  |
| Input                   | 1. Run the installer (setup.exe).                                            |  |  |
| (Steps to produce test) | 2. Install the application, but override the default directory.              |  |  |
|                         | 3. Start a game with 2-8 players.                                            |  |  |
|                         | 4. Verify the location of the installed application.                         |  |  |
|                         | 5. Test the game music.                                                      |  |  |
|                         | 6. Test the sound effects.                                                   |  |  |
|                         | 7. Test the text-to-speech effects.                                          |  |  |
| Output                  | • The game music, sound effect and test-to-speech are working correctly.     |  |  |
| (Expected Results)      | This is an indication that the .dll files have been installed properly.      |  |  |
|                         | • The game's executable and other necessary files are installed in the       |  |  |
|                         | directory that was specified by the user.                                    |  |  |

| Test Case               | Install – Insufficient Disk Space                                               |
|-------------------------|---------------------------------------------------------------------------------|
| Test Case Description   | To ensure that the installer detects and handles an insufficient disk space     |
|                         | problem correctly.                                                              |
| Input                   | 1. Create a large temporary file to use up the disk space of the hard drive.    |
| (Steps to produce test) | 2. Leave a little bit of space, but not enough to install the game.             |
|                         | 3. Run the installer (setup.exe).                                               |
|                         | 4. Try to install the application.                                              |
| Output                  | • The installer displays an error message indicating that there is insufficient |
| (Expected Results)      | disk space.                                                                     |

| Montrealopoly    | Version: 1.2    |
|------------------|-----------------|
| Master Test Plan | Date: 12/4/2003 |

| Test Case               | Install – Already Installed                                               |
|-------------------------|---------------------------------------------------------------------------|
| Test Case Description   | To ensure that the installer works properly if the application is already |
|                         | installed.                                                                |
| Input                   | 1. Install the game.                                                      |
| (Steps to produce test) | 2. Delete some of the files from the installation directory.              |
|                         | 3. Install the game again.                                                |
| Output                  | • The installer replaces the deleted files.                               |
| (Expected Results)      |                                                                           |

| Test Case               | Install – Already Installed – Game Running                                |  |  |
|-------------------------|---------------------------------------------------------------------------|--|--|
| Test Case Description   | To ensure that the installer works properly if the application is already |  |  |
|                         | installed and the game is running.                                        |  |  |
| Input                   | 1. Install the game.                                                      |  |  |
| (Steps to produce test) | 2. Start the game with 2-8 players.                                       |  |  |
|                         | 3. Try to install the game again.                                         |  |  |
| Output                  | • The installer detects that the game is already running and displays an  |  |  |
| (Expected Results)      | error message indicating that.                                            |  |  |

| Test Case               | Install – Not Enough Privileges                                                   |  |
|-------------------------|-----------------------------------------------------------------------------------|--|
| Test Case Description   | To ensure that the installer does not allow a user with low privileges to install |  |
|                         | the application.                                                                  |  |
| Input                   | 1. Create a user with low privileges (this can be the Guest user in XP)           |  |
| (Steps to produce test) | 2. Try to install the game.                                                       |  |
| Output                  | • The installer detects that the user doesn't have enough privileges and          |  |
| (Expected Results)      | displays and error message indicating that.                                       |  |

| Test Case               | Un-Install – Normal                                                |  |
|-------------------------|--------------------------------------------------------------------|--|
| Test Case Description   | To ensure that once the game is installed, it can be un-installed. |  |
| Input                   | 1. Install the game.                                               |  |
| (Steps to produce test) | 2. Un-install the game using the Add/Remove Programs option in the |  |
|                         | Control Panel.                                                     |  |
| Output                  | • All files in the installation directory are removed.             |  |
| (Expected Results)      |                                                                    |  |

| Test Case               | Un-Install – Game Running                                                 |  |
|-------------------------|---------------------------------------------------------------------------|--|
| Test Case Description   | To ensure that if the game is running, it can't be un-installed.          |  |
| Input                   | 1. Install the game.                                                      |  |
| (Steps to produce test) | 2. Start the game with 2-8 players.                                       |  |
|                         | 3. Try to un-install the game using the Add/Remove Programs option in the |  |
|                         | Control Panel.                                                            |  |
| Output                  | • The un-installer detects that the game is running and displays an error |  |
| (Expected Results)      | message indicating that.                                                  |  |

| Montrealopoly    | Version: 1.2    |
|------------------|-----------------|
| Master Test Plan | Date: 12/4/2003 |

## 6. Testing Workflow

In this section, we will describe, in detail, the procedures and guidelines that are to be followed during the testing effort. This will outline the flow of the testing activities implicated, and allow us to easily manage the bugs that are found, resulting in a smooth testing phase.

## 6.1 Workflow Overview

Some of the goals of this testing phase are to test for: correctness of algorithms, correctness of implementation, good GUI and proper performance level.

## 6.1.1 Test Plan & Software Engineering process

First, let us make clear the relationship between the test plan and the software engineering process of our project. As shown in the next diagram, the relationships are:

- We use the detailed design document to produce the unit-testing plan.
- We use the detailed design document to produce the integration-testing plan.
- After the system is integrated, we test the system's features by using the requirements document.
- Finally, we use the systems specifications to ensure that the implemented system follows them.

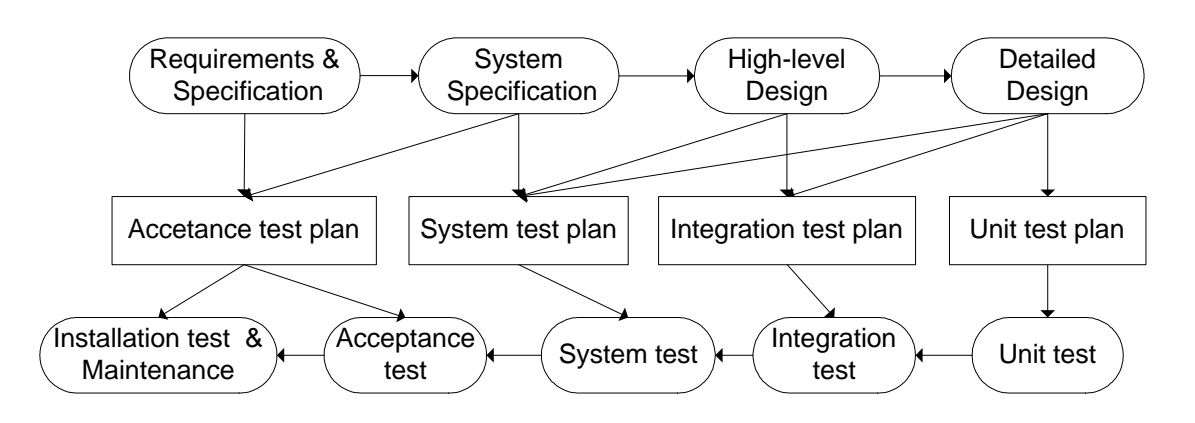

## Test plan & SE process

## 6.1.2 Static and Dynamic Verification

Static and dynamic testing was performed during the implementation phase of the project. The implementation team did the static verification by doing desk checking on their code. Dynamic testing was done by the programmers and the testers to find bugs when the system was executing.

#### Static & Dynamic Verification

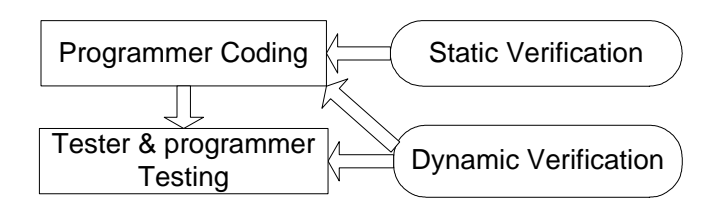

| Montrealopoly    | Version: 1.2    |
|------------------|-----------------|
| Master Test Plan | Date: 12/4/2003 |

## 6.1.3 Work Flow of a Test

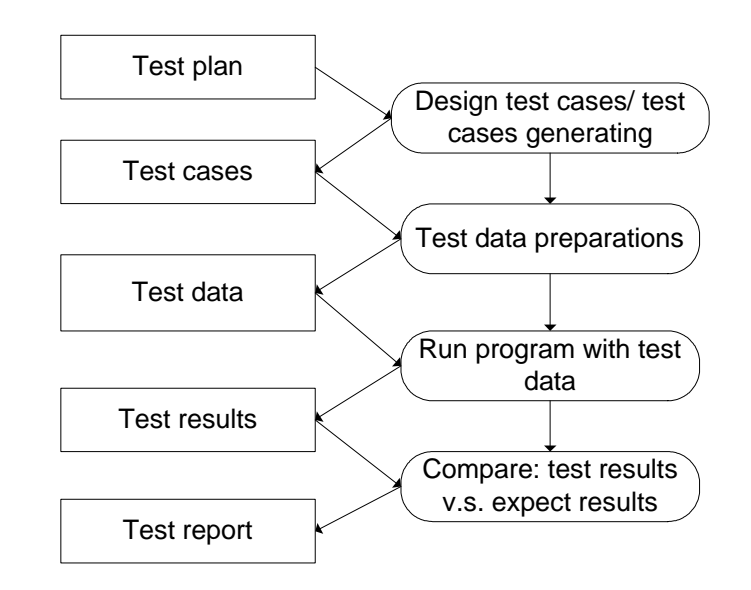

Work Flow of a Test

As the diagram shows, for each target test item, there are tests. For each test, the workflow will be:

- Design test cases and generate test cases. The output of this step is the test cases. Note: optimization is required to minimize the number the test cases that are required.
- Test data preparation is the second step. The test data can be prepared by the detailed test documentation. The output of this step is the test data.
- Run the program with the test data is the next step. The output of this step is the test results.
- The last step is to compare the test results with the expected results. The output of this step will be the bug reports, modification, suggestions, etc.

This diagram applies to most of the tests, specifically the unit tests, integration tests, and system tests.

## 6.2 Incident Logs and Change Requests

To manage changes in the testing process, several templates for bug management, unit testing and integration testing were created. These templates help improve the traceability of the testing. An Internet based file manager was setup to store all the files and templates that the members of Team Redmond could use to share files and view the bug list. A mailing list was also setup in order to facilitate communications between group members.

## 6.2.1 Managing changes: the file manager and group e-mail list

Managing change is very important in all phases of software engineering processes. To facilitate this, a file manager was setup in order to allow team members to upload their files and access other team member's files. Everything that the group required was stored on the file manager, from templates and documentations to source code and executables of the game. To coordinate communications between team members, a mailing list was setup in order to keep all group members up to date on the current events of the project.

| Montrealopoly    | Version: 1.2    |
|------------------|-----------------|
| Master Test Plan | Date: 12/4/2003 |

## 6.2.2 Bug Workflow

As the diagram shows, there is a standard workflow for fixing bugs and there are interactions between the tester, bug master and coder. Each of them has a clearly defined responsibility when it comes to bug management. The bug master keeps a master bug list of all the bugs that have been submitted and updates their status. The tester is responsible for testing the game and filling out the bug template when a bug is found and sending it to the bug master. The coder is responsible for fixing the bugs and notifying the bug master when they have been fixed. The tester will then retest the game to ensure that the bug has been properly fixed and do appropriate regression testing to ensure that no other bugs have been created as a result of this bug fix.

# The Work Flow of Fixing a Bug

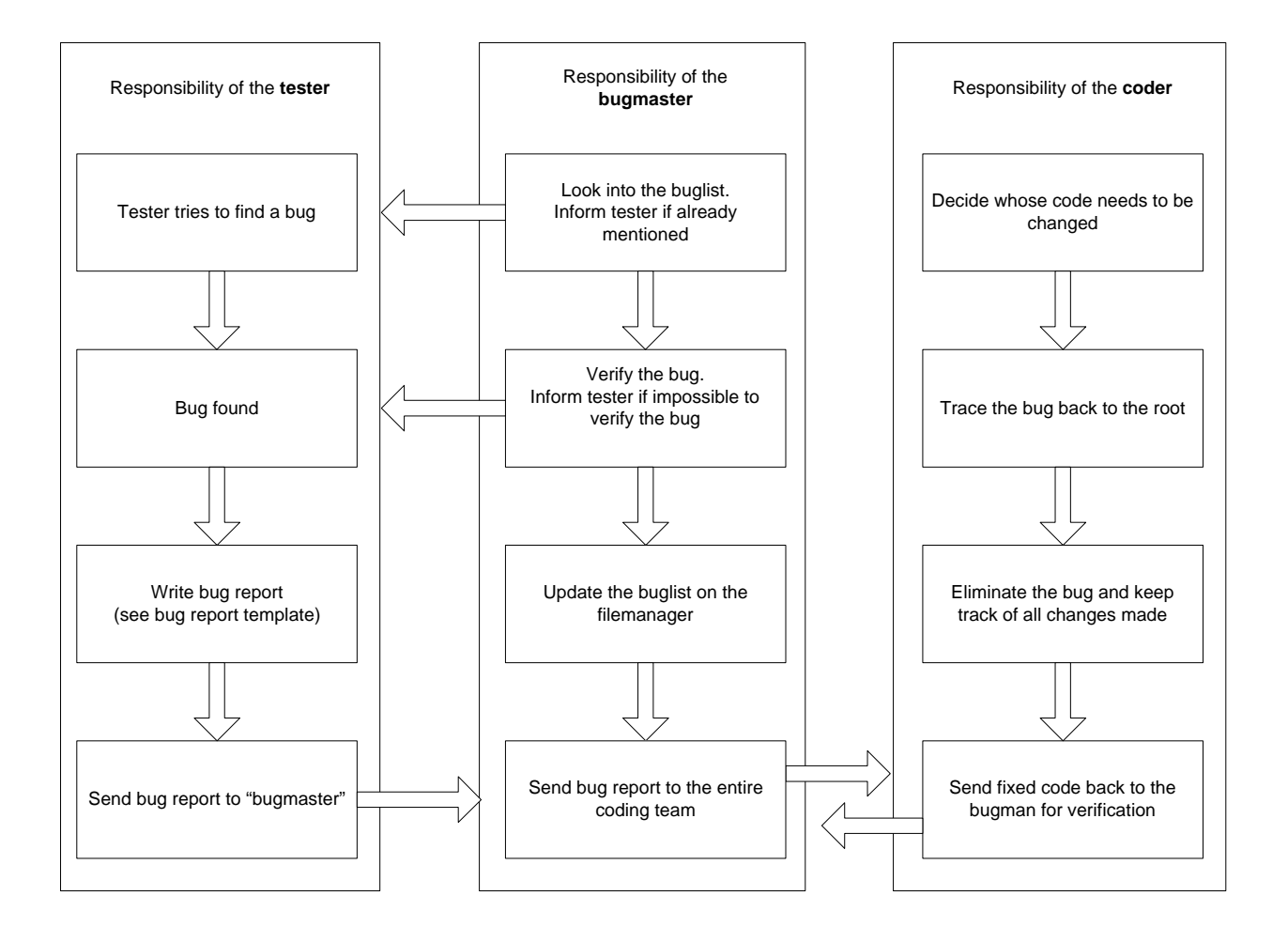

| Montrealopoly    | Version: 1.2    |
|------------------|-----------------|
| Master Test Plan | Date: 12/4/2003 |

## 6.2.3 Bug Report Template

This is the bug report template that is used by the testers to report a bug.

| Bug #       | Title:        |          |         |      |        |
|-------------|---------------|----------|---------|------|--------|
| Bug         | Submitted     | Assigned | Status: | Open | Status |
| Date:       | by:           | to:      |         |      | Date:  |
| Descriptio  | n             |          |         |      |        |
|             |               |          |         |      |        |
| This bug wa | as caused by  |          |         |      |        |
|             |               |          |         |      |        |
|             |               |          |         |      |        |
|             |               |          |         |      |        |
| Samaan she  | at (antional) |          |         |      |        |
| Screen sho  | Di (Optional) |          |         |      |        |
|             |               |          |         |      |        |
|             |               |          |         |      |        |
|             |               |          |         |      |        |
|             |               |          |         |      |        |
|             |               |          |         |      |        |
|             |               |          |         |      |        |

How to use it:

The Bug Master keeps this template. When a bug is found, the tester fills out the bug form and e-mails it to the Bug Master at <u>bugs@maverick.to</u>. The Bug Master will then verify the bug, add it to the master bug list and e-mail the implementation team about it. Whenever a bug is assigned to a member of the implementation team, the member will e-mail the Bug Master, who will then update the master bug list with who is working on the bug. Once the bug has been fixed, the member will e-mail the Bug Master again with the new status of the bug. The Bug Master will then notify the tester that the bug has been fixed and the tester can then test it again.

The bug list fields must be filled out in the following way:

- Bug #: Leave blank, filled in by the Bug Master.
- Title: Title of the bug.
- Bug Date: Date bug discovered.
- Submitted By: Person who submitted the bug
- Assigned To: Leave blank, filled in by the member who is working on the bug.
- Status:
  - Open: All bugs have this initial status.
  - Confirmed: Bug has been assigned to someone.
  - Closed: Bug has been fixed.
- Status Date: Date the status was changed.

| Montrealopoly    | Version: 1.2    |
|------------------|-----------------|
| Master Test Plan | Date: 12/4/2003 |

## 6.2.4 Master Bug List

The bug master is in charge of maintaining the master bug list. It contains all the bugs that have been submitted and the bug master updates the statuses of the bug whenever one is fixed. Below is a sample master bug list.

| # | Date     | Status | Submitted<br>By | Bug description                                                              |
|---|----------|--------|-----------------|------------------------------------------------------------------------------|
|   | 1 Dec. 1 | Open   | Alex            | on the Income and Luxury tax cards, maybe change pay rent for pay tax        |
|   | 2 Dec. 1 | Open   | Alex            | the games crashes when you don't close a title deed and you<br>go on playing |
|   |          |        |                 | Master Bug List                                                              |

#### 6.2.5 Responsibilities of the tester, bug master and coder

#### 6.2.5.1 Responsibilities of the tester

The procedure starts with the testing effort, which means that each tester of the testing team tries to find bugs. If a bug is found he fills out the bug report template and sends it to the bug master.

#### 6.2.5.2 Responsibilities of the bug master

The bug master is responsible for tracking all the bugs that have been submitted and is the link between the coders and testers. Once a bug is received, the bug master tries to reproduce the bug and if it is reproducible and is not a duplicate bug, it is added to the master bug list. The bug master assembles all the bugs into a master bug list and keeps track of their status. The master bug list is on the file manager, which the programmers can view to see what bugs need to be fixed.

#### 6.2.5.3 Responsibilities of the coder

The leader of the implementation team decides which programmer is to fix the bug and notifies him. The programmer then looks at the bug list and attempts to fix the bug. Once the bug has been fixed, the programmer then notifies the bug master that the bug has been fixed and that the bug's status can now be changed.

| Montrealopoly    | Version: 1.2    |
|------------------|-----------------|
| Master Test Plan | Date: 12/4/2003 |

### 6.2.6 Black box testing template

Unit testing is the activity that verifies each module in isolation. For each test items of unit testing, both black box and white box testing was performed. Several templates for black box testing were made including some for boundary value analysis and equivalence partitioning.

#### 6.2.6.1 One variable boundary value analysis method

The first template is for one variable black box testing which can be used to test a class or a method of a class.

| Tester name               |                    |        | C              |         |                 | Test date   |          |                  |                           |      |
|---------------------------|--------------------|--------|----------------|---------|-----------------|-------------|----------|------------------|---------------------------|------|
| Class name                |                    |        | Method name    |         |                 | File name   |          |                  |                           |      |
| Variable name             |                    |        |                | Lower b | oound           |             | I        | Upper bound      | l:                        |      |
| less than lower b         | ound               |        | Value:         |         |                 |             |          |                  |                           |      |
| on lower bound            |                    | Value: |                |         |                 |             |          |                  |                           |      |
| between the bounds Value: |                    |        |                |         |                 |             |          |                  |                           |      |
| on the upper bound Value: |                    |        |                |         |                 |             |          |                  |                           |      |
| greater than uppe         | er bound           |        | Value:         |         |                 |             |          |                  |                           |      |
|                           |                    |        |                |         |                 |             |          |                  |                           |      |
| Test Case                 | less than<br>bound | lower  | on lower bound | 1       | betwee<br>bound | en the<br>s | on<br>bo | the upper<br>und | greater<br>upper<br>bound | than |
| Expected output           |                    |        |                |         |                 |             |          |                  |                           |      |
| Actual output             |                    |        |                |         |                 |             |          |                  |                           |      |
| Bug found?                |                    |        |                |         |                 |             |          |                  |                           |      |

Black box testing template for 1 variable (BVA)

| Montrealopoly    | Version: 1.2    |
|------------------|-----------------|
| Master Test Plan | Date: 12/4/2003 |

## 6.2.6.2 Two variables boundary value analysis method

The two-variable template considers all the possible combinations of two variables. This table can be expanded to multiple variables template.

|                                                                 |             | Black          | box testing ter | mpla | te for 2 variable | es (BVA) |         |                |  |
|-----------------------------------------------------------------|-------------|----------------|-----------------|------|-------------------|----------|---------|----------------|--|
| Name of tester                                                  |             | ¥              |                 |      | Testdate          |          |         |                |  |
| Class name                                                      |             | Name of method |                 |      |                   | Filename | e       |                |  |
| v: (1 <sup>st</sup> variable name)                              |             | v: I           |                 |      | Lower bound       |          | v: 1    | v: Upper bound |  |
| w: (2 <sup>nd</sup> variable name)                              | W           |                |                 |      | Lower bound       |          | w:      | Upper bound    |  |
| v1: 1 <sup>st</sup> variable less that                          |             |                | Value v1:       |      |                   |          |         |                |  |
| v2: 1 <sup>st</sup> variable on low                             |             |                | Value v2:       |      |                   |          |         |                |  |
| v3: 1 <sup>st</sup> variable betwee                             |             |                | Value v3:       |      |                   |          |         |                |  |
| v4: 1 <sup>st</sup> variable on the                             | upper bou   | nd             |                 |      | Value v4:         |          |         |                |  |
| v5: 1 <sup>st</sup> variable greater                            | than uppe   | r bound        | 1               |      | Value v5:         |          |         |                |  |
| w1: 2 <sup>nd</sup> variable less th                            | nan lower l | oound          |                 |      | Value w1:         |          |         |                |  |
| w2: 2 <sup>nd</sup> variable on low                             | wer bound   |                |                 |      | Value w2:         |          |         |                |  |
| w3: 2 <sup>nd</sup> variable betwee                             | en the bou  | nds            |                 |      | Value w3:         |          |         |                |  |
| w4: 2 <sup>nd</sup> variable on the                             | e upper bou | ınd            |                 |      | Value w4:         |          |         |                |  |
| w5: 2 <sup>nd</sup> variable greater than upper bound Value w5: |             |                |                 |      |                   |          |         |                |  |
|                                                                 |             |                |                 |      |                   |          |         |                |  |
| Variable w1                                                     |             |                |                 |      |                   |          |         |                |  |
| Testcase                                                        | v1 ~        | w1             | v2 ~ w1         |      | V3 ~ w1           |          | v4 ~ w1 | v5 ~ w1        |  |
| Expected output                                                 |             |                |                 |      |                   |          |         |                |  |
| Actual output                                                   |             |                |                 |      |                   |          |         |                |  |
| Bug found?                                                      |             |                |                 |      |                   |          |         |                |  |
| Variable w2                                                     |             |                |                 |      |                   |          |         |                |  |
| Testcase                                                        | v1 ~        | w2             | v2 ~ w2         |      | V3 ~ w2           |          | v4 ~ w2 | v5 ~ w2        |  |
| Expected output                                                 |             |                |                 |      |                   |          |         |                |  |
| Actual output                                                   |             |                |                 |      |                   |          |         |                |  |
| Bug found?                                                      |             |                |                 |      |                   |          |         |                |  |
| Variable w3                                                     |             |                |                 |      |                   |          |         |                |  |
| Testcase                                                        | v1 ~        | w3             | v2 ~ w3         |      | V3 ~ w3           |          | v4 ~ w3 | v5 ~ w3        |  |
| Expected output                                                 |             |                |                 |      |                   |          |         |                |  |
| Actual output                                                   |             |                |                 |      |                   |          |         |                |  |
| Bug found?                                                      |             |                |                 |      |                   |          |         |                |  |
| Variable w4                                                     |             |                |                 |      |                   |          |         |                |  |
| Testcase                                                        | v1 ~        | w4             | v2 ~ w4         |      | v3 ~ w4           |          | v4 ~ w4 | v5 ~ w4        |  |
| Expected output                                                 |             |                |                 |      |                   |          |         |                |  |
| Actual output                                                   |             |                |                 |      |                   |          |         |                |  |
| Bug found?                                                      |             |                |                 |      |                   |          |         |                |  |
| Variable w5                                                     |             |                | •               |      | •                 |          |         |                |  |
| Testcase                                                        | v1 ~        | w5             | v2 ~ w5         |      | v3 ~ w5           |          | v4 ~ w5 | v5 ~ w5        |  |
| Expected output                                                 |             |                |                 |      |                   |          |         |                |  |

| Montrealopoly    | Version: 1.2    |
|------------------|-----------------|
| Master Test Plan | Date: 12/4/2003 |
|                  |                 |

| Actual output |  |  |  |
|---------------|--|--|--|
| Bug found?    |  |  |  |

## 6.2.6.3 Equivalence Partition Testing

Different from boundary analysis method template, equivalence-partitioning template just considers the valid classes and invalid classes of variables.

| Tester name                                                                                                    |                 |  |             |               |   | Test da  | ite |             |    |  |
|----------------------------------------------------------------------------------------------------|-----------------|--|-------------|---------------|---|----------|-----|-------------|----|--|
| Class name                                                                                                    |                 |  | Method name |               |   | File nat |     |             |    |  |
| Variable name                                                                                                    |                 |  |             | Lower bound U |   |          |     | Upper bound | d: |  |
| Variable                                                                                                    | name            |  |             |               |   |          |     |             |    |  |
| Valid cl                                                                                                    | lass 1          |  |             |               |   |          |     |             |    |  |
| Valid cl                                                                                                    | lass 2          |  |             |               |   |          |     |             |    |  |
| Invalid cl                                                                                                    | Invalid class 1 |  |             |               |   |          |     |             |    |  |
| Invalid cl                                                                                                    | valid class 2   |  |             |               |   |          |     |             |    |  |
|                                                                                                    |                 |  |             |               |   |          |     |             |    |  |
| Testcase                                                                                                    | 1               |  | 2           |               | 3 |          | 4   |             | 5  |  |
| Expected output                                                                                                    |                 |  |             |               |   |          |     |             |    |  |
| Actual output                                                                                                    |                 |  |             |               |   |          |     |             |    |  |
| Bug found?                                                                                                    |                 |  |             |               |   |          |     |             |    |  |
| Note: this template user equivalent partition method.<br>It is similar to do the multiple variables testing by adding the variables and valid/invalid classes' cells. |                 |  |             |               |   |          |     |             |    |  |

#### Black box testing template for one/multiple variable (EP)

| Montrealopoly    | Version: 1.2    |
|------------------|-----------------|
| Master Test Plan | Date: 12/4/2003 |

## 6.2.7 White box testing template

| White | hov | tosting | tomplata |  |
|-------|-----|---------|----------|--|
| w mie | DOX | testing | template |  |

|                                                                                                    | VV 111                              |                             |  |  |  |  |  |
|----------------------------------------------------------------------------------------------------|-------------------------------------|-----------------------------|--|--|--|--|--|
| Test ID                                                                                                    | Tester name:                        | Test date                   |  |  |  |  |  |
| Class name:                                                                                                | Method name:                        | VB File name                |  |  |  |  |  |
| Code segment                                                                                               | that is marked with step number     |                             |  |  |  |  |  |
|                                                                                                    |                                     |                             |  |  |  |  |  |
|                                                                                                    |                                     |                             |  |  |  |  |  |
|                                                                                                    |                                     |                             |  |  |  |  |  |
|                                                                                                    |                                     |                             |  |  |  |  |  |
| Path diagram                                                                                               |                                     |                             |  |  |  |  |  |
| 8                                                                                                    |                                     |                             |  |  |  |  |  |
|                                                                                                    |                                     |                             |  |  |  |  |  |
|                                                                                                    |                                     |                             |  |  |  |  |  |
|                                                                                                    |                                     |                             |  |  |  |  |  |
|                                                                                                    |                                     |                             |  |  |  |  |  |
|                                                                                                    |                                     |                             |  |  |  |  |  |
| Test method:                                                                                               |                                     | Number of test case         |  |  |  |  |  |
| T ( ID                                                                                                    | 1                                   |                             |  |  |  |  |  |
| Test case ID                                                                                               | 1                                   | 2                           |  |  |  |  |  |
| Test cases                                                                                                 |                                     |                             |  |  |  |  |  |
| Contont to                                                                                                 |                                     |                             |  |  |  |  |  |
| tost                                                                                                    |                                     |                             |  |  |  |  |  |
| lest                                                                                                    |                                     |                             |  |  |  |  |  |
|                                                                                                    |                                     |                             |  |  |  |  |  |
| Expect result                                                                                              |                                     |                             |  |  |  |  |  |
| Tost regult                                                                                                |                                     |                             |  |  |  |  |  |
| Test fesuit                                                                                                |                                     |                             |  |  |  |  |  |
|                                                                                                    |                                     |                             |  |  |  |  |  |
| Find bug                                                                                                   |                                     |                             |  |  |  |  |  |
|                                                                                                    |                                     |                             |  |  |  |  |  |
| Path 1                                                                                                    | 1-2-10-16-17-18-20-22-24            |                             |  |  |  |  |  |
| Variables                                                                                                  |                                     |                             |  |  |  |  |  |
|                                                                                                    |                                     |                             |  |  |  |  |  |
|                                                                                                    |                                     |                             |  |  |  |  |  |
|                                                                                                    |                                     |                             |  |  |  |  |  |
| Expected                                                                                                   |                                     |                             |  |  |  |  |  |
| result                                                                                                    |                                     |                             |  |  |  |  |  |
| Bug descriptio                                                                                             | n:                                  |                             |  |  |  |  |  |
|                                                                                                    |                                     |                             |  |  |  |  |  |
|                                                                                                    |                                     |                             |  |  |  |  |  |
| Note                                                                                                    |                                     |                             |  |  |  |  |  |
| Note:                                                                                                    | t anch table for one code segment o | f one test method           |  |  |  |  |  |
| 1 test method                                                                                              | includes path test branch test con  | dition testing loop testing |  |  |  |  |  |
| 1 test method includes path test, branch test, condition testing, loop testing.                            |                                     |                             |  |  |  |  |  |
| 2 you may have many test case, just add them.<br>3 if you want to test more than one method, just add them |                                     |                             |  |  |  |  |  |
| 4 if a bug is fixed, this table can also be used for testing the bug fixing result                         |                                     |                             |  |  |  |  |  |
| 5 the size of the table can be changed.                                                                    |                                     |                             |  |  |  |  |  |
| 6 the basis pa                                                                                             | th test method can also be used.    |                             |  |  |  |  |  |
|                                                                                                    |                                     |                             |  |  |  |  |  |

| Montrealopoly    | Version: 1.2    |
|------------------|-----------------|
| Master Test Plan | Date: 12/4/2003 |

#### 6.2.8 Integration test

For integration testing, testing consists of testing groups of components incrementally together. Defining the order of integration is of prime importance.

#### 6.2.8.1 Method

The make sure that each component is tested once, we use a method as the diagram shows. First, we test two components that produce several test cases. Then more components are added to the system. This will generate new test cases.

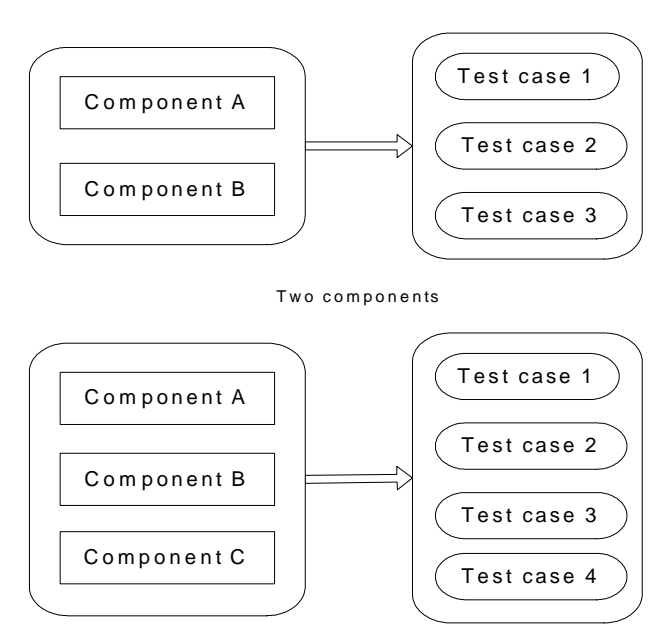

## Integration Test Case Generation Increment Component

Three components (increment one)

| Montrealopoly    | Version: 1.2    |
|------------------|-----------------|
| Master Test Plan | Date: 12/4/2003 |

## 6.2.8.2 Integration test template

|                              |                                         | In                      | tegration testing te | mplate         |  |  |  |  |
|------------------------------|-----------------------------------------|-------------------------|----------------------|----------------|--|--|--|--|
| Test ID                      |                                         | Tester name:            |                      | Test date      |  |  |  |  |
| Test name                    |                                         |                         |                      |                |  |  |  |  |
| Relevant                     | Requi                                   | irement:                |                      |                |  |  |  |  |
| information                  | Speci                                   | fication                |                      |                |  |  |  |  |
|                              | Scena                                   | rio:                    |                      |                |  |  |  |  |
|                              | VB F                                    | ile names               |                      |                |  |  |  |  |
| Relevant test                | Class                                   | es involved             |                      |                |  |  |  |  |
| components                   | Unit t                                  | est status (y/n)        |                      |                |  |  |  |  |
|                              | Other                                   | test components         |                      |                |  |  |  |  |
|                              | invol                                   | ved                     |                      |                |  |  |  |  |
|                              | Unit t                                  | est status (y/n)        |                      |                |  |  |  |  |
| Test method                  |                                         |                         | Sandwid              | ch integration |  |  |  |  |
| Item description             |                                         |                         |                      |                |  |  |  |  |
|                              |                                         |                         |                      |                |  |  |  |  |
| Test cases number            | r                                       |                         |                      |                |  |  |  |  |
| Test case ID                 |                                         |                         |                      |                |  |  |  |  |
| Test cases name              |                                         |                         |                      |                |  |  |  |  |
| Test case descript           | ion                                     |                         |                      |                |  |  |  |  |
| (why this test case          | <u>.</u>                                |                         |                      |                |  |  |  |  |
| designed?)                   |                                         |                         |                      |                |  |  |  |  |
| Expect result                |                                         |                         |                      |                |  |  |  |  |
| Content to test (w           | hat                                     |                         |                      |                |  |  |  |  |
| to test exactly?)            | mai                                     |                         |                      |                |  |  |  |  |
|                              |                                         |                         |                      |                |  |  |  |  |
| Testing procedure            | ;                                       |                         |                      |                |  |  |  |  |
| (How to test)                |                                         |                         |                      |                |  |  |  |  |
| Bugs Found                   |                                         |                         |                      |                |  |  |  |  |
| D ID                         |                                         | D                       |                      | <b>Q</b> ( )   |  |  |  |  |
| Bug ID                       |                                         | Bug processor           |                      | Status         |  |  |  |  |
| Bug description:             |                                         |                         |                      |                |  |  |  |  |
|                              |                                         |                         |                      |                |  |  |  |  |
| Test result/sugges           | tion                                    |                         |                      |                |  |  |  |  |
|                              |                                         |                         |                      |                |  |  |  |  |
| Verifier name Verifying Date |                                         |                         |                      |                |  |  |  |  |
| Note:                        |                                         |                         |                      |                |  |  |  |  |
| 0 each test item i           | is sugge                                | ested has a table.      |                      |                |  |  |  |  |
| 1 test method inc            | cludes S                                | Sandwich integration of | only.                |                |  |  |  |  |
| 2 you may have               | many t                                  | est case, just add them |                      |                |  |  |  |  |
| 3 if a bug is fixed          | d, this t                               | able can also be used   | for testing the bug  | fixing result. |  |  |  |  |
| 4 the size of the            | 4 the size of the table can be changed. |                         |                      |                |  |  |  |  |

| Montrealopoly    | Version: 1.2    |
|------------------|-----------------|
| Master Test Plan | Date: 12/4/2003 |

## 7. Iteration Milestones

The following are the milestones that were set in this iteration.

|                             | November |             |   |    |    |    |    |    | De | cem | nbei | er |   |   |   |   |  |  |  |  |  |  |
|-----------------------------|----------|-------------|---|----|----|----|----|----|----|-----|------|----|---|---|---|---|--|--|--|--|--|--|
| Milestone                   | Days     | Who         | 5 | 13 | 15 | 20 | 22 | 27 | 28 | 29  | 30   | 1  | 2 | 3 | 4 | 5 |  |  |  |  |  |  |
| General                     |          |             |   |    |    |    |    |    |    |     |      |    |   |   |   |   |  |  |  |  |  |  |
| Test Plan Template Creation | 1d       | ALL         |   |    |    |    |    |    |    |     |      |    |   |   |   |   |  |  |  |  |  |  |
| Test Plan Document          | 19d      | ALL         |   |    |    |    |    |    |    |     |      |    |   |   |   |   |  |  |  |  |  |  |
| Phase 3 deliverables        |          |             |   |    |    |    |    |    |    |     |      |    |   |   |   |   |  |  |  |  |  |  |
|                             |          |             |   |    |    |    |    |    |    |     |      |    |   |   |   |   |  |  |  |  |  |  |
| Testing                     |          |             |   |    |    |    |    |    |    |     |      |    |   |   |   |   |  |  |  |  |  |  |
| Testing & QA                | 6d       | ALL         |   |    |    |    |    |    |    |     |      |    |   |   |   |   |  |  |  |  |  |  |
|                             |          |             |   |    |    |    |    |    |    |     |      |    |   |   |   |   |  |  |  |  |  |  |
| Implementation              |          |             |   |    |    |    |    |    |    |     |      |    |   |   |   |   |  |  |  |  |  |  |
| Code                        | 30d      | Programmers |   |    |    |    |    |    |    |     |      |    |   |   |   |   |  |  |  |  |  |  |
| Build 1                     | 5d       | Programmers |   |    |    |    |    |    |    |     |      |    |   |   |   |   |  |  |  |  |  |  |
| Build 2                     | 6d       | Programmers |   |    |    |    |    |    |    |     |      |    |   |   |   |   |  |  |  |  |  |  |
| Build 3                     | 6d       | Programmers |   |    |    |    |    |    |    |     |      |    |   |   |   |   |  |  |  |  |  |  |
| Build 4                     | 4d       | Programmers |   |    |    |    |    |    |    |     |      |    |   |   |   |   |  |  |  |  |  |  |
| Release Candidate           | 2d       | Programmers |   |    |    |    |    |    |    |     |      |    |   |   |   |   |  |  |  |  |  |  |
| Final Montrealopoly Game    | 1d       | Programmers |   |    |    |    |    |    |    |     |      |    |   |   |   |   |  |  |  |  |  |  |
|                             |          |             |   |    |    |    |    |    |    |     |      |    |   |   |   |   |  |  |  |  |  |  |

## 8. Team Members Log Sheets

## 8.1 Stefan Thibeault

| Date       | Task                                                            | Duration |
|------------|-----------------------------------------------------------------|----------|
| 28/10/2003 | Meeting - initial kick-off meeting                              | 2 hours  |
| 15/11/2003 | Meeting - to discuss document template, what to include/exclude | 6 hours  |
| 22/11/2003 | Individual – worked on document                                 | 4 hours  |
| 27/11/2003 | Individual – worked on document                                 | 5 hours  |
| 01/12/2003 | Tested the game                                                 | 2 hours  |
| 02/12/2003 | Meeting – worked on bugs, document                              | 6 hours  |
| 03/12/2003 | Individual – worked on Document / tested game                   | 8 hours  |
| 04/12/2003 | Individual – Finalized Document                                 | 6 hours  |
|            | Total:                                                          | 45 Hours |

## 8.2 Robert Hanna

| Date       | Task                                                            | Duration |
|------------|-----------------------------------------------------------------|----------|
| 28/10/2003 | Meeting - initial kick-off meeting                              | 2 hours  |
| 15/11/2003 | Meeting - to discuss document template, what to include/exclude | 6 hours  |
| 18/11/2003 | Individual – Product Functions                                  | 3 hours  |
| 30/11/2003 | Individual – Game Testing                                       | 2 hours  |
| 02/12/2003 | Individual – Product Functions (continued)                      | 5 hours  |
| 02/12/2003 | Meeting – worked on bugs, document                              | 6 hours  |
| 04/12/2003 | Individual – Section 5.4 – 5.7                                  | 4 hours  |
| 04/12/2003 | Individual – help with document finalization                    | 5 hours  |
|            | Total:                                                          | 33 hours |

| Montrealopoly    | Version: 1.2    |
|------------------|-----------------|
| Master Test Plan | Date: 12/4/2003 |

### 8.3 Simon Lacasse

| Date       | Task                                  | Duration  |
|------------|---------------------------------------|-----------|
| 28/10/2003 | Meeting - initial kick-off meeting    | 2 hours   |
| 03/11/2003 | Prototype 1                           | 8 hours   |
| 05/11/2003 | Prototype 1 Implementation            | 6 hours   |
| 12/11/2003 | Prototype 1 Validation (Team Meeting) | 2 hours   |
| 20/11/2003 | Prototype 2                           | 8 hours   |
| 22/11/2003 | Prototype 2 Implemenation             | 12 hours  |
| 23/11/2003 | Prototype 2 Validation                | 12 hours  |
| 25/11/2003 | Visual Design Implementation          | 12 hours  |
| 26/11/2003 | Sound Implementation                  | 12 hours  |
| 27/11/2003 | Visual and Module Integration         | 6 hours   |
| 29/11/2003 | Debugging                             | 10 hours  |
| 02/12/2003 | Meeting – worked on bugs, document    | 6 hours   |
| 03/12/2003 | Final debugging                       | 10 hours  |
| 04/12/2003 | Voice Implementation                  | 1 hours   |
|            | Total:                                | 103 hours |

## 8.4 Alexandre Bosserelle

| Date       | Task                                                       | Duration   |
|------------|------------------------------------------------------------|------------|
| 28/10/2003 | Meeting - initial kick-off meeting                         | 2 hours    |
| 18/11/2003 | Individual – User interface testing                        | 8 hours    |
| 02/12/2003 | Individual – Web Page Design for the Montrealopoly website | 1 hour     |
| 02/12/2003 | Individual – Target Test Items (Section 3)                 | 0.5 hours  |
| 02/12/2003 | Meeting – worked on bugs, document                         | 6 hours    |
| 04/12/2003 | Individual – Updated section 5.4                           | 2 hours    |
|            | Total:                                                     | 19.5 hours |

## 8.5 Eugena Zolorova

| Date       | Task                   | Duration |
|------------|------------------------|----------|
| 01/12/2003 | Individual – Section 1 | 5 hours  |
|            | Total:                 | 5 hours  |

| Montrealopoly    | Version: 1.2    |
|------------------|-----------------|
| Master Test Plan | Date: 12/4/2003 |

## 8.6 Zhi Zhang

| Date       | Task                                                            | Duration |
|------------|-----------------------------------------------------------------|----------|
| 28/10/2003 | Meeting - initial kick-off meeting                              | 2 hours  |
| 15/11/2003 | Meeting - to discuss document template, what to include/exclude | 6 hours  |
| 22/11/203  | Individual – worked on document                                 | 8 Hours  |
| 28/11/2003 | Individual – worked on document                                 | 8 Hours  |
| 02/12/2003 | Meeting – worked on bugs, document                              | 6 hours  |
| 03/12/2003 | Completed integration testing                                   | 8 hours  |
| 04/12/2003 | Completed section 6                                             | 8 hours  |
|            | Total:                                                          | 46 hours |

## 8.7 Xin Xi

| Date | Task                              | Duration |
|------|-----------------------------------|----------|
|      | Did not participate in this phase | 0        |
|      | Total:                            | 0        |

## 8.8 Patrice Michaud

| Date       | Task                                    | Duration |
|------------|-----------------------------------------|----------|
| 28/10/2003 | Meeting - initial kick-off meeting      | 2 hours  |
| 05/11/2003 | Board Class and Board initialisation    | 6 hours  |
| 07/11/2003 | Street, Utility, Metro                  | 1 hours  |
| 13/11/2003 | Other Cell                              | 1 hours  |
| 14/11/2003 | Basic Player Class                      | 3 hours  |
| 16/11/2003 | CellInfoWindow and advance player class | 3 hours  |
| 18/11/2003 | Jail                                    | 9 hours  |
| 19/11/2003 | Trading between human and trading card  | 3 hours  |
| 21/11/2003 | JFLCard JFLDeck JFLCardWindow           | 3 hours  |
| 22/11/2003 | Tax card with calculate assets          | 3 hours  |
| 25/11/2003 | AI basic move                           | 2 hours  |
| 28/11/2003 | AI advance (automakemoney, autotrade)   | 4 hours  |
| 30/11/2003 | Various enhancements                    | 3 hours  |
| 01/12/2003 | Misc. bug fixes                         | 12 hours |
| 02/12/2003 | Meeting – worked on bugs, document      | 6 hours  |
|            | Total:                                  | 61 hours |

## 8.9 Hu Shan Liu

| Date        | Task                               | Duration |
|-------------|------------------------------------|----------|
| 28/10/2003  | Meeting - initial kick-off meeting | 2 hours  |
| 12/111/2003 | Implemented JFL Queue              | 6 hours  |
|             | Total:                             | 8 Hours  |

| Montrealopoly    | Version: 1.2    |
|------------------|-----------------|
| Master Test Plan | Date: 12/4/2003 |

## 8.10 Jens Witkowski

| Date       | Task                                                            | Duration |
|------------|-----------------------------------------------------------------|----------|
| 28/10/2003 | Meeting - initial kick-off meeting                              | 2 hours  |
| 15/11/2003 | Meeting - to discuss document template, what to include/exclude | 2 hours  |
| 24/11/2003 | Individual – section 6 (Testing Workflow)                       | 3 hours  |
| 03/11/2003 | Individual – updated section 6 (Testing Workflow)               | 3 hours  |
|            | Total:                                                          | 10 hours |